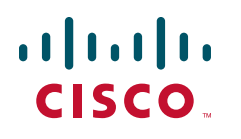

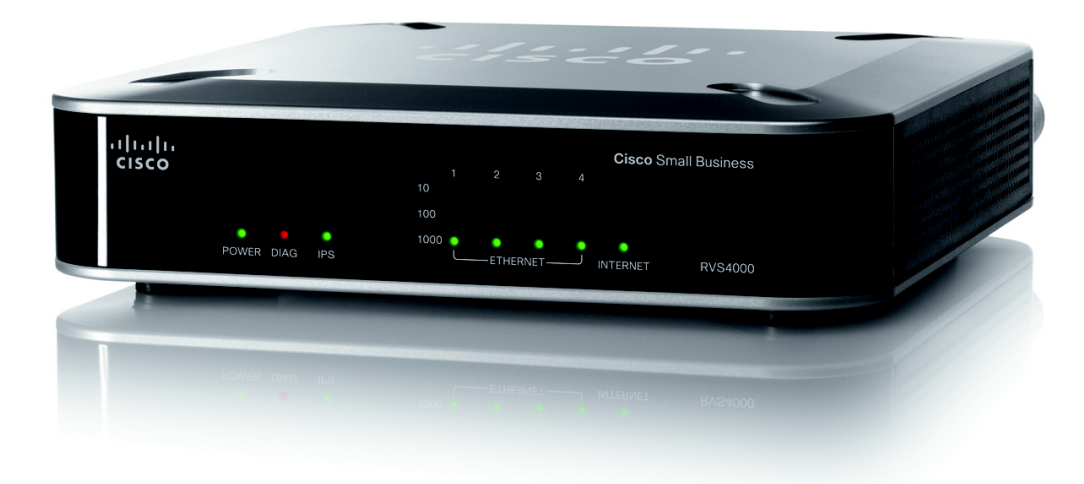

ADMINISTRATION GUIDE

# **Cisco Small Business**

RVS4000 4-Port Gigabit Security Router with VPN

CCDE, CCENT, Cisco Eos, Cisco HealthPresence, the Cisco logo, Cisco Lumin, Cisco Nexus, Cisco StadiumVision, Cisco TelePresence, Cisco WebEx, DCE, and Welcome to the Human Network are trademarks; Changing the Way We Work, Live, Play, and Learn and Cisco Store are service marks; and Access Registrar, Aironet, AsyncOS, Bringing the Meeting To You, Catalyst, CCDA, CCDP, CCIE, CCIP, CCNA, CCNP, CCSP, CCVP, Cisco, the Cisco Certified Internetwork Expert logo, Cisco IOS, Cisco Press, Cisco Systems, Cisco Systems Capital, the Cisco Systems logo, Cisco Unity, Collaboration Without Limitation, EtherFast, EtherSwitch, Event Center, Fast Step, Follow Me Browsing, FormShare, GigaDrive, HomeLink, Internet Quotient, IOS, iPhone, iQuick Study, IronPort, the IronPort logo, LightStream, Linksys, MediaTone, MeetingPlace, MeetingPlace Chime Sound, MGX, Networkers, Networking Academy, Network Registrar, PCNow, PIX, PowerPanels, ProConnect, ScriptShare, SenderBase, SMARTnet, Spectrum Expert, StackWise, The Fastest Way to Increase Your Internet Quotient, TransPath, WebEx, and the WebEx logo are registered trademarks of Cisco Systems, Inc. and/or its affiliates in the United States and certain other countries.

All other trademarks mentioned in this document or website are the property of their respective owners. The use of the word partner does not imply a partnership relationship between Cisco and any other company. (0812R)

| How to Use This Guide   Organization   Finding Information in PDF Files   Finding Text in a PDF   Finding Text in Multiple PDF Files   Chapter 1: Introduction   Chapter 2: Networking and Security Basics   An Introduction to LANs   The Use of IP Addresses   The Use of IP Addresses   The Intrusion Prevention System (IPS)   Chapter 3: Planning Your Virtual Private Network (VPN)   1   Why do I need a VPN?   1   1) MAC Address Spoofing   2) Data Sniffing   3) Man in the middle attacks   What is a VPN?   VPN Router to VPN Router   Computer (using the Cisco QuickVPN Client software) to VPN Router   VPN Router to VPN Router   Computer (using the Cisco QuickVPN Client software) to VPN Router   Front Panel   Back Panel   11   Placement Options 11   Desktop Option 11   Wall Option 11   Installing the Router 20                                                    | About This Document                                    | 1                        |
|----------------------------------------------------------------------------------------------------|--------------------------------------------------------|--------------------------|
| Organization   Finding Information in PDF Files   Finding Text in a PDF   Finding Text in Multiple PDF Files   Chapter 1: Introduction   Chapter 2: Networking and Security Basics   An Introduction to LANs   The Use of IP Addresses   The Ise of IP Addresses   The Intrusion Prevention System (IPS)   Chapter 3: Planning Your Virtual Private Network (VPN)   1   1) MAC Address Spoofing   2) Data Sniffing   3) Man in the middle attacks   What is a VPN?   VPN Router to VPN Router   Computer 4: Getting Started with the RVS4000 Router   Front Panel   Back Panel   1   Placement Options   Vall Option   Vall Option                                                                                                    | How to Use This Guide                                  | 1                        |
| Finding Information in PDF Files Finding Text in a PDF   Finding Text in Multiple PDF Files Finding Text in Multiple PDF Files   Chapter 1: Introduction Chapter 2: Networking and Security Basics Finding Text in Multiple PDF Files   Chapter 2: Networking and Security Basics Finding Text in Multiple PDF Files Finding Text in Multiple PDF Files   Chapter 2: Networking and Security Basics Finding Text in Multiple PDF Files Finding Text in Multiple PDF Files   Chapter 3: Planning Your Virtual Private Network (VPN) 1   Why do I need a VPN? 1   1) MAC Address Spoofing 11   2) Data Sniffing 11   3) Man in the middle attacks 11   What is a VPN? 12   VPN Router to VPN Router 12   Chapter 4: Getting Started with the RVS4000 Router 14   Back Panel 11   Placement Options 14   Back Panel 14   Placement Options 14   Wall Option 14   Wall Option 14   Wall Option 14 | Organization                                           | 1                        |
| Finding Text in a PDF Finding Text in Multiple PDF Files   Chapter 1: Introduction Chapter 2: Networking and Security Basics C   An Introduction to LANs Finding Text in Multiple PDF Files C   Chapter 2: Networking and Security Basics Finding Text in Multiple PDF Files C   Chapter 2: Networking and Security Basics Finding Text in ADNs Finding Text in ADNs   The Use of IP Addresses Finding Text in Private Network (VPN) 1   Chapter 3: Planning Your Virtual Private Network (VPN) 1   Why do I need a VPN? 1   1) MAC Address Spoofing 1   2) Data Sniffing 1   3) Man in the middle attacks 1   What is a VPN? 1   VPN Router to VPN Router 1   Computer (using the Cisco QuickVPN Client software) to VPN Router 1   Chapter 4: Getting Started with the RVS4000 Router 1   Placement Options 1   Desktop Option 1   Wall Option 1   Installing the Router 2                  | Finding Information in PDF Files                       | 2                        |
| Finding Text in Multiple PDF Files Finding Text in Multiple PDF Files   Chapter 1: Introduction Chapter 2: Networking and Security Basics Chapter 2: Networking and Security Basics   Chapter 2: Networking and Security Basics Finding Security Basics Finding Security Basics   Chapter 2: Networking and Security Basics Finding Security Basics Finding Security Basics   Chapter 3: Planning Your Virtual Private Network (VPN) 1   Why do I need a VPN? 1   1) MAC Address Spoofing 1   2) Data Sniffing 1   3) Man in the middle attacks 1   What is a VPN? 1   VPN Router to VPN Router 1   Computer (using the Cisco QuickVPN Client software) to VPN Router 1   Chapter 4: Getting Started with the RVS4000 Router 1   Placement Options 1   Desktop Option 1   Wall Option 1   Wall Option 1   Installing the Router 2                                                             | Finding Text in a PDF                                  | 3                        |
| Chapter 1: Introduction Chapter 2: Networking and Security Basics Image: Chapter 2: Networking and Security Basics Image: Chapter 2: Networking and Security Basics Image: Chapter 2: Network of IP Addresses   The Use of IP Addresses Image: Chapter 3: Planning Your Virtual Private Network (VPN) 1   Chapter 3: Planning Your Virtual Private Network (VPN) 1   Why do I need a VPN? 1   1) MAC Address Spoofing 1   2) Data Sniffing 1   3) Man in the middle attacks 1   What is a VPN? 1   VPN Router to VPN Router 1   Computer (using the Cisco QuickVPN Client software) to VPN Router 1   Chapter 4: Getting Started with the RVS4000 Router 1   Placement Options 1   Desktop Option 1   Mail Option 1   Installing the Router 2                                                                                                    | Finding Text in Multiple PDF Files                     | 3                        |
| Chapter 2: Networking and Security Basics 7   An Introduction to LANs 7   The Use of IP Addresses 7   The Intrusion Prevention System (IPS) 9   Chapter 3: Planning Your Virtual Private Network (VPN) 1   Why do I need a VPN? 1   1) MAC Address Spoofing 1   2) Data Sniffing 1   3) Man in the middle attacks 1   What is a VPN? 1   VPN Router to VPN Router 1   Computer (using the Cisco QuickVPN Client software) to VPN Router 1   Chapter 4: Getting Started with the RVS4000 Router 1   Placement Options 1   Desktop Option 1   Wall Option 1   Wall Option 1   Installing the Router 2                                                                                                    | Chapter 1: Introduction                                | 6                        |
| An Introduction to LANs Image: Section 2014   The Use of IP Addresses Image: Section 2014   The Intrusion Prevention System (IPS) Image: Section 2014   Chapter 3: Planning Your Virtual Private Network (VPN) Image: Section 2014   Why do I need a VPN? 1   1) MAC Address Spoofing 11   2) Data Sniffing 11   3) Man in the middle attacks 11   What is a VPN? 11   VPN Router to VPN Router 11   Computer (using the Cisco QuickVPN Client software) to VPN Router 11   Chapter 4: Getting Started with the RVS4000 Router 11   Placement Options 11   Desktop Option 11   Wall Option 11   Wall Option 11   Installing the Router 21                                                                                                    | Chapter 2: Networking and Security Basics              | 7                        |
| The Use of IP Addresses The Intrusion Prevention System (IPS)   Chapter 3: Planning Your Virtual Private Network (VPN) 1   Why do I need a VPN? 1   1) MAC Address Spoofing 1   2) Data Sniffing 1   3) Man in the middle attacks 11   What is a VPN? 11   VPN Router to VPN Router 11   Computer (using the Cisco QuickVPN Client software) to VPN Router 14   Example 14   Back Panel 11   Placement Options 14   Wall Option 14   Wall Option 14   Installing the Router 14                                                                                                    | An Introduction to LANs                                | 7                        |
| The Intrusion Prevention System (IPS) 1   Chapter 3: Planning Your Virtual Private Network (VPN) 1   Why do I need a VPN? 1   1) MAC Address Spoofing 1   2) Data Sniffing 1   3) Man in the middle attacks 1   What is a VPN? 1   VPN Router to VPN Router 1   Computer (using the Cisco QuickVPN Client software) to VPN Router 1   Chapter 4: Getting Started with the RVS4000 Router 1   Front Panel 1   Back Panel 1   Placement Options 1   Vall Option 1   Wall Option 1   Installing the Router 2                                                                                                    | The Use of IP Addresses                                | 7                        |
| Chapter 3: Planning Your Virtual Private Network (VPN) 1   Why do I need a VPN? 1   1) MAC Address Spoofing 12   2) Data Sniffing 12   3) Man in the middle attacks 12   What is a VPN? 12   VPN Router to VPN Router 13   Computer (using the Cisco QuickVPN Client software) to VPN Router 14   Chapter 4: Getting Started with the RVS4000 Router 14   Back Panel 14   Placement Options 14   Desktop Option 14   Wall Option 14   Wall Option 14   Installing the Router 20                                                                                                    | The Intrusion Prevention System (IPS)                  | 9                        |
| Why do I need a VPN?11) MAC Address Spoofing112) Data Sniffing113) Man in the middle attacks11What is a VPN?11VPN Router to VPN Router11Computer (using the Cisco QuickVPN Client software) to VPN Router11Chapter 4: Getting Started with the RVS4000 Router11Front Panel11Back Panel11Placement Options14Desktop Option14Mall Option14Wall Option14Installing the Router20                                                                                                    | Chapter 3: Planning Your Virtual Private Network (VPN) | 11                       |
| 1) MAC Address Spoofing112) Data Sniffing113) Man in the middle attacks11What is a VPN?11VPN Router to VPN Router11Computer (using the Cisco QuickVPN Client software) to VPN Router14Chapter 4: Getting Started with the RVS4000 Router14Front Panel11Back Panel11Placement Options14Desktop Option14Wall Option14Installing the Router20                                                                                                    | Why do I need a VPN?                                   | 11                       |
| 2) Data Sniffing113) Man in the middle attacks11What is a VPN?11VPN Router to VPN Router14Computer (using the Cisco QuickVPN Client software) to VPN Router14Chapter 4: Getting Started with the RVS4000 Router14Front Panel14Back Panel14Placement Options14Stand Option14Wall Option14Installing the Router24                                                                                                    | 1) MAC Address Spoofing                                | 12                       |
| 3) Man in the middle attacks11What is a VPN?11VPN Router to VPN Router11Computer (using the Cisco QuickVPN Client software) to VPN Router14Chapter 4: Getting Started with the RVS4000 Router16Front Panel16Back Panel16Placement Options18Desktop Option18Stand Option18Wall Option19Installing the Router20                                                                                                    | 2) Data Sniffing                                       | 12                       |
| What is a VPN?12VPN Router to VPN Router13Computer (using the Cisco QuickVPN Client software) to VPN Router14Chapter 4: Getting Started with the RVS4000 Router16Front Panel16Back Panel17Placement Options18Desktop Option18Stand Option18Wall Option19Installing the Router26                                                                                                    | 3) Man in the middle attacks                           | 12                       |
| VPN Router to VPN Router11Computer (using the Cisco QuickVPN Client software) to VPN Router14Chapter 4: Getting Started with the RVS4000 Router16Front Panel14Back Panel14Placement Options14Desktop Option14Stand Option14Wall Option14Installing the Router26                                                                                                    | What is a VPN?                                         | 12                       |
| Computer (using the Cisco QuickVPN Client software) to VPN Router 14   Chapter 4: Getting Started with the RVS4000 Router 16   Front Panel 16   Back Panel 17   Placement Options 18   Desktop Option 14   Wall Option 14   Installing the Router 26                                                                                                    | VPN Router to VPN Router                               | 13                       |
| Chapter 4: Getting Started with the RVS4000 Router16Front Panel10Back Panel11Placement Options12Desktop Option13Stand Option14Wall Option15Installing the Router20                                                                                                    | Computer (using the Cisco QuickVPN Client so           | ftware) to VPN Router 14 |
| Front Panel1Back Panel1Placement Options1Desktop Option1Stand Option1Wall Option1Installing the Router20                                                                                                    | Chapter 4: Getting Started with the RVS4000 Router     | 16                       |
| Back Panel1Placement Options18Desktop Option18Stand Option18Wall Option19Installing the Router20                                                                                                    | Front Panel                                            | 16                       |
| Placement Options18Desktop Option18Stand Option18Wall Option19Installing the Router20                                                                                                    | Back Panel                                             | 17                       |
| Desktop Option12Stand Option12Wall Option12Installing the Router20                                                                                                    | Placement Options                                      | 18                       |
| Stand Option18Wall Option19Installing the Router20                                                                                                    | Desktop Option                                         | 18                       |
| Wall Option19Installing the Router20                                                                                                    | Stand Option                                           | 18                       |
| Installing the Router 20                                                                                                    | Wall Option                                            | 19                       |
|                                                                                                    | Installing the Router                                  | 20                       |

| Configuring the Router                           | 21 |
|--------------------------------------------------|----|
| Chapter 5: Setting Up and Configuring the Router | 24 |
| Setup                                            | 25 |
| Setup > Summary                                  | 26 |
| Setup > WAN                                      | 28 |
| Setup > LAN                                      | 36 |
| Setup > DMZ                                      | 40 |
| Setup > MAC Address Clone                        | 40 |
| Setup > Advanced Routing                         | 41 |
| Setup > Time                                     | 43 |
| Setup > IP Mode                                  | 44 |
| Firewall                                         | 44 |
| Firewall > Basic Settings                        | 45 |
| Firewall > IP Based ACL                          | 46 |
| Firewall > Internet Access Policy                | 50 |
| Firewall > Single Port Forwarding                | 53 |
| Firewall > Port Range Forwarding                 | 54 |
| Firewall > Port Range Triggering                 | 55 |
| ProtectLink                                      | 56 |
| ProtectLink > ProtectLink Purchase               | 56 |
| VPN                                              | 57 |
| VPN > Summary                                    | 57 |
| VPN > IPSec VPN                                  | 58 |
| VPN > VPN Client Accounts                        | 63 |
| VPN > VPN Passthrough                            | 65 |
| QoS                                              | 65 |
| QoS > Bandwidth Management                       | 66 |
| QoS > QoS Setup                                  | 68 |
| QoS > DSCP Setup                                 | 69 |
| Administration                                   | 70 |
| Administration > Management                      | 70 |

| Router Access                          | 70  |
|----------------------------------------|-----|
| Administration > Log                   | 72  |
| Administration > Diagnostics           | 74  |
| Administration > Backup & Restore      | 75  |
| Administration > Factory Default       | 76  |
| Administration > Reboot                | 77  |
| Administration > Firmware Upgrade      | 77  |
| IPS                                    | 78  |
| IPS > Configuration                    | 78  |
| IPS > P2P/IM                           | 79  |
| IPS > Report                           | 80  |
| IPS > Information                      | 82  |
| L2 Switch                              | 82  |
| L2 > Create VLAN                       | 82  |
| L2 > VLAN Port Setting                 | 84  |
| L2 > VLAN Membership                   | 85  |
| L2 > RADIUS                            | 86  |
| L2 > Port Setting                      | 87  |
| L2 > Statistics                        | 88  |
| L2 > Port Mirroring                    | 89  |
| L2 > RSTP                              | 90  |
| Status                                 | 91  |
| Status > Gateway                       | 91  |
| Status > Local Network                 | 93  |
| Chapter 6: Using the VPN Setup Wizard  | 95  |
| VPN Setup Wizard                       | 95  |
| Before You Begin                       | 95  |
| Running the VPN Router Software Wizard | 96  |
| Building Your VPN Connection Remotely  | 105 |

| Appendix A: Troubleshooting                                      | 113    |
|------------------------------------------------------------------|--------|
| Frequently Asked Questions                                       | 126    |
| Appendix B: Using Cisco QuickVPN for Windows 2000, XP, or Vista  | 130    |
| Overview                                                         | 130    |
| Before You Begin                                                 | 130    |
| Installing the Cisco QuickVPN Software                           | 131    |
| Installing from the CD-ROM                                       | 131    |
| Downloading and Installing from the Internet                     | 133    |
| Using the Cisco QuickVPN Software                                | 134    |
| Distributing Certificates to QuickVPN Users                      | 136    |
| Appendix C: Configuring IPSec with a Windows 2000 or XP Computer | 138    |
| Introduction                                                     | 138    |
| Environment                                                      | 139    |
| Windows 2000 or Windows XP                                       | 139    |
| RVS4000                                                          | 139    |
| How to Establish a Secure IPSec Tunnel                           | 139    |
| Establishing a Secure IPSec Tunnel                               | 140    |
| Appendix D: Gateway-to-Gateway VPN Tunnel                        | 162    |
| Overview                                                         | 162    |
| Before You Begin                                                 | 162    |
| Configuration when the Remote Gateway Uses a Static IP Address   | 163    |
| Configuration when the Remote Gateway Uses a Dynamic IP Addres   | ss 167 |
| Configuration When Both Gateways Use Dynamic IP Addresses        | 172    |
| Appendix E: Trend Micro ProtectLink Gateway Service              | 178    |
| Overview                                                         | 178    |
| How to Access the Web-Based Utility                              | 178    |
| How to Purchase, Register, or Activate the Service               | 179    |

|                       | ProtectLink                    | 17    | '9 |
|-----------------------|--------------------------------|-------|----|
| Но                    | w to Use the Service           | 18    | 51 |
|                       | ProtectLink > Web Protectic    | n 18  | 32 |
|                       | ProtectLink > Email Protection | on 18 | 36 |
|                       | ProtectLink > License          | 18    | 6  |
| Appendix F: Specifica | ations                         | 18    | 8  |
|                       | Specifications                 | 18    | 38 |
|                       | Performance                    | 18    | 38 |
|                       | Setup/Config                   | 18    | 8  |
|                       | Management                     | 18    | 39 |
|                       | Security Features              | 18    | 39 |
|                       | QoS                            | 18    | 39 |
|                       | Network                        | 19    | 0  |
|                       | VPN                            | 19    | 0  |
|                       | Routing                        | 19    | 0  |
|                       | Layer 2                        | 19    | 0  |
|                       | Environmental                  | 19    | )1 |
| Appendix G: Where to  | o Go From Here                 | 19    | 2  |
| Pro                   | oduct Resources                | 19    | 2  |
| Re                    | lated Documentation            | 19    | 3  |
|                       |                                |       |    |

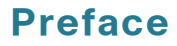

# **About This Document**

The focus of this guide is on the hardware and software features found on the Cisco Small Business RVS4000 4-Port Gigabit Security Router with VPN. Advanced configuration settings and security options are covered in this administration guide.

# How to Use This Guide

This administration guide has been designed to make understanding the router easier. Look for the following items when reading this guide:

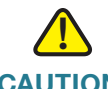

**CAUTION** This exclamation point indicates that caution should be used when performing a step or a serious error may occur.

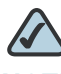

**NOTE** This checkmark indicates there is a note of interest and is something you should pay special attention to while using the router.

# Organization

This table describes the contents of each chapter in this document.

| Chapter   | Title                                          | Description                                        |
|-----------|------------------------------------------------|----------------------------------------------------|
| Chapter 1 | Introduction                                   | Introduces the product and this user manual.       |
| Chapter 2 | Networking and<br>Security Basics              | Introduces basic networking and security concepts. |
| Chapter 3 | Planning Your Virtual<br>Private Network (VPN) | Describes how to connect the product.              |

## Preface

| Chapter    | Title                                                      | Description                                                                                                    |
|------------|------------------------------------------------------------|----------------------------------------------------------------------------------------------------|
| Chapter 4  | Getting Started with the<br>RVS4000 Router                 | Describes the physical features of<br>the RVS4000 router and provides<br>information for installing the router.                                                 |
| Chapter 5  | Setting Up and<br>Configuring the Router                   | Describes how to set up the product software.                                                                                                    |
| Chapter 6  | Using the VPN Setup<br>Wizard                              | Describes how to configure a<br>gateway-to-gateway VPN tunnel<br>between two VPN routers.                                                                       |
| Appendix A | Troubleshooting                                            | Provides solutions to problems that<br>may occur during the installation and<br>operation of the router.                                                        |
| Appendix B | Using Cisco QuickVPN<br>for Windows 2000, XP, or<br>Vista  | Explains how to install and use the Cisco QuickVPN software                                                                                                    |
| Appendix C | Configuring IPSec with a<br>Windows 2000 or XP<br>Computer | Explains how to establish a secure<br>IPSec tunnel using preshared keys to<br>join a private network inside the<br>router and a Windows 2000 or XP<br>computer. |
| Appendix D | Gateway-to-Gateway<br>VPN Tunnel                           | Explains how to configure an IPSec<br>VPN tunnel between two VPN<br>routers by example.                                                                         |
| Appendix E | Trend Micro ProtectLink<br>Gateway Service                 | Explains how to use the Trend Micro<br>ProtectLink Gateway service                                                                                              |
| Appendix F | Specifications                                             | Provides product specifications.                                                                                                    |

# **Finding Information in PDF Files**

The Cisco RVS4000 router documents are published as PDF files. The PDF Find/ Search tool within Adobe® Reader® lets you find information quickly and easily online. You can perform the following tasks:

- Search an individual PDF file.
- Search multiple PDF files at once (for example, all PDFs in a specific folder or disk drive).

• Perform advanced searches.

#### **Finding Text in a PDF**

Follow this procedure to find text in a PDF file.

**STEP 1** Enter your search terms in the Find text box on the toolbar.

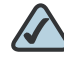

**NOTE** By default, the Find tool is available at the right end of the Acrobat toolbar. If the Find tool does not appear, choose **Edit > Find**.

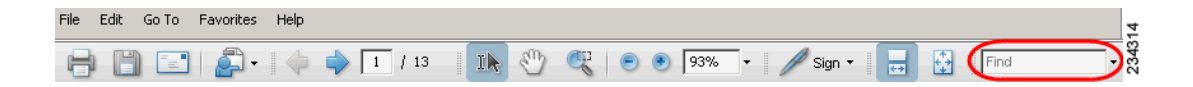

- **STEP 2** Optionally, click the arrow next to the Find text box to refine your search by choosing special options such as Whole Words Only.
- STEP 3 Press Enter.
- STEP 4 Acrobat displays the first instance of the search term.
- STEP 5 Press Enter again to continue to more instances of the term.

#### **Finding Text in Multiple PDF Files**

The *Search* window lets you search for terms in multiple PDF files that are stored on your computer or local network. The PDF files do not need to be open.

- STEP 1 Start Acrobat Professional or Adobe Reader.
- STEP 2 Choose Edit > Search, or click the arrow next to the *Find* box and then choose Open Full Acrobat Search.

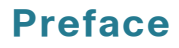

| Find                       |              |
|----------------------------|--------------|
| 🔂 Find Next in Current PDF |              |
| 阶 Open Full Acrobat Search | Shift+Ctrl+F |
| Whole words only           |              |
| Case-Sensitive             |              |
| Include Bookmarks          |              |
| Include Comments           |              |

- STEP 3 In the *Search* window, complete the following steps:
  - a. Enter the text that you want to find.
  - b. Choose All PDF Documents in.

From the drop-down box, choose **Browse for Location**. Then choose the location on your computer or local network, and click **OK**.

- c. If you want to specify additional search criteria, click **Use Advanced Search Options**, and choose the options you want.
- d. Click Search.

### Preface

| 😕 Search                                          |        |
|---------------------------------------------------|--------|
| Arrange Windows                                   |        |
| What word or phrase would you like to search for? |        |
| Where would you like to search?                   |        |
| $\odot$ In the current PDF document               |        |
| All PDF Documents in                              |        |
| 📄 My Documents                                    |        |
| Whole words only                                  |        |
| Case-Sensitive                                    |        |
| Include Bookmarks                                 |        |
| Include Comments                                  |        |
| Search                                            |        |
|                                                   |        |
| Use Advanced Search Options                       |        |
| Find a word in the current PDF document           | 234316 |

**STEP 4** When the Results appear, click + to open a folder, and then click any link to open the file where the search terms appear.

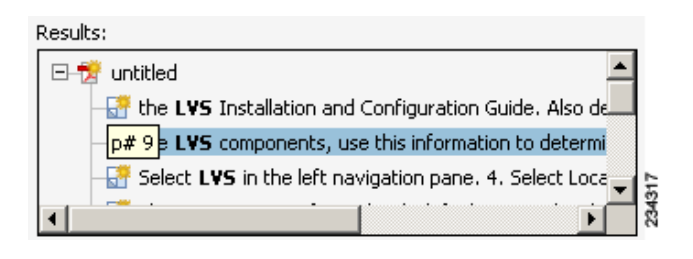

For more information about the Find and Search functions, see the Adobe Acrobat online help.

# 1

# Introduction

Thank you for choosing the Cisco RVS4000 4-Port Gigabit Security Router with VPN. The 4-Port Gigabit Security Router with VPN is an advanced Internet-sharing network solution for your small business needs. Like any router, it lets multiple computers in your office share an Internet connection.

The 4-Port Gigabit Security Router with VPN also features a built-in 4-Port fullduplex 10/100/1000 Ethernet switch to connect four PCs directly, or you can connect more hubs and switches to create as big a network as you need.

The Virtual Private Network (VPN) capability creates encrypted "tunnels" through the Internet, allowing up to 5 remote offices and 5 traveling users to securely connect into your office network from off-site. Users connecting through a VPN tunnel are attached to your company's network — with secure access to files, email, and your intranet — just as if they were in the building. You can also use the VPN capability to allow users on your small office network to securely connect out to a corporate network. The QoS features provide consistent voice and video quality throughout your business.

The 4-Port Gigabit Security Router with VPN can serve as a DHCP Server, and has a powerful SPI firewall and Intrusion Prevention System (IPS) to protect your PCs against intruders and most known Internet attacks. It can be configured to filter internal users' access to the Internet, and has IP and MAC address filtering so you can specify exactly who has access to your network. Configuration is a snap with the web browser-based configuration utility.

This administration guide will give you all the information you need to connect, set up, and configure your router.

# 2

# **Networking and Security Basics**

This chapter describes networking and security basics. It includes the following sections:

- An Introduction to LANs, page 7
- The Use of IP Addresses, page 7
- The Intrusion Prevention System (IPS), page 9

# **An Introduction to LANs**

A router is a network device that connects two networks together.

The router connects your local area network (LAN), or the group of PCs in your home or office, to the Internet. The router processes and regulates the data that travels between these two networks.

The router's Network Address Translation (NAT) technology protects your network of PCs so users on the Internet cannot "see" your PCs. This is how your LAN remains private. The router protects your network by inspecting the first packet coming in through the Internet port before delivery to the final destination on one of the Ethernet ports. The router inspects Internet port services like the web server, ftp server, or other Internet applications, and, if allowed, it will forward the packet to the appropriate PC on the LAN side.

# The Use of IP Addresses

IP stands for Internet Protocol. Every device in an IP-based network, including PCs, print servers, and routers, requires an IP address to identify its location, or address, on the network. This applies to both the Internet and LAN connections.

There are two ways of assigning IP addresses to your network devices.

A static IP address is a fixed IP address that you assign manually to a PC or other device on the network. Since a static IP address remains valid until you disable it, static IP addressing ensures that the device assigned it will always have that same IP address until you change it. Static IP addresses are commonly used with network devices such as server PCs or print servers.

If you use the router to share your cable or DSL Internet connection, contact your ISP to find out if they have assigned a static IP address to your account. If so, you will need that static IP address when configuring the router. You can get the information from your ISP.

A dynamic IP address is automatically assigned to a device on the network. These IP addresses are called dynamic because they are only temporarily assigned to the PC or other device. After a certain time period, they expire and may change. If a PC logs onto the network (or the Internet) and its dynamic IP address has expired, the DHCP server will assign it a new dynamic IP address.

A DHCP server can either be a designated PC on the network or another network device, such as the router. By default, the router's Internet Connection Type is **Obtain an IP automatically** (DHCP).

The PC or network device obtaining an IP address is called the DHCP client. DHCP frees you from having to assign IP addresses manually every time a new user is added to your network.

For DSL users, many ISPs may require you to log on with a user name and password to gain access to the Internet. This is a dedicated, high-speed connection type called Point to Point Protocol over Ethernet (PPPoE). PPPoE is similar to a dial-up connection, but PPPoE does not dial a phone number when establishing a connection. It also will provide the router with a dynamic IP address to establish a connection to the Internet.

By default, a DHCP server (on the LAN side) is enabled on the router. If you already have a DHCP server running on your network, you MUST disable one of the two DHCP servers. If you run more than one DHCP server on your network, you will experience network errors, such as conflicting IP addresses. To disable DHCP on the router, see the Basic Setup section in Chapter 5, "Setting Up and Configuring the Router."

 $\triangle$ 

**NOTE** Since the router is a device that connects two networks, it needs two IP addresses—one for the LAN, and one for the Internet. In this Administration Guide, you'll see references to the "Internet IP address" and the "LAN IP address".

Since the router uses NAT technology, the only IP address that can be seen from the Internet for your network is the router's Internet IP address. However, even this Internet IP address can be blocked so the router and network seem invisible to the Internet.

# **The Intrusion Prevention System (IPS)**

IPS is an advanced technology to protect your network from malicious attacks. IPS works together with your SPI Firewall, IP Based Access Control List (ACL), Network Address Port Translation (NAPT), and Virtual Private Network (VPN) to achieve the highest level of security. IPS works by providing real-time detection and prevention as an in-line module in a router.

The RVS4000 has hardware-based acceleration for real-time pattern matching for detecting malicious attacks. It actively filters and drops malicious TCP/UDP/ICMP/ IGMP packets and can reset TCP connections. This protects your client PCs and servers running various operating systems including Windows, Linux, and Solaris from network worm attacks. However, this system does not prevent viruses contained in e-mail attachments.

The P2P (Peer-to-Peer) and IM (Instant Messaging) control allows the system administrator to prevent network users from using those protocols to communicate with people over the Internet. This helps the administrators to set up company policies on how to use the Internet bandwidth wisely.

The signature file is the heart of the IPS system. It is similar to the Virus definition file on your PC's Anti-Virus software. IPS uses this file to match against packets coming into the router and performs actions accordingly. The RVS4000 is shipped with a signature file containing 1000+ rules, which cover the following categories: DDoS, Buffer Overflow, Access Control, Scan, Trojan Horse, Misc., P2P, IM, Virus, Worm, and Web Attacks.

Customers are encouraged to update their IPS signature file regularly to prevent any new types of attacks on the Internet. The Intrusion Prevention System (IPS)

#### **IPS Scenarios**

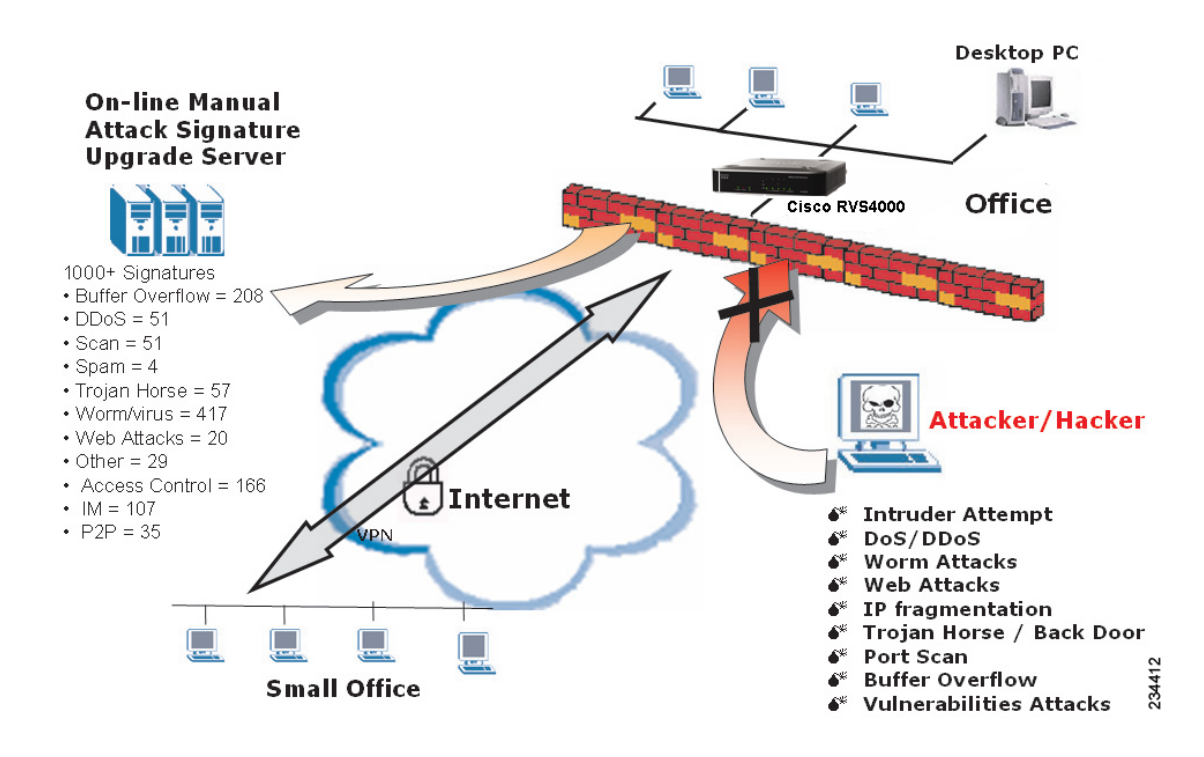

3

# **Planning Your Virtual Private Network (VPN)**

This chapter provides information for planning your VPN and includes the following sections:

- Why do I need a VPN?, page 11
- What is a VPN?, page 12

# Why do I need a VPN?

Computer networking provides a flexibility not available when using an archaic, paper-based system. With this flexibility, however, comes an increased risk in security. This is why firewalls were first introduced. Firewalls help to protect data inside of a local network. But what do you do once information is sent outside of your local network, when e-mails are sent to their destination, or when you have to connect to your company's network when you are out on the road? How is your data protected?

That is when a VPN can help. VPNs are called Virtual Private Networks because they secure data moving outside of your network as if it were still within that network.

When data is sent out across the Internet from your computer, it is always open to attacks. You may already have a firewall, which will help protect data moving around or held within your network from being corrupted or intercepted by entities outside of your network, but once data moves outside of your network—when you send data to someone via e-mail or communicate with an individual over the Internet—the firewall will no longer protect that data.

At this point, your data becomes open to hackers using a variety of methods to steal not only the data you are transmitting but also your network login and security data. Some of the most common methods are as follows:

## 1) MAC Address Spoofing

Packets transmitted over a network, either your local network or the Internet, are preceded by a packet header. These packet headers contain both the source and destination information for that packet to transmit efficiently. A hacker can use this information to spoof (or fake) a MAC address allowed on the network. With this spoofed MAC address, the hacker can also intercept information meant for another user.

# 2) Data Sniffing

Data "sniffing" is a method used by hackers to obtain network data as it travels through unsecured networks, such as the Internet. Tools for just this kind of activity, such as protocol analyzers and network diagnostic tools, are often built into operating systems and allow the data to be viewed in clear text.

# 3) Man in the middle attacks

Once the hacker has either sniffed or spoofed enough information, he can now perform a "man in the middle" attack. This attack is performed, when data is being transmitted from one network to another, by rerouting the data to a new destination. Even though the data is not received by its intended recipient, it appears that way to the person sending the data.

These are only a few of the methods hackers use and they are always developing more. Without the security of your VPN, your data is constantly open to such attacks as it travels over the Internet. Data travelling over the Internet will often pass through many different servers around the world before reaching its final destination. That's a long way to go for unsecured data and this is when a VPN serves its purpose.

# What is a VPN?

A VPN, or Virtual Private Network, is a connection between two endpoints—a VPN router, for instance—in different networks that allows private data to be sent securely over a shared or public network, such as the Internet. This establishes a private network that can send data securely between these two locations or networks.

This is done by creating a "tunnel". A VPN tunnel connects the two PCs or networks and allows data to be transmitted over the Internet as if it were still within those networks. Not a literal tunnel, it is a connection secured by encrypting the data sent between the two networks.

VPN was created as a cost-effective alternative to using a private, dedicated, leased line for a private network. Using industry standard encryption and authentication techniques—IPSec, short for IP Security—VPN creates a secure connection that, in effect, operates as if you were directly connected to your local network. VPN can be used to create secure networks linking a central office with branch offices, telecommuters, and/or professionals on the road (travelers can connect to a VPN router using any computer with the Cisco QuickVPN Client software.)

There are two basic ways to create a VPN connection:

- VPN router to VPN router
- Computer (using the Cisco QuickVPN Client software) to VPN router

The VPN router creates a "tunnel" or channel between two endpoints, so that data transmissions between them are secure. A computer with the Cisco QuickVPN Client software can be one of the two endpoints (refer to Appendix B, "Using Cisco QuickVPN for Windows 2000, XP, or Vista"). If you choose not to run the VPN client software, any computer with the built-in IPSec Security Manager (Microsoft 2000 and XP) allows the VPN router to create a VPN tunnel using IPSec (refer to Appendix C, "Configuring IPSec with a Windows 2000 or XP Computer"). Other versions of Microsoft operating systems require additional, third-party VPN client software applications that support IPSec to be installed.

#### **VPN Router to VPN Router**

An example of a VPN router-to-VPN router VPN would be as follows. At home, a telecommuter uses his VPN router for his always-on Internet connection. His router is configured with his office's VPN settings. When he connects to his office's router, the two routers create a VPN tunnel, encrypting and decrypting data. As VPNs utilize the Internet, distance is not a factor. Using the VPN, the telecommuter now has a secure connection to the central office's network, as if he were physically connected. For more information, refer to Appendix D, "Gateway-to-Gateway VPN Tunnel."

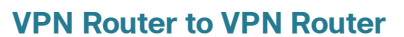

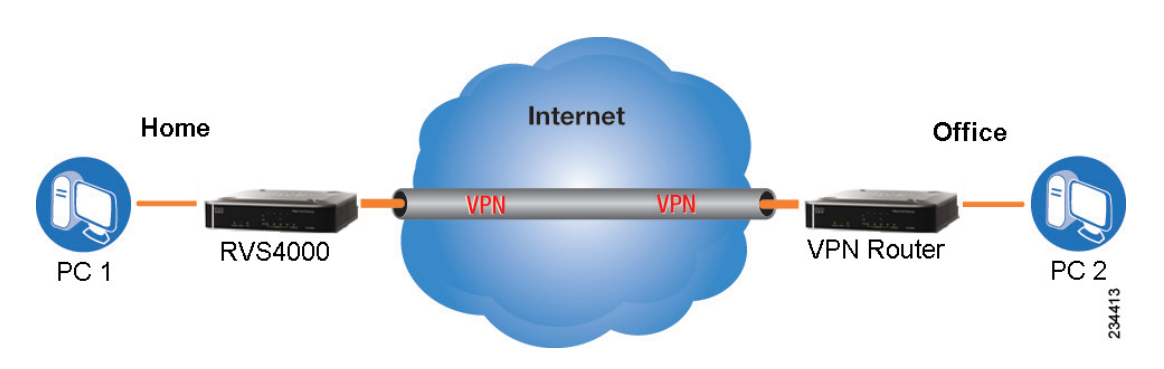

# Computer (using the Cisco QuickVPN Client software) to VPN Router

The following is an example of a computer-to-VPN router VPN. In her hotel room, a traveling businesswoman connects to her ISP. Her notebook computer has the Cisco QuickVPN Client software, which is configured with her office's IP address. She accesses the Cisco QuickVPN Client software and connects to the VPN router at the central office. As VPNs utilize the Internet, distance is not a factor. Using the VPN, she now has a secure connection to the central office's network, as if she were physically connected.

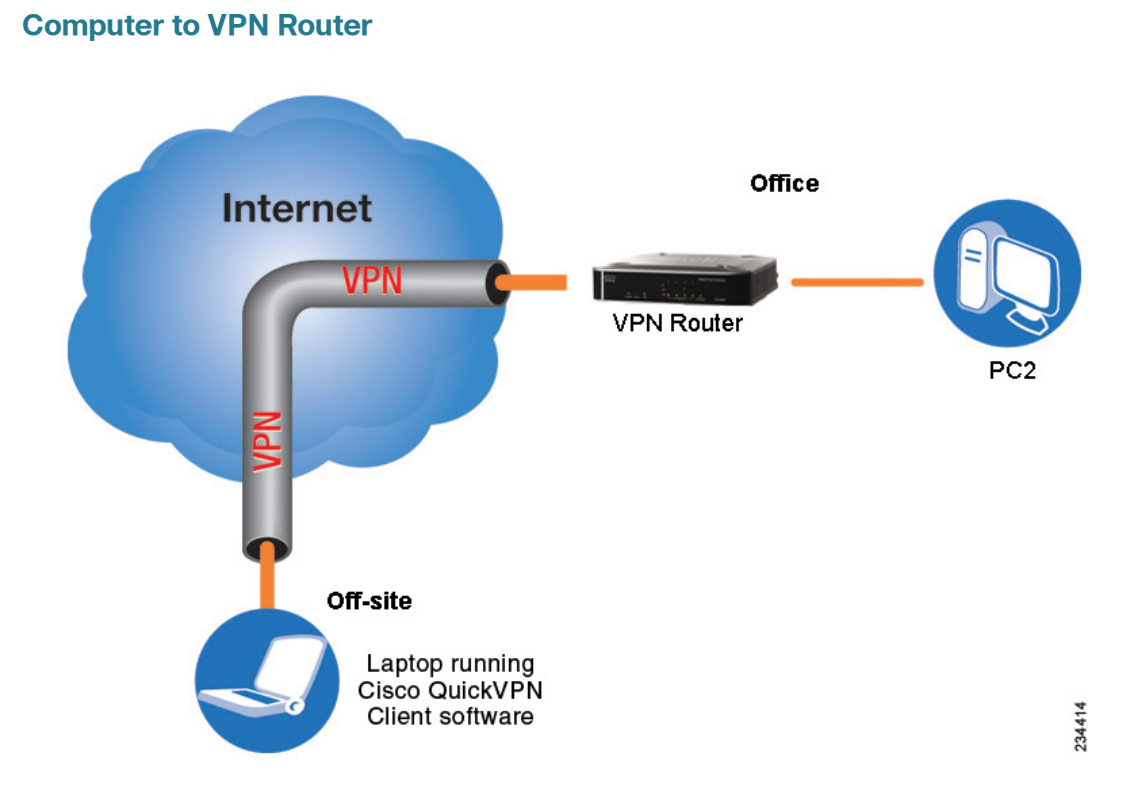

For additional information and instructions about creating your own VPN, please visit www.cisco.com. You can also refer to Appendix B, "Using Cisco QuickVPN for Windows 2000, XP, or Vista", Appendix C, "Configuring IPSec with a Windows 2000 or XP Computer" and Appendix D, "Gateway-to-Gateway VPN Tunnel."

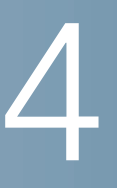

# **Getting Started with the RVS4000 Router**

This chapter describes the physical features of the RVS4000 router and provides information for installing the router. The following sections are included:

- Front Panel, page 16
- Back Panel, page 17
- Placement Options, page 18
- Installing the Router, page 20
- Configuring the Router, page 21

# **Front Panel**

The LEDs are located on the front panel of the router.

#### **Front Panel**

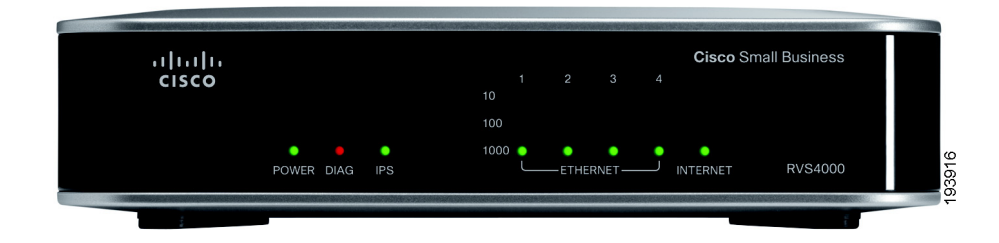

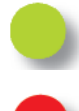

**POWER LED**—Lights up green to indicate the router is powered on. The LED flashes when the router is running a diagnostic test.

**DIAG LED**—If this light is off, the system is ready. The Diag LED blinks red during firmware upgrades.

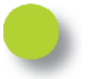

**IPS LED**—The IPS LED lights up when the Intrusion Prevention System (IPS) function is enabled. If the LED is off, then IPS functions are disabled. The IPS LED flashes green when an external attack is detected. It flashes red when an internal attack is detected.

**Ethernet Port LEDs 1-4**—For each LAN port, there are three LEDs. If a port LED is continuously lit green, the router is connected to a device at the speed indicated through the corresponding port (1, 2, 3, or 4). The LED flashes green when a router is actively sending or receiving data on that port.

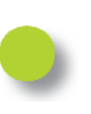

**INTERNET LED**—The Internet LED lights up green to indicate the line speed of the device attached to the Internet port. If the router is connected to a cable or DSL modem, typically the 100 LED will be the only LED lit up, indicating 100 Mbps. Flashing indicates activity.

# **Back Panel**

The Ethernet ports, Internet port, Reset button, and Power port are on the back panel of the router.

#### **Back Panel**

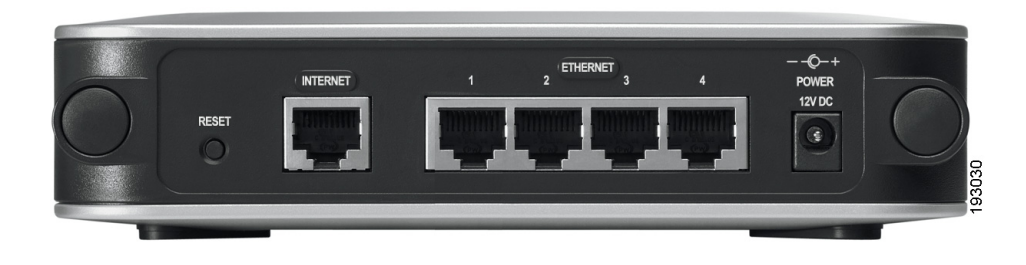

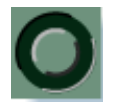

RESET Button—The Reset button can be used in two ways:

- If the router is having problems connecting to the Internet, press the Reset button for just a second with a paper clip or a pencil tip. This is similar to pressing the reset button on your PC to reboot it.
- If you are experiencing extreme problems with the router and have tried all other troubleshooting measures, press and hold in the Reset button for 10 seconds. This will restore the factory defaults and clear all of the router settings, such as port forwarding or a new password.

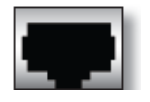

**INTERNET Port**—Provides a WAN connection to a cable modem or DSL modem.

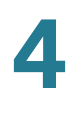

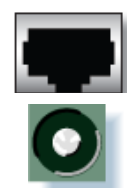

**ETHERNET Ports 1-4**—Provide a LAN connection to network devices, such as PCs, print servers, or additional switches.

**POWER Port**—Connects the router to power via the supplied AC power adapter.

# **Placement Options**

You can place the router horizontally on the rubber feet, mount it in the stand, or mount it on the wall.

# **Desktop Option**

For desktop placement, place the Cisco RVS4000 router horizontally on a surface so it sits on its four rubber feet.

## **Stand Option**

To install the router vertically in the supplied stands, follow the steps below.

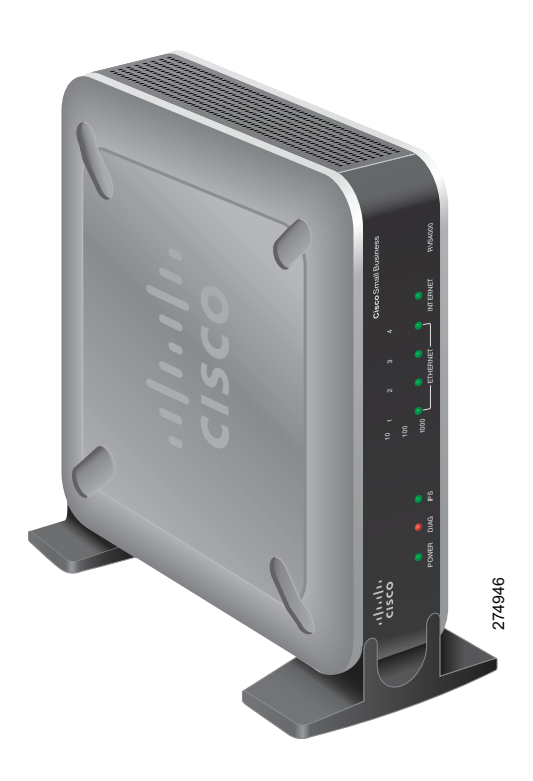

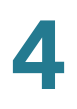

To place the router vertically, follow these steps.

- **STEP 1** Locate the left side panel of the router.
- **STEP 2** With the two large prongs of one of the stands facing outward, insert the short prongs into the little slots in the router and push the stand upward until the stand snaps into place.

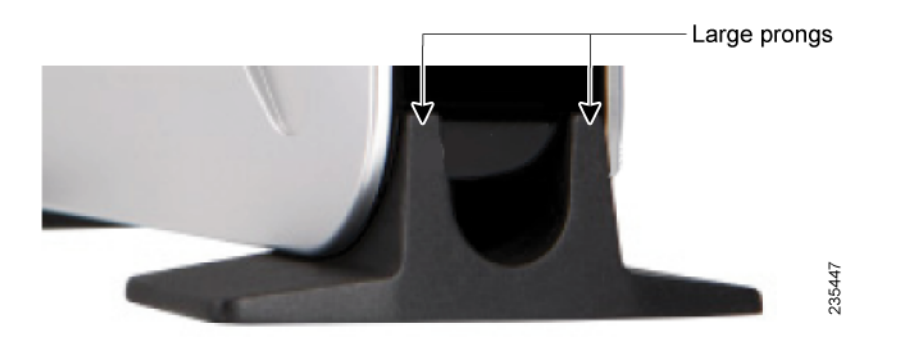

**STEP 3** Repeat step 2 with the other stand.

#### **Wall Option**

To mount the Cisco RVS4000 router on the wall, follow these steps.

- **STEP 1** Determine where you want to mount the router and install two screws (not supplied) that are 2-9/16 in. apart (approximately 64.5 mm).
- **STEP 2** With the back panel pointing up (if installing vertically), line up the router so that the wall-mount crisscross slots on the bottom of the access point line up with the two screws.

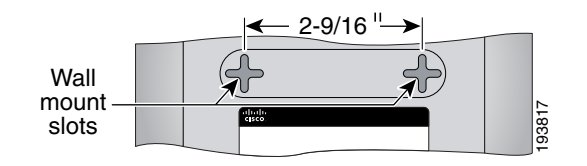

**STEP 3** Place the wall-mount slots over the screws and slide the router down until the screws fit snugly into the wall-mount slots.

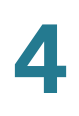

# **Installing the Router**

To prepare the router for installation do the following:

- Obtain the setup information for your specific type of Internet connection from your Internet Service Provider (ISP).
- Power off all of your network hardware, including the router, PCs, and cable modem or DSL modem.

Perform the steps in this section to install the hardware.

STEP 1 Connect one end of an Ethernet network cable to one of the LAN ports (labeled 1-4) on the back of the router. Connect the other end to an Ethernet port on a PC.

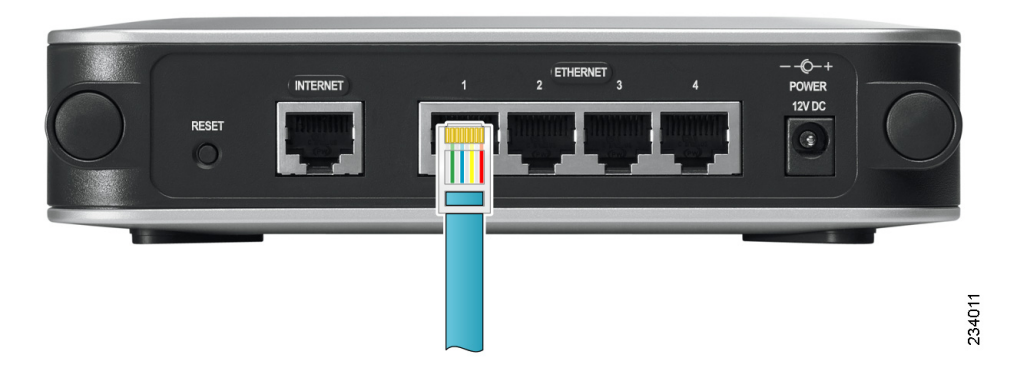

- **STEP 2** Repeat step 1 to connect up to four PCs, switches, or other network devices to the router.
- **STEP 3** Connect an Ethernet network cable from your cable modem or DSL modem to the Internet port on the back panel of the router.

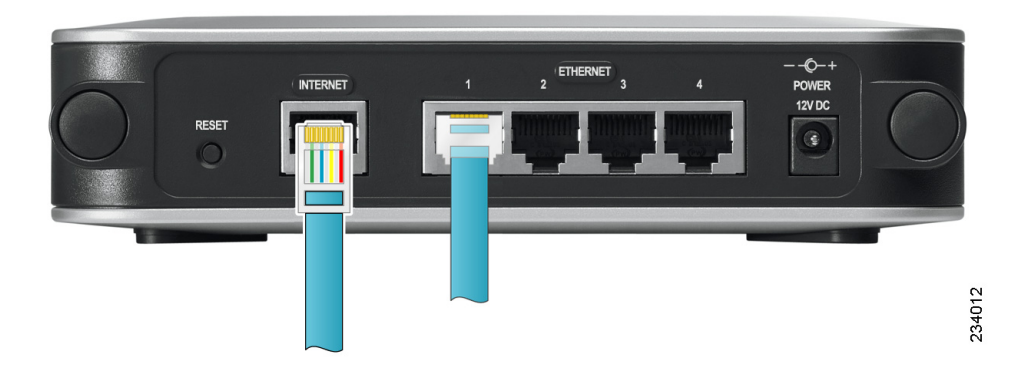

- STEP 4 Power on the cable or DSL modem.
- **STEP 5** Connect the power adapter to the router's Power port and plug the other end into an electrical outlet.

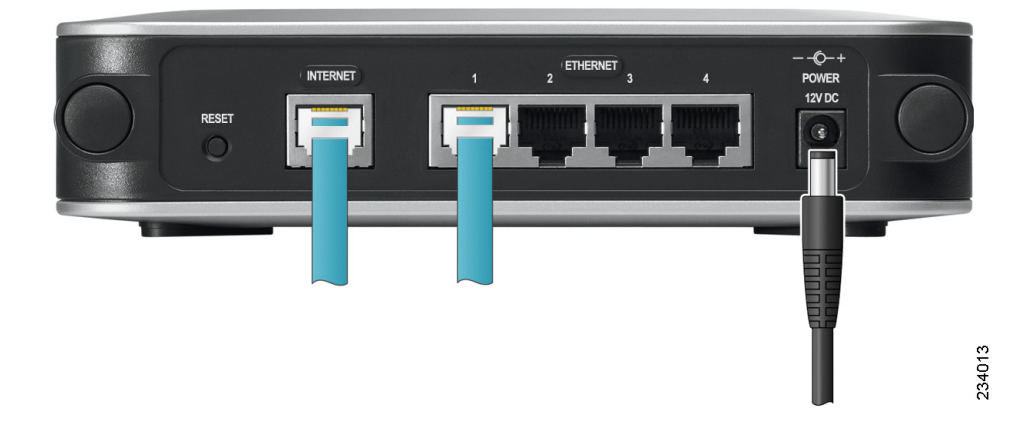

- **STEP 6** The Power and Internet LEDs on the front panel will light up green as soon as the power adapter is connected.
- **STEP 7** Power on the PCs.

The router hardware installation is now complete.

# **Configuring the Router**

To configure the RVS4000, plug a PC into the router and launch the web-based configuration utility.

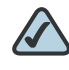

**NOTE** Before setting up the router, make sure your PCs are configured to obtain an IP (or TCP/IP) address automatically from the router.

- STEP 1 Launch a web browser, such as Internet Explorer or Mozilla Firefox.
- STEP 2 In the Address field enter http://192.168.1.1 and press Enter.
- STEP 3 In the User Name and Password fields, enter admin.

The default user name and password is admin.

STEP 4 Click OK.

For added security, you should later set a new password using the Administration > Management window of the web-based utility.

- **STEP 5** The web-based utility will appear with the Setup menu and Summary selected. Click **WAN** under the Setup menu.
- **STEP 6** If requested by your ISP (usually cable ISPs), complete the Host Name and Domain Name fields, and the MTU and MTU Size fields. Otherwise, leave the defaults.
- STEP 7 In the WAN screen, choose an Internet Connection Type from the drop-down menu. Depending on which Internet connection type you select, additional setup may be required.

The Internet Connection Types are:

**Automatic Configuration - DHCP**: If you are connecting through DHCP or a dynamic IP address from your ISP, keep this default setting.

**Static IP**: If your ISP assigns you a static IP address, select Static IP from the drop-down menu. Complete the Internet IP Address, Subnet Mask, Default Gateway, and DNS fields. Enter at least one DNS address.

**PPPoE**: If you are connecting through PPPoE, select PPPoE from the drop-down menu. Complete the User Name and Password fields.

**PPTP**: PPTP is a service used in Europe only. If you are using a PPTP connection, check with your ISP for the necessary setup information.

**Heartbeat Signal**: Heartbeat Signal is used primarily in Australia. Check with your ISP for the necessary setup information.

**L2TP**: L2TP is used mostly in Europe. Check with your ISP for the necessary setup information.

- **STEP 8** When you are finished entering your Internet connection settings, click **Save**.
- **STEP 9** Restart or power on your PC to obtain the new router setting.
- STEP 10 Test the setup by opening your web browser from any computer and entering http://www.cisco.com/smb.

Congratulations! The installation of the router is complete.

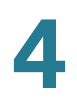

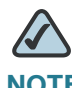

**NOTE** For more information about advanced settings and security options, refer to Chapter 5, "Setting Up and Configuring the Router."

5

# **Setting Up and Configuring the Router**

This chapter includes information for configuring the following router functions:

- Setup, page 25
- Firewall, page 44
- ProtectLink, page 56
- VPN, page 57
- QoS, page 65
- Administration, page 70
- IPS, page 78
- L2 Switch, page 82
- Status, page 91

The router is configured using the built-in web-based configuration utility. To access the web-based configuration utility of the router, open your web browser and enter **http://192.168.1.1** into the Address field. Press the **Enter** key and the Login window will appear.

#### **Address Bar of Web Browser**

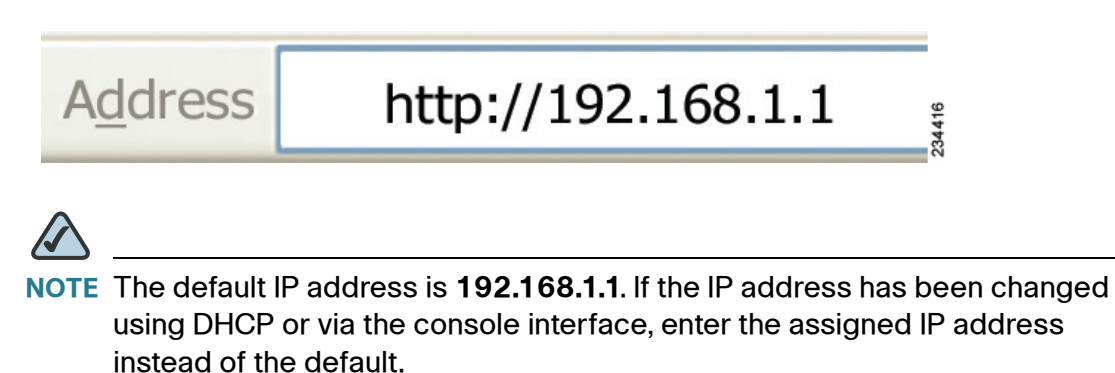

The first time you open the web-based utility, enter **admin** (the default username) in the *Username* field and enter **admin** in the *Password* field. Click the **OK** button. You can change the password later from the Administration > Management window.

#### **Login Window**

| Connect to 192.1   | 68.1.1 ? 🔀           |
|--------------------|----------------------|
|                    | GP                   |
| Router             |                      |
| <u>U</u> ser name: |                      |
| Password:          |                      |
|                    | Remember my password |
|                    |                      |
|                    | OK Cancel            |

After you log in, the web-based utility starts. The utility's main functions are indicated by nine menu items that appear in the left panel: **Setup**, **Firewall**, **ProtectLink**, **VPN**, **QoS**, **Administration**, **IPS**, **L2 Switch**, and **Status**. After you select a menu, a list of windows is displayed below the menu bar. To perform a specific function, you select a menu, then select the appropriate window. By default, the Setup menu's *Summary* window is displayed following login.

The utility's menus and windows are described below. For brevity, window names are listed using the notation: *MenuName > WindowName*.

# Setup

The Setup menu is used to access all of the router's basic setup functions. The device can be used in most network settings without changing any of the default values. Some users may need to enter additional information in order to connect to the Internet through an ISP (Internet Service Provider) or broadband (DSL, cable modem) carrier

#### Setup > Summary

The Setup > Summary window displays a read-only summary of the router's basic information. Clicking on a hyperlink (underlined text) takes you directly to the related page where you can update the information.

#### Setup > Summary

| Summary                 |                                                         |                               |
|-------------------------|---------------------------------------------------------|-------------------------------|
| System Information      |                                                         |                               |
| Firmware Version:       | V1.3.0.3                                                | DRAM: 64MB                    |
| CPU:                    | STAR 9202                                               | FLASH: 8MB                    |
| System up time:         | 0 day, 00:15:51                                         |                               |
| Port Statistics         |                                                         |                               |
|                         |                                                         |                               |
| Network Setting Statu   | S                                                       |                               |
| LAN IP:                 | 192.168.2.1                                             | DNS1: 172.21.1.231            |
| WAN IP:                 | 172.21.5.7 DHCP Release DHCP Renew                      | DNS2: 172.21.1.249            |
| Mode:                   | Gateway                                                 | DDNS: Off                     |
| DMZ:                    | Off                                                     |                               |
| Firewall Setting Status |                                                         |                               |
| DoS(Denial of Service)  | On                                                      |                               |
| Block WAN Request       | On                                                      |                               |
| Remote Management       | On                                                      |                               |
| IPSec VPN Setting Sta   | tus                                                     |                               |
| IPSec VPN Summary:      |                                                         |                               |
| Tunnel(s) Used:         | 0                                                       |                               |
| Tunnel(s) Available:    | 5                                                       |                               |
| Log Setting Status      |                                                         |                               |
| <u>E-mail:</u>          | E-mail cannot be sent because you have not specified an | outbound SMTP server address. |
| Refresh                 |                                                         |                               |

#### **System Information**

Firmware version Displays the router's current firmware version.

CPU Displays the router's CPU type.

**System up time** Displays the length of time that has elapsed since the router was last reset.

**DRAM** Displays the amount of DRAM installed in the router.

Flash Displays the amount of flash memory installed in the router.

#### **Port Statistics**

This section displays the following color-coded status information on the router's Ethernet ports:

- Green Indicates that the port has a connection.
- Black Indicates that the port has no connection.

#### **Network Setting Status**

LAN IP Displays the IP address of the router's LAN interface.

**WAN IP** Displays the IP address of the router's WAN interface. If this address was assigned using DHCP, click **DHCP** > **Release** to release the address, or click **DHCP** > **Renew** to renew the address.

Mode Displays the operating mode, Gateway or Router.

**Gateway** Displays the Gateway address, which is the IP address of your ISP's server.

**DNS 1-2** The IP addresses of the Domain Name System (DNS) server(s) that the router is using.

**DDNS** Indicates whether the Dynamic Domain Name System (DDNS) feature is enabled.

**DMZ** Host Indicates whether the DMZ Hosting feature is enabled.

#### **Firewall Setting Status**

**DoS (Denial of Service)** Indicates whether the DoS Protection feature is enabled to block DoS attacks.

**Block WAN Request** Indicates whether the Block WAN Request feature is enabled.

**Remote Management** Indicates whether the Remote Management feature is enabled.

#### **IPSec VPN Setting Status**

**IPSec VPN Summary** Click the **IPSec VPN Summary** hyperlink to display the *VPN > Summary* window.

Tunnel(s) Used Displays the number of VPN tunnels currently being used.

Tunnel(s) Available Displays the number of VPN tunnels that are available.

#### **Log Setting Status**

**E-mail** If this displays *Email cannot be sent because you have not specified an outbound SMTP server address*, then you have not set up the mail server. Click the **E-mail** hyperlink to display the *Administration > Log* window where you can configure the SMTP mail server.

#### Setup > WAN

#### **Internet Connection Type**

The router supports six types of connections. Each Setup > WAN window and available features will differ depending on what kind of connection type you select.

#### Automatic Configuration - DHCP

By default, the router's Configuration Type is set to **Automatic Configuration** - **DHCP**, and it should be kept only if your ISP supports DHCP or you are connecting through a dynamic IP address.

#### **Automatic Configuration - DHCP**

| • Setup                               | WAN                                                        |
|---------------------------------------|------------------------------------------------------------|
| Summary                               |                                                            |
| WAN<br>LAN<br>DMZ                     | Internet Connection Type: Automatic Configuration - DHCP 💌 |
| MAC Address Clone<br>Advanced Routing | Optional Settings                                          |
| Time<br>IP Mode                       | Host Name:                                                 |
| ▶ Firewall                            | Domain Name:                                               |
| ProtectLink                           | MTU: Auto 🕑                                                |
| ▶ VPN                                 | Size: 1500                                                 |
| ▶ QoS                                 |                                                            |
| Administration                        | DDNS Senire: Disabled                                      |
| ▶ IPS                                 |                                                            |
| L2 Switch                             | Save                                                       |
| Status                                |                                                            |

#### Static IP

If your connection uses a permanent IP address to connect to the Internet, then select **Static IP.** 

#### Static IP

| Internet Connection Type: | Static IP |
|---------------------------|-----------|
| Static IP Settings        |           |
| Internet IP Address:      |           |
| Subnet Mask:              |           |
| Default Gateway:          |           |
| Primary DNS:              |           |
| Secondary DNS:            |           |
| Optional Settings         |           |
| Host Name:                |           |
| Domain Name:              |           |
| MTU:                      | Auto 🗸    |
| Size:                     | 1500      |
| DDNS Service:             | Disabled  |
| Save Cancel               |           |

**Internet IP Address** This is the router's IP address, when seen from the WAN, or the Internet. Your ISP will provide you with the IP Address you need to specify here.

**Subnet Mask** This is the router's Subnet Mask, as seen by external users on the Internet (including your ISP). Your ISP will provide you with the Subnet Mask.

**Default Gateway** Your ISP will provide you with the Default Gateway Address, which is the ISP server's IP address.

**Primary DNS (Required) and Secondary DNS (Optional)** Your ISP will provide you with at least one DNS (Domain Name System) Server IP Address.

When you have finished making changes, click **Save Settings** to save the changes, or click **Cancel Changes** to undo your changes.

#### **PPPoE**

Some DSL-based ISPs use PPPoE (Point-to-Point Protocol over Ethernet) to establish Internet connections. If you are connected to the Internet through a DSL line, check with your ISP to see if they use PPPoE. If they do, you will have to enable PPPoE.
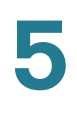

#### **PPPoE**

| Internet Connection Type | PPPoE                     |
|--------------------------|---------------------------|
| PPPoE Settings           |                           |
| Username:                |                           |
| Password:                |                           |
| O Connect on Demand      | : Max Idle Time 5 Minutes |
| ● Keep Alive: Redial pe  | riod 30 Seconds           |
| Optional Settings        |                           |
| Host Name:               |                           |
| Domain Name:             |                           |
| MTU:                     | Auto 🗸                    |
| Size:                    | 1500                      |
| DDNS Service:            | Disabled                  |
| Save Cancel              |                           |

**User Name and Password** Enter the User Name and Password provided by your ISP.

**Connect on Demand: Max Idle Time** You can configure the router to cut the Internet connection after it has been inactive for a specified period of time (Max Idle Time), and then automatically re-establish the connection as soon as you attempt to access the Internet again. To activate Connect on Demand, select the **Connect on Demand** option and enter in the *Max Idle Time* field the number of minutes of inactivity that must elapse before your Internet connection is terminated automatically.

**Keep Alive: Redial period** If you select this option, the router will periodically check your Internet connection. If you are disconnected, then the router will automatically re-establish your connection. To use this option, click the radio button next to **Keep Alive**. In the *Redial Period* field, specify how often you want the router to check the Internet connection. The default Redial Period is **30** seconds.

When you have finished making changes, click **Save Settings** to save the changes, or click **Cancel Changes** to undo your changes.

### PPTP

**Point-to-Point Tunneling Protocol (PPTP)** is a service that applies to connections in Europe and Israel only.

### PPTP

| PPTP Settings          |                         |
|------------------------|-------------------------|
| IP Address:            |                         |
| Subnet Mask:           |                         |
| Default Gateway:       |                         |
| PPTP Server:           |                         |
| Username:              |                         |
| Password:              |                         |
| O Connect on Demand:   | Max Idle Time 5 Minutes |
| Keep Alive: Redial per | iod 30 Seconds          |

**IP Address** This is the router's IP address, when seen from the WAN, or the Internet. Your ISP will provide you with the IP Address you need to specify here.

**Subnet Mask** This is the router's Subnet Mask, as seen by external users on the Internet (including your ISP). Your ISP will provide you with the Subnet Mask.

**Default Gateway** Your ISP will provide you with the Default Gateway Address.

PPTP Server Enter the IP address of the PPTP server.

**User Name and Password** Enter the User Name and Password provided by your ISP.

**Connect on Demand: Max Idle Time** You can configure the router to cut the Internet connection after it has been inactive for a specified period of time (Max Idle Time), and then automatically re-establish the connection as soon as you attempt to access the Internet again. To activate Connect on Demand, select the **Connect on Demand** option and enter in the *Max Idle Time* field the number of minutes of inactivity that must elapse before your Internet connection is terminated automatically.

**Keep Alive: Redial period** If you select this option, the router will periodically check your Internet connection. If you are disconnected, then the router will automatically re-establish your connection. To use this option, click the radio button next to **Keep Alive**. In the *Redial Period* field, specify how often you want the router to check the Internet connection. The default Redial Period is **30** seconds.

When you have finished making changes, click **Save Settings** to save the changes, or click **Cancel Changes** to undo your changes.

### Heart Beat Signal

**Heart Beat Signal** is a service used in Australia. Check with your ISP for the necessary setup information.

### **Heart Beat Signal**

| Internet Connection Type: Heart Beat Signal  |        |
|----------------------------------------------|--------|
| Heart Beat Signal Settings                   |        |
| Username:                                    |        |
| Password:                                    |        |
| Heart Beat Server:                           |        |
| O Connect on Demand: Max Idle Time 5 Minutes |        |
| • Keep Alive: Redial period 30 Seconds       | 193887 |

**User Name and Password** Enter the User Name and Password provided by your ISP.

Heart Beat Server Enter the IP address of the Heart Beat server.

**Connect on Demand: Max Idle Time** You can configure the router to cut the Internet connection after it has been inactive for a specified period of time (Max Idle Time), and then automatically re-establish the connection as soon as you attempt to access the Internet again. To activate Connect on Demand, select the **Connect on Demand** option and enter in the *Max Idle Time* field the number of minutes of inactivity that must elapse before your Internet connection is terminated automatically.

**Keep Alive: Redial period** If you select this option, the router will periodically check your Internet connection. If you are disconnected, then the router will automatically re-establish your connection. To use this option, click the radio button next to **Keep Alive**. In the *Redial Period* field, specify how often you want the router to check the Internet connection. The default Redial Period is **30** seconds.

When you have finished making changes, click **Save Settings** to save the changes, or click **Cancel Changes** to undo your changes.

## L2TP

**Layer 2 Tunneling Protocol (L2TP)** is a service that tunnels Point-to-Point Protocol (PPP) across the Internet. It is used mostly in European countries. Check with your ISP for the necessary setup information.

### L2TP

| Internet Connection Type: | L2TP                    |
|---------------------------|-------------------------|
| L2TP Settings             |                         |
| IP Address:               |                         |
| Subnet Mask:              |                         |
| Gateway:                  |                         |
| L2TP Server:              |                         |
| Username:                 |                         |
| Password:                 |                         |
| O Connect on Demand:      | Max Idle Time 5 Minutes |
| ⊙ Keep Alive: Redial peri | iod 30 Seconds          |

**IP Address** This is the router's IP address, when seen from the WAN, or the Internet. Your ISP will provide you with the IP Address you need to specify here.

**Subnet Mask** This is the router's Subnet Mask, as seen by external users on the Internet (including your ISP). Your ISP will provide you with the Subnet Mask.

Gateway Your ISP will provide you with the Default Gateway Address.

L2TP Server Enter the IP address of the L2TP server.

**User Name and Password** Enter the User Name and Password provided by your ISP.

**Connect on Demand: Max Idle Time** You can configure the router to cut the Internet connection after it has been inactive for a specified period of time (Max Idle Time), and then automatically re-establish the connection as soon as you attempt to access the Internet again. To activate Connect on Demand, select the **Connect on Demand** option and enter in the *Max Idle Time* field the number of minutes of inactivity that must elapse before your Internet connection is terminated automatically.

**Keep Alive: Redial period** If you select this option, the router will periodically check your Internet connection. If you are disconnected, then the router will automatically re-establish your connection. To use this option, click the radio button next to **Keep Alive**. In the *Redial Period* field, you specify how often you want the router to check the Internet connection. The default Redial Period is **30** seconds.

When you have finished making changes, click **Save Settings** to save the changes, or click **Cancel Changes** to undo your changes.

### **Optional Settings (Required by some ISPs)**

Some of these settings may be required by your ISP. Verify with your ISP before making any changes.

### **Optional Settings**

| Optional Settings |            |
|-------------------|------------|
| Host Name:        |            |
| Domain Name:      |            |
| MTU:              | Auto 💌     |
| Size:             | 1500       |
| DDNS Service:     | DynDNS.org |
| Username:         |            |
| Password:         |            |
| Host Name:        |            |
| Custom DNS:       |            |
| Status:           | Waiting    |
|                   | Connect    |
| Save Cancel       |            |
| Cancer            |            |

**Host Name** Some ISPs, usually cable ISPs, require a host name as identification. You may have to check with your ISP to see if your broadband Internet service has been configured with a host name. In most cases, leaving this field blank will work.

**Domain Name** Some ISPs, usually cable ISPs, require a domain name as identification. You may have to check with your ISP to see if your broadband Internet service has been configured with a domain name. In most cases, leaving this field blank will work.

**MTU** MTU is the Maximum Transmission Unit. It specifies the largest packet size permitted for Internet transmission. Select Manual if you want to manually enter the largest packet size that will be transmitted. To have the router select the best MTU for your Internet connection, keep the default setting, **Auto**.

**Size** When Manual is selected in the MTU field, this option is enabled. It is recommended that you set this value within the range of 1200 to 1500, but the value can be defined between 128 and 1500.

**DDNS Service** DDNS Service is disabled by default. To enable DDNS Service, follow these instructions:

- STEP 1 Sign up for DDNS Service
  - DynDNS Sign up for DDNS service at www.dyndns.org and write down your User Name, Password, and Host Name information.
  - TZO Sign up for DDNS service at www.tzo.com and write down your Email Address, Password and Domain Name information.
- STEP 2 Select the DDNS service provider whose service you are using.
- **STEP 3** Configure the following fields:
  - User Name (DynDNS) or E-mail address (TZO).
  - Password
  - Host Name (DynDNS) or Domain name (TZO)
  - Custom DNS (DynDNS)

### **STEP 4** Click **Save Settings**.

The router will now advise the DDNS Service of your current WAN (Internet) IP address whenever this address changes. If using TZO, you should NOT use the TZO software to perform this "IP address update".

**Connect** The **Connect** button is displayed when DDNS is enabled. This button is used to contact the DDNS server to manually update your IP address information. The Status area on this window is also updated.

# Setup > LAN

The *Setup* > *LAN* window allows you to change the router's local network settings.

Setup > LAN

| IPv4                                                                                                    |                                                                                                    |  |
|----------------------------------------------------------------------------------------------------|----------------------------------------------------------------------------------------------------|--|
| Local IP Address:                                                                                                    | 192 168 2 1                                                                                                    |  |
| Subnet Mask:                                                                                                    | 255.255.255.252 V                                                                                                    |  |
| Server Settinge (DUCD)                                                                                                    |                                                                                                    |  |
| DHCP Server                                                                                                    |                                                                                                    |  |
| DHCP Server                                                                                                    |                                                                                                    |  |
| Starting IP Address:                                                                                                    | 192.168.2.2                                                                                                    |  |
| Maximum Number of DHCP U                                                                                                    | ers: 1                                                                                                    |  |
| Client Lease Time                                                                                                    | D minutes (0 mones and day)                                                                                                    |  |
| Static DNS 1                                                                                                    |                                                                                                    |  |
| Static DNS 2:                                                                                                    |                                                                                                    |  |
| Static DNS 2:                                                                                                    |                                                                                                    |  |
| MIND.                                                                                                    |                                                                                                    |  |
|                                                                                                    |                                                                                                    |  |
| Static IP Mapping                                                                                                    |                                                                                                    |  |
| Static IP Address:                                                                                                    |                                                                                                    |  |
|                                                                                                    |                                                                                                    |  |
| MAC Address:                                                                                                    |                                                                                                    |  |
| MAC Address:<br>Host Name:                                                                                                    |                                                                                                    |  |
| MAC Address:<br>Host Name:<br>Add Modify Remo                                                                                                    | •                                                                                                    |  |
| MAC Address:<br>Host Name:<br>Add Modify Remo                                                                                                    | • • • • • • • • • • • • • • • • • • •                                                                                                    |  |
| MAC Address:<br>Host Name:<br>Add Modify Remo                                                                                                    | • • • • • • • • • • • • • • • • • • •                                                                                                    |  |
| MAC Address:<br>Host Name:<br>(Add) (Modify) Remo                                                                                                    | •                                                                                                    |  |
| MAC Address:<br>Host Name:<br>(Add) (Modify) Remo                                                                                                    | e                                                                                                    |  |
| MAC Address:<br>Host Name:<br>Add Modify Remo                                                                                                    | •<br>•                                                                                                    |  |
| MAC Address:<br>Host Name:<br>Add Modify Remo                                                                                                    | e                                                                                                    |  |
| MAC Address:<br>Host Name:<br>Add Modify Remo                                                                                                    | e                                                                                                    |  |
| MAC Address:<br>Host Name:<br>Add Modify Remo<br>Py6 Address:                                                                                                    | e<br>Prefix Length:                                                                                                    |  |
| MAC Address:<br>Host Name:<br>Add Modify Remo<br>IPv6<br>IPv6 Address:<br>2002:c0a8:101::1                                                                                                    | Prefix Length:       64                                                                                                    |  |
| MAC Address:<br>Host Name:<br>Add Modify Remo<br>IPv6<br>IPv6 Address:<br>2002:c0a8:101::1<br>Router Advertisement.                                                                                                    | Prefix Length:                                                                                                    |  |
| MAC Address:<br>Host Name:<br>Add Modify Remo<br>Modify Remo<br>Pv6<br>Pv6<br>Address:<br>2002:c0a8:101::1<br>Router Advertisement:<br>DHCPv6                                                                                                    | Prefix Length:<br>04<br>04<br>0 Enable O Disable                                                                                                    |  |
| MAC Address:<br>Host Name:<br>Add Modify Remo<br>Modify Remo<br>Pv6<br>Pv6 Address:<br>2002:coa8:101::1<br>Router Advertisement<br>DHCPv6<br>DHCPv6<br>DHCPv6:                                                                                                    | Prefix Length:   04   • Enable   Disable                                                                                                    |  |
| MAC Address:<br>Host Name:<br>Add Modify Remo<br>Pv6<br>IPv6<br>IPv6 Address:<br>2002:c0a8:101::1<br>Router Advertisement:<br>DHCPv6<br>DHCPv6:<br>Lease time                                                                                                    | Prefix Length:                                                                                                    |  |
| MAC Address:<br>Host Name:<br>Add Modify Remo<br>Add Modify Remo<br>IPv6<br>IPv6<br>IPv6 Address:<br>2002:c0a8:101::1<br>Router Advertisement:<br>DHCPv6<br>DHCPv6<br>DHCPv6<br>Lease time<br>DHCP6 address range start:                                                                                                    | Prefix Length:  4  Enable Disable  Enable Disable  Disable  Disab |  |
| MAC Address:<br>Host Name:<br>Add Modify Remo<br>IPv6<br>IPv6 Address:<br>2002:c0a8:101::1<br>Router Advertisement:<br>DHCPv6<br>DHCPv6<br>Lease time<br>DHCP6 address range start:<br>DHCP6 address range end:                                                                                                    |                                                                                                    |  |
| MAC Address:<br>Host Name:<br>Add Modify Remo<br>Modify Remo<br>IPv6<br>IPv6 Address:<br>2002:c0a8:101::1<br>Router Advertisement:<br>DHCPv6<br>DHCPv6<br>DHCPv6:<br>Lease time<br>DHCP6 address range start:<br>DHCP6 address range start:<br>DHCP6 address r |                                                                                                    |  |

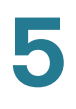

VLAN Select the VLAN for the DHCP server from the drop-down menu.

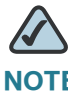

**NOTE** This option appears only if you have created at least one VLAN from the *L2 Switch* > *Create VLAN* window.

### IPv4

The router's Local IP Address and Subnet Mask are shown here. In most cases, you can keep the defaults.

Local IP Address The default value is 192.168.1.1.

Subnet Mask The default value is 255.255.255.0.

### **Server Settings (DHCP)**

The router can be used as your network's DHCP (Dynamic Host Configuration Protocol) server, which automatically assigns an IP address to each PC on your network. Unless you already have one, it is highly recommended that you leave the router enabled as a DHCP server.

**DHCP Server** DHCP is already enabled by factory default. If you already have a DHCP server on your network, or if you don't want a DHCP server, then select **Disabled** (no other DHCP features will be available). If you already have a DHCP server on your network, and you want this router to act as a Relay for that DHCP Server, select **DHCP Relay**, then enter the DHCP Server IP Address. If you disable DHCP, assign a static IP address to the router.

**Starting IP Address** Enter a value for the DHCP server to start with when issuing IP addresses. This value must be 192.168.1.2 or greater, but smaller than 192.168.1.254, because the default IP address for the router is 192.168.1.1, and 192.168.1.255 is the broadcast IP address.

Maximum Number of DHCP Users Enter the maximum number of PCs that you want the DHCP server to assign IP addresses to. This number cannot be greater than 253. In order to determine the DHCP IP Address range, add the starting IP address (e.g., 100) to the number of DHCP users.

**Client Lease Time** This is the amount of time a DHCP client can keep the assigned IP address before it sends a renewal request to the DHCP server.

Static DNS 1-3 If applicable, enter the IP address(es) of your DNS server(s).

**WINS** The Windows Internet Naming Service (WINS) provides name resolution service (similar to DNS) in Windows networks. If you use a WINS server, enter that server's IP Address here. Otherwise, leave this blank.

### **Static IP Mapping**

Static IP Mapping is used to bind a specific IP address to a specific MAC address. This helps external (WAN) users to access LAN servers that are advertised through NAPT port forwarding. You can define up to 50 entries.

Static IP Address Enter the IP address to be mapped.

MAC Address Enter the MAC address to be mapped.

Host Name Enter the host name to be mapped.

Click **Add** to create the entry and add it to the list. To modify an existing entry, select it from the list, edit the appropriate field(s), and then click **Modify**. To delete an entry, select it and click **Remove**.

### IPv6

**IPv6 Address** If your network has implemented IPv6, enter the proper IPv6 address in this field.

Prefix Length Enter the appropriate IPv6 prefix length.

**Router Advertisement** Enabling this option allows IPv6 hosts to configure their IP addresses automatically using the IPv6 prefix broadcast by the router.

### DHCPv6

To enable the DHCP v6 feature, select Enable. To disable DHCP v6, select Disable.

Lease time Enter the lease time in minutes.

DHCP6 address range start Enter the starting DHCP v6 IP address.

DHCP6 address range end Enter the ending DHCP v6 IP address.

**Primary DNS** Enter the Primary DHCP v6 DNS server address.

Secondary DNS Enter the Secondary DHCP v6 DNS server address.

Click **Save Settings** to save your changes, or click **Cancel Changes** to undo your changes.

## Setup > DMZ

The DMZ window allows one local PC to be exposed to the Internet for use of a special-purpose service such as Internet gaming and videoconferencing. Whereas Port Range Forwarding can only forward a maximum of 10 ranges of ports, DMZ hosting forwards all the ports for one PC at the same time.

### Setup > DMZ

| DMZ                                                                                    |        |
|----------------------------------------------------------------------------------------|--------|
| DMZ Hosting: O Enable O Disable DMZ Host IP Address: 192.168.2. (valid range is 1-254) |        |
| Save Cancel                                                                            | 235582 |

**DMZ Hosting** This feature allows one local PC to be exposed to the Internet for use of a special-purpose service such as Internet gaming and videoconferencing. To use this feature, select **Enable**. To disable the DMZ feature, select **Disable**.

DMZ Host IP Address To expose one PC, enter the computer's IP address.

Click **Save Settings** to save your changes, or click **Cancel Changes** to undo your changes.

# Setup > MAC Address Clone

Some ISPs require that you register a MAC address. This feature "clones" your network adapter's MAC address onto the router, and prevents you from having to call your ISP to change the registered MAC address to the router's MAC address. The router's MAC address is a 12-digit code assigned to a unique piece of hardware for identification.

### Setup > MAC Address Clone

| MAC Address Clor | 1e: 🔿 Enable 💿 Disable |  |
|------------------|------------------------|--|
| MAC Address:     | 00 04 5A 7C B2 4B      |  |
|                  | Clone My PC's MAC      |  |

MAC Address Clone Select Enabled or Disabled from the drop-down menu.

MAC Address Enter the MAC Address registered with your ISP in this field.

**Clone My PC's MAC** When MAC Address Clone is enabled, click this button to copy the MAC address of the network adapter in the computer that you are using to connect to the Web interface.

Click **Save Settings** to save the MAC Cloning settings or click **Cancel Changes** to undo your changes.

# Setup > Advanced Routing

### Setup > Advanced Routing

| Advanced Routing         |                       |
|--------------------------|-----------------------|
| Operating Mode           |                       |
| Operation Mode :         | ⊙ Gateway ○ Router    |
| Dynamic Routing          |                       |
| RIP:                     | O Enabled             |
| RIP Send Packet Version: | RIP/1                 |
| RIP Recv Packet Version: | RIPv1 w               |
| Static Routing           |                       |
| Select Set Number:       | 1 V Delete This Entry |
| Destination IP Address:  |                       |
| Subnet Mask:             |                       |
| Gateway:                 |                       |
| Hop Count                | 2                     |
| Show Routing Table       |                       |
| Inter-VLAN Routing       |                       |
| Inter-VLAN Routing:      | ● Enable ○ Disable    |
| Save Cancel              |                       |

### **Operating Mode**

Operation Mode Select the Operating mode in which this router will function.:

- Gateway This is the normal mode of operation. This allows all devices on your LAN to share the same WAN (Internet) IP address. In Gateway mode, the NAT (Network Address Translation) mechanism is enabled.
- Router You either need another router to act as the Internet Gateway, or all PCs on your LAN must be assigned (fixed) Internet IP addresses. In Router mode, the NAT mechanism is disabled.

### **Dynamic Routing**

The router's dynamic routing feature can be used to automatically adjust to physical changes in the network's layout. The router can use the dynamic RIP protocol to calculate the most efficient route for the network's data packets to travel between the source and the destination, based upon the shortest paths. The RIP protocol regularly broadcasts routing information to other routers on the network.

**RIP (Routing Information Protocol)** If you want the router to use the RIP protocol, select **Enabled**; otherwise, keep the default setting, **Disabled**.

**RIP Send Packet Version** Choose the TX protocol you want for transmitting data on the network: **RIPv1** or **RIPv2**. This should match the version supported by other routers on your LAN.

**RIP Recv Packet Version** Choose the RX protocol you want for receiving data from the network: **RIPv1** or **RIPv2**. This should match the version supported by other routers on your LAN.

### **Static Routing**

Sometimes you will prefer to use static routes to build your routing table instead of using dynamic routing protocols. Static routes do not require CPU resources to exchange routing information with a peer router. You can also use static routes to reach peer routers that do not support dynamic routing protocols. Static routes can be used together with dynamic routes. Be careful not to introduce routing loops in your network.

To set up static routing, you should add route entries in the routing table that tell the router where to forward packets to specific IP destinations.

Enter the following data to create a static route entry:

Select Set Number Select the set number (routing table entry number) that you wish to view or configure. If necessary, click **Delete This Entry** to clear the entry.

**Destination IP Address** Enter the network address of the remote LAN segment. For a standard Class C IP domain, the network address is the first three fields of the Destination LAN IP, while the last field should be zero.

**Subnet Mask** Enter the Subnet Mask used on the destination LAN IP domain. For Class C IP domains, the Subnet Mask is **255.255.255.0**.

**Gateway** If this router is used to connect your network to the Internet, then your gateway IP is the router's IP Address. If you have another router handling your network's Internet connection, enter the IP Address of that router instead.

**Hop Count** This value gives the number of nodes that a data packet passes through before reaching its destination. A node is any device on the network, such as switches, PCs, etc. The maximum hop count value is 16.

**Show Routing Table** Click this button to show the routing table established either through dynamic or static routing methods.

### **Inter-VLAN Routing**

Inter-VLAN Routing Select **Enable** to allow packets to be routed between VLANs that are in different subnets. The default is **Enable**.

Click **Save Settings** to save the Routing settings or click **Cancel Changes** to undo your changes.

# Setup > Time

### Setup > Time

| Setup                                        |                                                   |
|----------------------------------------------|---------------------------------------------------|
| O Set the local time man                     | ually                                             |
| <ul> <li>Set the local time using</li> </ul> | s Network Time Protocol (NTP) automatically       |
| Time Info                                    |                                                   |
| Time Zone:                                   | (GMT+08:00) Beijing, Chongqing, Hong Kong, Urumqi |
| Auto Daylight Saving:                        | C Enable   Disable                                |
| User-defined NTP Server:                     | ○ Enable                                          |
| NTP Server IP:                               |                                                   |
|                                              |                                                   |

Set the local time Manually If you wish to enter the time and date manually, select this option, then select the Date from the drop-down fields and enter the hour, minutes, and seconds in the *Time* fields using 24-hour format. For example, for 10:00 pm, enter **22** in the hours field, **0** in the minutes field, and **0** in the seconds field.

Set the local time using Network Time Protocol (NTP) Automatically If you wish to use a Network Time Protocol server to set the time and date, select this option, then complete the following fields.

**Time Zone** Select the time zone for your location and your time setting is synchronized over the Internet.

Auto Daylight Saving If your location observes daylight savings time, select the **Enable** option.

User-defined NTP Server To specify a user-defined NTP server, select the Enable option, then enter the NTP Server's IP address in the *NTP Server IP* field.

**NTP Server IP** If the User-defined NTP Server option is set to **Enable**, enter the IP address of the NTP server.

Click **Save Settings** to save your settings or click **Cancel Changes** to undo your changes.

# Setup > IP Mode

### Setup > IP Mode

| Mode          | WAN  | LAN           |  |
|---------------|------|---------------|--|
| IPv4 Only     | IPv4 | IPv4          |  |
| Dual-Stack IP | IPv4 | IPv4 and IPv6 |  |

IPv4 Only Select this option to use IPv4 on the Internet and local network.

**Dual-Stack IP** Select this option to use IPv4 on the Internet and IPv4 and IPv6 on the local network. IPv6 hosts in the LAN are connected to remote IPv6 islands over 6to4 tunnels (per RFC3056).

Click **Save Settings** to save your settings or click **Cancel Changes** to undo your changes.

# **Firewall**

From the Firewall menu, you can configure the router to deny or allow specific internal users from accessing the Internet. You can also configure the router to deny or allow specific Internet users from accessing the internal servers. You can set up different packet filters for different users that are located on internal (LAN) side or external (WAN) side based on their IP addresses or their network Port number.

# Firewall > Basic Settings

### Firewall > Basic Settings

| Basic Settings                                                                                                    |                                                                                                    |
|----------------------------------------------------------------------------------------------------|----------------------------------------------------------------------------------------------------|
| Firewall :<br>DoS Protection :<br>Block WAN Request :<br>Remote Management :<br>HTTPS :<br>Remote IP address :<br>Remote Upgrade :<br>Muticast Passthrough: | <ul> <li>⊙ Enable ○ Disable</li> <li>⊙ Enable ○ Disable</li> <li>⊙ Enable ○ Disable</li> <li>⊙ Enable ○ Disable Port 8080</li> <li>⊙ Enable ○ Disable</li> <li>Any IP Address ♥</li> <li>⊙ Enable ○ Disable</li> <li>⊙ Enable ○ Disable</li> </ul> |
| SIP Application Layer Gateway:                                                                                                    | Enable Disable Java Cookies ActiveX Access to Proxy HTTP Server                                                                                                    |
| Save Cancel                                                                                                    |                                                                                                    |

Firewall When this feature is enabled, the router's NAT firewall feature is enabled.

**DoS Protection** When this feature is enabled, the router will block DoS (Denial of Service) attacks. A DoS attack does not attempt to steal data or damage your PCs, but overloads your Internet connection so you can not use it.

**Block WAN Request** When this feature is enabled, the router filters out anonymous requests from the WAN.

**Remote Management** This feature allows you to use an http or https port to remotely manage the router. To enable this feature, select **Enable** and enter the port number in the *Port* field, then configure the *HTTPS* and *Remote IP address* settings that appear below.

**HTTPS** This option limits access to the web-based utility from the WAN to https sessions only. An https session uses SSL encryption, providing better protection for your remote session than http. The default is **Enable**.

- Remote IP address Select the appropriate value to specify which external IP address(es) can access the router.
- Any IP Address Allows access from any external IP address.
- Single IP Address Allows access from the single IP address that you enter in the field provided.
- IP Range Allows access from a range of IP addresses that you enter in the field provided.

Subnet Allows access from the Subnet that you enter in the field provided.

**Remote Upgrade** This option allows you to upgrade the router remotely. To allow remote upgrade, select Enable. The Remote Management feature must be set to Enable as well. The default is **Disable**.

**Multicast Passthrough** If an IGMP Proxy running on the router, set this to Enable to cause the router to allow IP Multicast traffic to come in from the Internet. The default is **Disable**.

**SIP Application Layer Gateway** When this feature is enabled, the SIP Application Layer Gateway (ALG) allows Session Initiation Protocol (SIP) packets (used for Voice over IP) to traverse the NAT firewall. This feature can be disabled if the VoIP service provider is using other NAT traversal solutions such as STUN, TURN, and ICE.

Block Place a checkmark next to the Web features that you wish to restrict.

- Java Java is a programming language for websites. If you deny Java, you run the risk of not having access to Internet sites created using this programming language.
- Cookies A cookie is data stored on your PC and used by Internet sites when you interact with them, so you may not want to deny cookies.
- ActiveX ActiveX is a Microsoft (Internet Explorer) programming language for websites. If you deny ActiveX, you run the risk of not having access to Internet sites using this programming language. Also, Windows Update uses ActiveX, so if this is blocked, Windows update will not work.
- Access to Proxy HTTP Server If local users have access to WAN proxy servers, they may be able to circumvent the router's content filters and access Internet sites blocked by the router. Denying Proxy will block access to any WAN proxy servers.

# Firewall > IP Based ACL

The IP-Based ACL window allows you to create an Access Control List (ACL) with up to 50 rules. Each ACL rule denies or allows access to the network based on various criteria including priority, service type, interface, source IP address, destination IP address, day of the week, and time of day.

### Firewall > IP Based ACL

| mp to    | ✓ /0 page | 5 🔽 ent | ries per page P | revious Page        | Next Page |             |          |              |        |
|----------|-----------|---------|-----------------|---------------------|-----------|-------------|----------|--------------|--------|
| Priority | Enable    | Action  | Service         | Source<br>Interface | Source    | Destination | Time     | Day          | Delete |
|          | Enable    | Allow   | All Service     | LAN                 | ANY       | ANY         | Any Time | Every<br>Day |        |
|          | Enable    | Allow   | All Service     | WAN                 | ANY       | ANY         | Any Time | Every<br>Day |        |

**Priority** This is the rule's priority.

Enable This indicates whether the rule is enabled or disabled.

Action This is the rule's action, either Allow or Deny.

Service This is the service(s) to which the rule applies.

Source Interface This is the source interface, either WAN, LAN, or ANY.

**Source** This is the source IP address, which can be one specific IP address, ANY (all IP addresses), a range of IP addresses, or a specific IP subnet.

**Destination** This is the destination IP address, which can be one specific IP address, ANY (all IP addresses), a range of IP addresses, or a specific IP subnet.

**Time** The time of day when the rule is in effect, either Any Time (24 hours) or a specific start and end time.

**Day** The day(s) of the week when the rule is in effect. This may be Any Day or a user-specified set of days.

Edit button Click Edit at the end of a row to edit the associated rule.

**Delete button** Click **Delete** at the end of a row to delete the associated rule.

To add a new rule to the ACL rule table, click **Add New Rule** and the *Edit IP ACL Rule* window appears. Follow the instructions in the section below to create a new ACL rule. To disable all the rules without deleting them, click **Disable All Rules**. To delete all the rules from the table, click **Delete All Rules**.

### **Editing IP ACL Rules**

#### **Editing IP ACL Rules**

| Edit IP AC    | CL Rule                                                                                                    |
|---------------|----------------------------------------------------------------------------------------------------|
|               | Action: Allow 💌                                                                                                    |
|               | Service: ALL Service Management                                                                                                    |
|               | Log:                                                                                                    |
|               | Log Prefix:                                                                                                    |
|               | Source Interface: LAN 🐱                                                                                                    |
| Source IP:    | Single 🗸                                                                                                    |
| Destination I | P: Single 💌                                                                                                    |
| Scheduling    |                                                                                                    |
|               | $\checkmark$ Everyday $\checkmark$ Su $\checkmark$ M $\checkmark$ T $\checkmark$ W $\checkmark$ Th $\checkmark$ Fri $\checkmark$ Sa $\odot$ 24 Hours $\bigcirc$ From: $00 \checkmark$ : $00 \checkmark$ : $00 \checkmark$ : $00 \checkmark$ : |
| Return        | Save Cancel                                                                                                    |

Action Select the desired action, Allow or Deny, from the drop-down menu.

Service Select the service types to which the rule will apply. You can either select one of the predefined services in the drop-down menu; select ALL to allow or deny all types of IP traffic; or define a new service by clicking Service Management to bring up the Service Management window, then the new service's Name, select the Type (TCP, UDP, or TCP/UDP), enter the Start Port and Finish Port, then click Save. The new service will then appear in the drop-down menu on the Edit IP ACL Rule window.

Log Select this option to log all traffic that is filtered by this rule.

**Log Prefix** Enter a text string that will be prepended to each matched event in the log.

**Source Interface** Select the source interface, **WAN**, **LAN**, or **ANY**, from the dropdown menu. **Source IP** To apply the rule to one source IP address, select **Single** from the dropdown menu, then enter the address in the field. To apply the rule to all source IP addresses, select **ANY** from the drop-down menu. To apply the rule to a range of IP addresses, select **Range** and enter the starting and ending IP addresses. To apply the rule to a subnet, select **Net** and enter the IP address and subnet mask.

**Destination IP** To apply the rule to one destination IP address, select **Single** from the drop-down menu, then enter the address in the field. To apply the rule to all destination IP addresses, select **ANY** from the drop-down menu. To apply the rule to a range of IP addresses, select **Range** and enter the starting and ending IP addresses. To apply the rule to a subnet, select **Net** and enter the IP address and subnet mask.

**Days** To make the rule apply on a daily basis, select **Everyday**. To make the rule apply on specific days of the week only, select the desired days.

**Time** To make the rule apply for an entire day, select **24 Hours**. To make the rule apply only during a specific period of the day, enter the starting time in the *From* field and the ending time in the *To* field.

Click **Save Settings** to save your settings. Click **Cancel Changes** to cancel your changes. Click **Return** to return to the IP-Based ACL window.

# Firewall > Internet Access Policy

### Firewall > Internet Access Policy

| Internet Access Policy | Delete Summary                                                                              |  |
|------------------------|---------------------------------------------------------------------------------------------|--|
| Status:                | ○ Enable ④ Disable                                                                          |  |
| Enter Policy Name:     |                                                                                             |  |
| PCs:                   | Edit List of PCs                                                                            |  |
| Access Restriction:    | Deny O Allow Internet Access During Selected Days and Hours.                                |  |
| Schedule               |                                                                                             |  |
| Days:                  | 🗸 Everyday 🔍 Su 🗸 Mo 🗸 Tu 🗸 We 🗸 Th 🗸 Fr 🗸 Sa                                               |  |
| Time:                  | ● 24 Hours                                                                                  |  |
| Website Blocking by    | URL Address                                                                                 |  |
|                        | Forbidden Domains                                                                           |  |
|                        |                                                                                             |  |
|                        | Add:                                                                                        |  |
|                        | Add:                                                                                        |  |
|                        | Add:<br>Add to list                                                                         |  |
|                        | Add:Add to list                                                                             |  |
|                        | Add:                                                                                        |  |
|                        | Add:                                                                                        |  |
|                        | Add:                                                                                        |  |
|                        | Add:                                                                                        |  |
|                        | Add:<br>Add to list                                                                         |  |
| Website Blocking by    | Add:<br>Add to list                                                                         |  |
| Website Blocking by    | Add:<br>Add to list<br>Delete Selected Domain<br>Keyword<br>Keywords                        |  |
| Website Blocking by    | Adt:<br>Adt to list<br>Delete Selected Domain<br>Keyword<br>Keywords<br>Adt:                |  |
| Website Blocking by    | Adt:<br>Adt to list<br>Delete Selected Domain<br>Keyword<br>Keywords<br>Adt:<br>Adt to list |  |
| Website Blocking by    | Adt:<br>Adt to list<br>Delete Selected Domain<br>Keyword<br>Keywords<br>Adt:<br>Adt to list |  |
| Website Blocking by    | Adt:<br>Adt to list<br>Delete Selected Domain<br>Keyword<br>Keywords<br>Adt:<br>Adt to list |  |
| Website Blocking by    | Adt:<br>Adt to list<br>Delete Selected Domain<br>Keyword<br>Keywords<br>Adt:<br>Adt to list |  |
| Website Blocking by    | AdtAdt to list  Delete Selected Domain  Keyword  Keywords Adt:                              |  |
| Website Blocking by    | AdtAdd to list  Delete Selected Domain  Keyword  Keywords AdtAdd to list                    |  |
| Website Blocking by    | AdtAdd to list  Delete Selected Domain  Keyword  Keywords AdtAdd to list                    |  |

Access can be managed by a policy. Use the settings on this window to establish an access policy. Selecting a policy from the drop-down menu will display that policy's settings. You can then perform the following operations:

- Create a Policy—see instructions below.
- Delete the current policy—click Delete.

- View all policies—click Summary to display the Internet Policy Summary popup which lists all of the Internet access policies and includes the following information: No., Policy Name, Days, Time, and a checkbox to delete (clear) the policy. To delete a policy, check the checkbox in the Delete column, and click Delete.
- View or change the PCs covered by the current policy—click Edit List of PCs to display the List of PCs popup.

| No. | Policy Name |   | [ | Days | (Sun | - Sat | t) |   | Time of Day   | Delete |
|-----|-------------|---|---|------|------|-------|----|---|---------------|--------|
| 1.  |             | S | М | т    | w    | т     | F  | S | 00:00 - 00:00 |        |
| 2.  |             | S | М | т    | w    | т     | F  | S | 00:00 - 00:00 |        |
| 3.  |             | S | М | т    | w    | т     | F  | S | 00:00 - 00:00 |        |
| 4.  |             | S | М | т    | w    | т     | F  | S | 00:00 - 00:00 |        |
| 5.  |             | S | М | т    | w    | т     | F  | S | 00:00 - 00:00 |        |
| 6.  |             | S | М | т    | w    | т     | F  | S | 00:00 - 00:00 |        |
| 7.  |             | S | М | т    | w    | т     | F  | S | 00:00 - 00:00 |        |
| 8.  |             | S | М | т    | w    | т     | F  | S | 00:00 - 00:00 |        |
| 9.  |             | S | М | т    | w    | т     | F  | S | 00:00 - 00:00 |        |
| 10. |             | S | М | т    | w    | т     | F  | S | 00:00 - 00:00 |        |
|     |             |   |   |      |      |       |    |   | Clos          | e      |

### **Internet Policy Summary**

### **List of PCs**

| P Base   | d ACL     |        |              |           |             |             |      |       |      |        |  |  |  |  |
|----------|-----------|--------|--------------|-----------|-------------|-------------|------|-------|------|--------|--|--|--|--|
| Jump to  | ✓ /0 page | 5 🔽 e  | ntries per p | Source    | ious Page   | Next Pag    | je   |       |      |        |  |  |  |  |
| Priority | Enable    | Action | Service      | Interface | Source      | Destination | Time | Day   | Edit | Delete |  |  |  |  |
|          | Enable    | Allow  | All          | LAN       | ANY         | ANY         | Any  | Every |      |        |  |  |  |  |
|          |           |        | Service      |           |             |             | Time | Day   |      |        |  |  |  |  |
|          | Enable    | Allow  | All          | WAN       | ANY         | ANY         | Any  | Every |      |        |  |  |  |  |
|          |           |        | Service      |           |             |             | Time | Day   |      |        |  |  |  |  |
| Add New  | Rule      | Disa   | ble All Rule | •         | elete All R |             |      |       |      |        |  |  |  |  |
| Addition | True      | Disa   | Ne Al Rule   | <u> </u>  |             | uico        |      |       |      |        |  |  |  |  |

On the *List of PCs* popup, you can define PCs by MAC Address or IP Address. You can also enter a range of IP Addresses if you want this policy to affect a group of PCs.

To create an Internet Access policy:

- **STEP 1** Select the desired policy number from the *Internet Access Policy* drop-down menu.
- **STEP 2** Enter a Policy Name in the field provided.
- **STEP 3** To enable this policy, set the *Status* option to **Enable**.
- STEP 4 Click Edit List of PCs to select which PCs will be affected by the policy. The List of PCs popup will appear. You can select a PC by MAC Address or IP Address. You can also enter a range of IP Addresses if you want this policy to affect a group of PCs. After making your changes, click Save Settings to apply your changes.
- **STEP 5** Click the appropriate option, **Deny** or **Allow**, depending on whether you want to block or allow Internet access for the PCs you listed on the *List of PCs* popup.
- STEP 6 Decide which Days and what Times you want this policy to be enforced. Select the individual days during which the policy will be in effect, or select Everyday. Enter a range of hours and minutes during which the policy will be in effect, or select 24 Hours.
- STEP 7 If you wish to block access to websites, use the Website Blocking by URL Address or Website Blocking by Keyword feature.
  - Website Blocking by URL Address. Enter the URL or Domain Name of the websites you wish to block.
  - Website Blocking by Keyword. Enter the keywords you wish to block in the fields provided. If any of these Keywords appears in the URL of a website, access to the site will be blocked. Note that only the URL is checked, not the content of each Web page.

Click **Save Settings** to save the policy settings you have entered. Click **Cancel Changes** to cancel any changes you have entered.

# **Firewall > Single Port Forwarding**

### Firewall > Single Port Forwarding

| pplication | External Port | Internal Port | Protocol | IP Address | Enabled |  |
|------------|---------------|---------------|----------|------------|---------|--|
| ITTP       | 80            | 80            | TCP 🗸    |            |         |  |
| TP         | 21            | 21            | TCP 🗸    |            |         |  |
| elnet      | 23            | 23            | TCP 🗸    |            |         |  |
| SMTP       | 25            | 25            | TCP 🗸    |            |         |  |
| FTP        | 69            | 69            | UDP 🖌    |            |         |  |
| inger      | 79            | 79            | TCP 🖌    |            |         |  |
| NTP        | 123           | 123           | UDP 🖌    |            |         |  |
| POP3       | 110           | 110           | TCP 🖌    |            |         |  |
| NTP        | 119           | 119           | TCP 🖌    |            |         |  |
| SNMP       | 161           | 161           | UDP 🖌    |            |         |  |
| CVS        | 2401          | 2401          | TCP 🖌    |            |         |  |
| SMS        | 2701          | 2701          | TCP 🖌    |            |         |  |
| SMS-rmctl  | 2702          | 2702          | TCP 🖌    |            |         |  |
|            |               |               | TCP 🖌    |            |         |  |
|            |               |               | TCP 🗸    |            |         |  |

Application Enter the name of the application you wish to configure.

**External Port** This is the port number used by the server or Internet application. Internet users must connect using this port number. Check with the software documentation of the Internet application for more information.

**Internal Port** This is the port number used by the router when forwarding Internet traffic to the PC or server on your LAN. Normally, this is the same as the External Port number. If it is different, the router performs a "Port Translation", so that the port number used by Internet users is different from the port number used by the server or Internet application.

For example, you could configure your Web Server to accept connections on both port 80 (standard) and port 8080. Then enable Port Forwarding, and set the External Port to 80, and the Internal Port to 8080. Now, any traffic from the Internet to your Web server will be using port 8080, even though the Internet users used the standard port, 80. (Users on the local LAN can and should connect to your Web Server using the standard port 80.)

Protocol Select the protocol used for this application, TCP and/or UDP.

**IP Address** For each application, enter the IP address of the PC running the specific application.

5

**Enabled** Click the **Enabled** checkbox to enable port forwarding for the relevant application.

Click **Save Settings** to save the settings you have entered. Click **Cancel Changes** to cancel any changes you have entered.

# Firewall > Port Range Forwarding

| Application | Start |    | End | Protocol | IP Address | Enable |  |
|-------------|-------|----|-----|----------|------------|--------|--|
|             |       | to |     | TCP 🐱    |            |        |  |
|             |       | to |     | TCP 💌    |            |        |  |
|             |       | to |     | TCP 🐱    |            |        |  |
|             |       | to |     | TCP 💌    |            |        |  |
|             |       | to |     | TCP 🔽    |            |        |  |
|             |       | to |     | TCP 🐱    |            |        |  |
|             |       | to |     | TCP 🔽    |            |        |  |
|             |       | to |     | TCP 🐱    |            |        |  |
|             |       | to |     | TCP 💌    |            |        |  |
|             |       | to |     | TCP 🔽    |            |        |  |

#### Firewall > Port Range Forwarding

Application Enter the name of the application you wish to configure.

**Start** This is the beginning of the port range. Enter the beginning of the range of port numbers (external ports) used by the server or Internet application. Check with the software documentation of the Internet application for more information if necessary.

**End** This is the end of the port range. Enter the end of the range of port numbers (external ports) used by the server or Internet application. Check with the software documentation of the Internet application for more information if necessary.

Protocol Select the protocol(s) used for this application, TCP and/or UDP.

**IP Address** For each application, enter the IP address of the PC running the specific application.

**Enabled** Click the **Enabled** checkbox to enable port range forwarding for the relevant application.

Click **Save Settings** to save the settings you have entered. Click **Cancel Changes** to cancel any changes you have entered.

# Firewall > Port Range Triggering

### Firewall > Port Range Triggering

| Application Name | Triggered Range | Forwarded Range | Enabled |  |
|------------------|-----------------|-----------------|---------|--|
|                  | ~               | ~               |         |  |
|                  | ~               | ~               |         |  |
|                  | ~               | ~               |         |  |
|                  | ~               | ~               |         |  |
|                  | ~               | ~               |         |  |
|                  | ~               | ~               |         |  |
|                  | ~               | ~               |         |  |
|                  | ~               | ~               |         |  |
|                  | ~               | ~               |         |  |
|                  | ~               | ~               |         |  |

Application Name Enter the name of the application you wish to configure.

**Triggered Range** For each application, list the triggered port number range. These are the ports used by outgoing traffic. Check with the Internet application documentation for the port number(s) needed. In the first field, enter the starting port number of the Triggered Range. In the second field, enter the ending port number of the Triggered Range.

**Forwarded Range** For each application, list the forwarded port number range. These are the ports used by incoming traffic. Check with the Internet application documentation for the port number(s) needed. In the first field, enter the starting port number of the Forwarded Range. In the second field, enter the ending port number of the Forwarded Range.

**Enabled** Click the **Enabled** checkbox to enable port range triggering for the relevant application.

Click **Save Settings** to save the settings you have entered. Click **Cancel Changes** to cancel any changes you have entered.

# **ProtectLink**

# ProtectLink > ProtectLink Purchase

### ProtectLink > ProtectLink Purchase

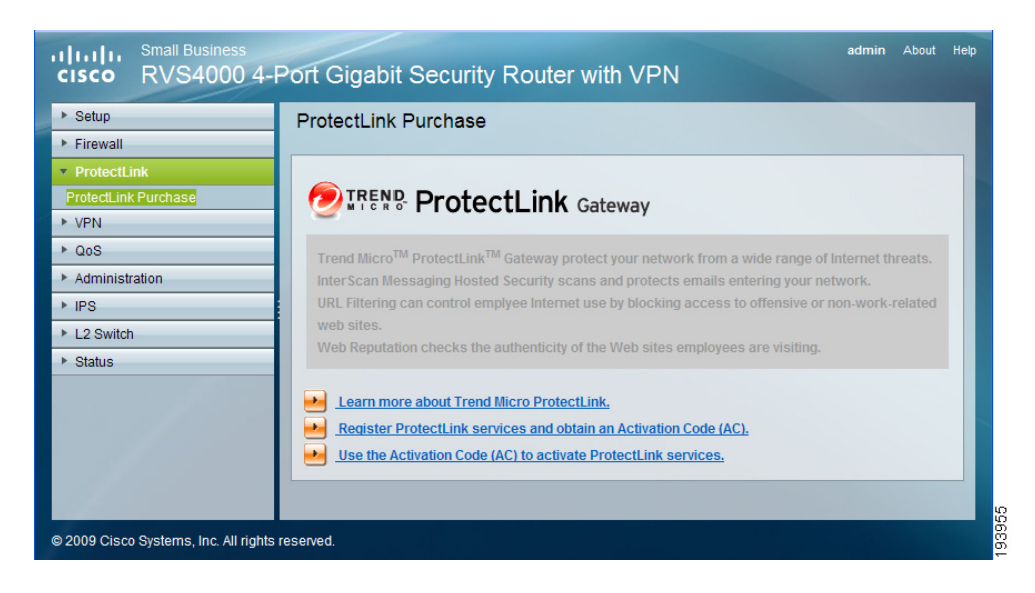

The optional Trend Micro ProtectLink Gateway service provides security for your network. For more information, see Appendix E, "Trend Micro ProtectLink Gateway Service."

# **VPN > Summary**

#### **VPN > Summary**

| Summary            |                                                                                |  |
|--------------------|--------------------------------------------------------------------------------|--|
| Tunnel Status      |                                                                                |  |
|                    | 0 Tunnel(s) Used 5 Tunnel(s) Available Detail                                  |  |
| No. Name Status    | Phase2 Local Remote Remote Tunnel<br>Enc/Auth Group Group Gateway Test Config. |  |
|                    | 0 Tunnel(s) Enabled 0 Tunnel(s) Defined                                        |  |
| VPN Clients Status |                                                                                |  |
| No. Username       | Status         Start Time         End Time         Duration         Disconnect |  |

Tunnels Used Displays the number of tunnels used.

Tunnel(s) Available Displays the number of available tunnels.

Detail button Click Detail to display more tunnel information.

### **Tunnel Status**

No. Displays the number of the tunnel.

**Name** Displays the name of the tunnel, as defined by the Tunnel Name field on the *VPN* > *IPSec VPN* window.

**Status** Displays the tunnel's status: Connected, Hostname Resolution Failed, Resolving Hostname, or Waiting for Connection.

**Phase2 Enc/Auth.** Displays the Phase 2 Encryption type (3DES), Authentication type (MD5 or SHA1), and Group (768-bit, 1024-bit, or 1536-bit) that you chose in the *VPN* > *IPSec VPN* window.

Local Group Displays the IP address and subnet of the local group.

**Remote Group** Displays the IP address and subnet of the remote group.

**Remote Gateway** Displays the IP address of the remote gateway.

**Tunnel Test** Click **Connect** to verify the tunnel status; the test result is updated in the *Status* column. If the tunnel is connected, you can disconnect the IPSec VPN connection by clicking **Disconnect**.

**Config** Click **Edit** to change the tunnel's settings. Click **Trash** to delete all of the tunnel's settings.

Tunnel(s) Enabled Displays the total number of currently enabled tunnels.

**Tunnel(s) Defined** Displays the number of tunnels currently defined. This number will be greater than the *Tunnels Enabled* field if any defined tunnels have been disabled.

### **VPN Clients Status**

No. Displays the user number from 1 to 5.

Username. Displays the username of the VPN Client.

Status Displays the connection status of the VPN Client.

**Start Time** Displays the start time of the most recent VPN session for the specified VPN Client.

**End Time** Displays the end time of a VPN session if the VPN Client has disconnected.

Duration Displays the total connection time of the latest VPN session.

**Disconnect** Check the *Disconnect* checkbox at the end of each row in the VPN Clients Table and click the **Disconnect** button to disconnect a VPN Client session.

# **VPN > IPSec VPN**

The VPN > IPSec VPN window is used to create and configure a Virtual Private Network (VPN) tunnel.

### **VPN > IPSec VPN**

| IPSec VPN                     |                        |
|-------------------------------|------------------------|
| Select Tunnel Entry:          | -new- v                |
|                               | Delete Summary         |
| IPSec VPN Tunnel:             | ○ Enable ⊙ Disable     |
| Tunnel Name:                  |                        |
| Local Group Setup             |                        |
| Local Security Gateway Type:  | IP Only                |
| IP address:                   | 172 21 5 7             |
| Local Security Group Type:    | Subnet V               |
| IP Address:                   | 192 168 2 1            |
| Subnet Mask:                  | 255.255. 255           |
| Remote Group Setup            |                        |
| Remote Security Gateway Type: | IP Only                |
| IP address 🗸                  |                        |
| Remote Security Group Type    |                        |
| IP Address:                   |                        |
| Subnet Mask:                  |                        |
| IDSoc Satur                   |                        |
| Keving Mode:                  | IKE with Preshared Key |
| Phase 1:                      |                        |
| Encryption:                   | 3DES 💌                 |
| Authentication:               | MD5                    |
| Group:                        | 768-bit v              |
| Key Life Time:                | 28800 Sec.             |
| Phase 2:                      |                        |
| Encryption:                   | 3DES 💌                 |
| Authentication:               | SHA1 🗸                 |
| Perfect Forward Secrecy:      | Enable 💌               |
| Preshared Key:                |                        |
| Group:                        | 768-bit 💌              |
| Key Life Time:                | 3600 Sec.              |
| Status                        |                        |
|                               |                        |
| Advanced +                    |                        |
| Connect Disconnect            | View Log               |
|                               |                        |
| Save Cancel                   |                        |

**Select Tunnel Entry** To create a new tunnel, select **new.** To configure an existing tunnel, select it from the drop-down menu.

Delete Click this button to delete all settings for the selected tunnel.

Summary Clicking this button shows the settings and status of all enabled tunnels.

IPSec VPN Tunnel Check the Enable option to enable this tunnel.

Tunnel Name Enter a name for this tunnel, such as "Anaheim Office".

### **Local Group Setup**

**Local Security Gateway Type** This has two settings, **IP Only** and **IP + Domain Name (FQDN) Authentication**.

- IP Only If this is selected, the RVS4000's WAN IP address automatically appears in the IP Address field.
- IP + Domain Name (FQDN) Authentication This is the same as IP Only, but includes a domain name for greater security. Enter an arbitrary domain name in the *Domain Name* field. The router's WAN IP address automatically appears in the *IP Address* field.

**Local Security Group Type** Select the local LAN user(s) behind the router that can use this VPN tunnel. This may be a single IP address or Sub-network. Notice that the Local Security Group Type must match the other router's Remote Security Group Type.

**IP Address** Enter the IP address on the local network.

**Subnet Mask** If the Local Security Group Type is set to **Subnet**, enter the mask to determine the IP addresses on the local network.

### **Remote Group Setup**

Remote Security Gateway Type Select either **IP Only** or **IP + Domain Name** (FQDN) Authentication. The setting should match the Local Security Gateway Type for the VPN device at the other end of the tunnel.

- IP Only Select this to specify the remote device that will have access to the tunnel. Then either select IP Address from the drop-down menu and enter the remote gateway's WAN IP address in the *IP Address* field, or select IP by DNS Resolved from the drop-down menu and enter the remote gateway's domain name in the *Domain Name* field.
- IP + Domain Name (FQDN) Authentication This is the same as IP Only but includes a domain name for greater security. Enter an arbitrary domain name in the *Domain Name* field. Then select either IP Address or IP by DNS Resolved from the drop-down menu, and fill in the *IP Address* field or *Domain Name* field.

**Remote Security Group Type** Select the remote LAN user(s) behind the remote gateway who can use this VPN tunnel. This may be a single IP address or a Subnetwork. Note that the Remote Security Group Type must match the other router's Local Security Group Type.

IP Address Enter the IP address on the remote network.

**Subnet Mask** If the Remote Security Group Type is set to **Subnet**, enter the mask to determine the IP addresses on the remote network.

### **IPSec Setup**

**Keying Mode** The router supports both automatic and manual key management. When choosing automatic key management, IKE (Internet Key Exchange) protocols are used to negotiate key material for SA (Security Association). If manual key management is selected, no key negotiation is needed. Basically, manual key management is used in small static environments or for troubleshooting purposes. Note that both sides must use the same Key Management method.

### Phase 1

- Encryption The Encryption method determines the length of the key used to encrypt/decrypt ESP packets. Only 3DES is supported. Notice that both sides must use the same Encryption method.
- Authentication Authentication determines a method to authenticate the ESP packets. Either MD5 or SHA1 may be selected. Notice that both sides (VPN endpoints) must use the same Authentication method.
- MD5 A one-way hashing algorithm that produces a 128-bit digest.
- SHA1 A one-way hashing algorithm that produces a 160-bit digest.
- Group The Diffie-Hellman (DH) group to be used for key exchange. Select the 768-bit (Group 1), 1024-bit (Group 2), or 1536-bit (Group 5) algorithm. Group 5 provides the most security, Group 1 the least.
- Key Life Time This specifies the lifetime of the IKE-generated key. If the time expires, a new key will be renegotiated automatically. Enter a value from 300 to 100,000,000 seconds. The default is 28800 seconds.

#### Phase 2

 Encryption The Encryption method determines the length of the key used to encrypt/decrypt ESP packets. Only 3DES is supported. Note that both sides must use the same Encryption method.

- Authentication Authentication determines a method to authenticate the ESP packets. Either MD5 or SHA1 may be selected. Note that both sides (VPN endpoints) must use the same Authentication method.
- MD5 A one-way hashing algorithm that produces a 128-bit digest.
- SHA1 A one-way hashing algorithm that produces a 160-bit digest.
- Perfect Forward Secrecy If PFS is enabled, IKE Phase 2 negotiation will generate a new key material for IP traffic encryption and authentication. Note that both sides must have this selected.
- Preshared Key IKE uses the Preshared Key field to authenticate the remote IKE peer. Both character and hexadecimal values are acceptable in this field; e.g., "My\_@123" or "0x4d795f40313233". Note that both sides must use the same Preshared Key.
- Group The Diffie-Hellman (DH) group to be used for key exchange. Select the 768-bit (Group 1), 1024-bit (Group 2), or 1536-bit (Group 5) algorithm. Group 5 provides the most security, Group 1 the least.
- Key Life Time This specifies the lifetime of the IKE-generated key. If the time expires, a new key will be renegotiated automatically. Enter a value from 300 to 100,000,000 seconds. The default is 3600 seconds.

### Status

**Status** Displays the connection status for the selected tunnel. The state is either connected or disconnected.

**Connect** Click this button to establish a connection for the current VPN tunnel. If you have made any changes, click Save Settings first to apply your changes.

Disconnect Click this button to break a connection for the current VPN tunnel.

View Log Click this button to view the VPN log, which shows details of each tunnel established.

Advanced Click this button to display the following additional settings.

**Aggressive Mode** This is used to specify the type of Phase 1 exchange, Main mode or Aggressive mode. Check the box to select Aggressive Mode or leave the box unchecked (default) to select Main mode. Aggressive mode requires half of the main mode messages to be exchanged in Phase 1 of the SA exchange. If network security is preferred, select Main mode.

**NetBios Broadcasts** Check the box to enable NetBIOS traffic to pass through the VPN tunnel. By default, the RVS4000 blocks these broadcasts.

Click **Save Settings** to save the settings you have entered. Click **Cancel Changes** to cancel any changes you have entered.

# **VPN > VPN Client Accounts**

Use this window to administer your VPN Client users. Enter the information at the top of the window and the users you've entered will appear in the list at the bottom, showing their status. This will work with the Cisco QuickVPN client only. (The router supports up to five Cisco QuickVPN Clients by default. Additional QuickVPN Client licenses can be purchased separately. See www.cisco.com for more information.)

### **VPN > VPN Client Accounts**

| sername: □ □ □ □ □ □ □ □ □ □ □ □ □ □ □ □ □ □ □                                                             |
|----------------------------------------------------------------------------------------------------|
| assword : Add/Save e-enter to Confirm: Add/Save low User to Change Password: Yes O No PN Client List Table |
| Re-enter to Confirm: Add/Save<br>Illow User to Change Password: Yes O No<br>PN Client List Table           |
| Ilow User to Change Password: O Yes O No PN Client List Table                                              |
| PN Client List Table                                                                                       |
| PN Client List Table                                                                                       |
|                                                                                                    |
| No. Active Username Password Edit / Remove                                                                 |
| 1 Edit Remove                                                                                              |
| 2 Edit Remove                                                                                              |
| 3 Edit Remove                                                                                              |
| 4 Editi Remove                                                                                             |
| 5 Edit Remove                                                                                              |

Username Enter the username using any combination of keyboard characters.

Password Enter the password you would like to assign to this user.

**Re-enter to Confirm** Retype the password to ensure it has been entered correctly.

Allow User to Change Password This option determines whether the user is allowed to change their password.

### **VPN Client List Table**

**No.** Displays the user number.

Active When checked, the designated user can connect, otherwise the VPN client account is disabled.

**Username** Displays the username.

Edit This button is used to modify the username or password, and to allow/deny the user permission to change their password.

Remove This button is used to delete a user account.

### **Certificate Management**

This section allows you to manage the certificate used for securing the communication between the router and QuickVPN clients.

Generate Click this button to generate a new certificate to replace the existing certificate on the router.

**Export for Admin** Click this button to export the certificate for administrator. A dialog will ask you to specify where you want to store your certificate. The default file name is "RVS4000\_Admin.pem" but you can use another name. The certificate for administrator contains the private key and needs to be stored in a safe place as a backup. If the router's configuration is reset to the factory default, this certificate can be imported and restored on the router.

**Export for Client** Click this button to export the certificate for client. A dialog will ask you where you want to store your certificate. The default file name is "RVS4000\_Client.pem" but you can use another name. For QuickVPN users to securely connect to the router, this certificate needs to be placed in the install directory of the QuickVPN client.

**Import** Click this button to import a certificate previously saved to a file using **Export for Admin** or **Export for Client**. Enter the file name in the field or click **Browse** to locate the file on your computer, then click **Import**.

**Certificate Last Generated or Imported** This displays the date and time when a certificate was last generated or imported.

Click **Save Settings** to save your settings. Click **Cancel Changes** to cancel any changes you have entered.

# **VPN > VPN Passthrough**

### **VPN > VPN Passthrough**

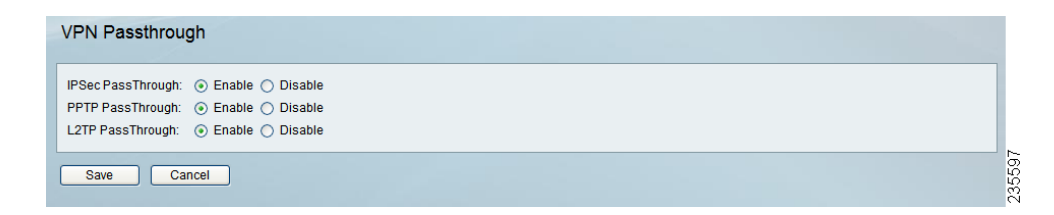

**IPSec PassThrough** Internet Protocol Security (IPSec) is a suite of protocols used to implement secure exchange of packets at the IP layer. IPSec Passthrough is enabled by default to allow IPSec tunnels to pass through the router. To disable IPSec Passthrough, select **Disabled**.

**PPTP PassThrough** Point-to-Point Tunneling Protocol (PPTP) allows the Point-to-Point Protocol (PPP) to be tunneled through an IP network. PPTP Passthrough is enabled by default. To disable it, select **Disabled**.

**L2TP PassThrough** Layer 2 Tunneling Protocol is the method used to enable Point-to-Point sessions via the Internet on the Layer 2 level. L2TP Passthrough is enabled by default. To disable L2TP Passthrough, select **Disabled**.

Click **Save Settings** to save your settings. Click **Cancel Changes** to cancel any changes you have entered.

# QoS

QoS (Quality of Service) allows you to perform Bandwidth Management, by either **Rate Control** or **Priority**. You can also configure QoS Trust Mode and the DSCP settings.
## **QoS > Bandwidth Management**

| Se | ervice :    | All Traffic[TCP&U | DP/1~65535] | ~         |          |
|----|-------------|-------------------|-------------|-----------|----------|
| IP | :           | Service Mana      | gement to   |           |          |
| Di | rection :   | Upstream 💌        |             |           |          |
| Mi | ni.Rate :   | Kbit/se           | c           | Max.Rate: | Kbit/sec |
| En | able :      |                   |             |           |          |
|    | Add to list |                   |             |           |          |
|    |             |                   |             |           |          |
|    |             |                   |             |           |          |
|    |             |                   |             |           |          |

#### QoS > Bandwidth Management - Rate Control

#### Bandwidth

This section lets you specify the maximum bandwidth provided by the ISP on the WAN interface, for both the upstream and downstream directions.

#### **Bandwidth Management Type**

**Type** The desired type of bandwidth management, either **Rate Control** or **Priority** (default). Depending on your selection, the lower portion of the window displays either the Rate Control section or the Priority section.

#### **Rate Control**

**Service** Select the service from the drop-down menu. If it does not contain the service you need, click **Service Management** to add the service.

**IP** Enter the IP address or IP range you need to control. The default is zero which includes all internal IP addresses.

**Direction** Select **Upstream** for outbound traffic or **Downstream** for inbound traffic.

Mini. Rate Enter the minimum rate for the guaranteed bandwidth.

Max. Rate Enter the maximum rate for the guaranteed bandwidth.

Enable Check this box to enable this Rate Control Rule.

Add to list After a rule is set up, click this button to add it to the list. The list can contain a maximum of 15 entries.

Delete selected application Click this button to delete a rule from the list.

#### **Priority**

#### QoS > Bandwidth Management - Priority

| Tunoi    |                                                  |       |
|----------|--------------------------------------------------|-------|
| Type:    | Rate Control      Priority                       |       |
| Priority |                                                  |       |
|          |                                                  |       |
|          | Service Direction Priority E                     | nable |
|          | All Traffic[TCP&UDP/1~6553 V Upstream V Medium V |       |
|          | Service management Add to list                   |       |
|          |                                                  |       |
|          |                                                  |       |
|          |                                                  |       |
|          |                                                  |       |
|          |                                                  |       |
|          | Delete selected application                      |       |
|          |                                                  |       |
| Save     | e Cancel                                         |       |

**Service** Select the service from the drop-down menu. If it does not contain the service you need, click **Service Management** to add the service.

**Direction** Select **Upstream** for outbound traffic or **Downstream** for inbound traffic from the drop-down menu.

**Priority** Select **High**, **Medium**, **Normal**, or **Low** priority for the service. The default is **Medium**.

Enable Check this box to enable this Priority Rule.

Add to list After a rule is set up, click this button to add it to the list. The list can contain a maximum of 15 entries.

Delete selected application Click this button to delete a rule from the list.

Click **Save Settings** to save your settings. Click **Cancel Changes** to cancel any changes you have entered.

## QoS > QoS Setup

The *QoS Setup* window allows users to configure QoS Trust Mode for each LAN port.

#### QoS > QoS Setup

| QoS Setup   |            |                    |  |
|-------------|------------|--------------------|--|
| Qos Setting |            |                    |  |
| Port ID     | Trust Mode | Default CoS / Port |  |
| 1           | Port 🗸     | 4 🗸                |  |
| 2           | Port 🗸     | 4 🗸                |  |
| 3           | Port 🗸     | 4 🗸                |  |
| 4           | Port 🗸     | 4 🗸                |  |
| Cos Setup   |            |                    |  |
| Priority    | Queue      |                    |  |
| 0           | 2 🗸        |                    |  |
| 1           | 1 🗸        |                    |  |
| 2           | 1 🗸        |                    |  |
| 3           | 2 🗸        |                    |  |
| 4           | 3 🗸        |                    |  |
| 5           | 3 🗸        |                    |  |
| 6           | 4 🗸        |                    |  |
| 7           | 4 🗸        |                    |  |
| Save Cance  |            |                    |  |

Port ID The number of the LAN port.

Trust Mode Select either Port, CoS, or DSCP. The default is Port.

**Default CoS/Port Priority** If Trust Mode is set to **Port**, select the port priority from **1** to **4** from the drop-down menu, where **4** is the highest priority. If Trust Mode is set to **CoS**, select the default CoS priority from **0** to **7** from the drop-down menu.

#### **CoS Setup**

Priority The CoS priority from 0 to 7.

**Queue** Select the traffic forwarding queue, **1** to **4**, to which the CoS priority is mapped. Queue **4** has the highest priority.

Click **Save Settings** to save your settings. Click **Cancel Changes** to cancel any changes you have entered.

## QoS > DSCP Setup

#### QoS > DSCP Setup

| P to Queue |        |      |         |          |       |      |       |
|------------|--------|------|---------|----------|-------|------|-------|
| DSCP       | Queue  | DSCP | Queue   | DSCP     | Queue | DSCP | Queue |
| 0          | 1 🗸    | 16   | 2 🗸     | 32       | 3 🗸   | 48   | 3 🗸   |
| 1          | 1 🗸    | 17   | 2 🗸     | 33       | 3 🗸   | 49   | 3 🗸   |
| 2          | 1 🗸    | 18   | 2 🗸     | 34       | 3 🕶   | 50   | 3 🗸   |
| 3          | 1 🗸    | 19   | 2 🗸     | 35       | 3 🗸   | 51   | 3 🗸   |
| 4          | 1 🗸    | 20   | 2 🗸     | 36       | 3 🗸   | 52   | 3 🗸   |
| 5          | 1 🗸    | 21   | 2 🗸     | 37       | 3 🗸   | 53   | 3 🗸   |
| 6          | 1 🗸    | 22   | 2 🗸     | 38       | 3 🗸   | 54   | 3 🗸   |
| 7          | 1 🛩    | 23   | 2 🗸     | 39       | 3 🗸   | 55   | 3 🗸   |
| 8          | 1 🗸    | 24   | 3 🗸     | 40       | 4 🗸   | 56   | 3 🗸   |
| 9          | 1 🗸    | 25   | 3 🗸     | 41       | 4 🗸   | 57   | 3 🗸   |
| 10         | 1 🗸    | 26   | 3 🗸     | 42       | 4 🕶   | 58   | 3 🗸   |
| 11         | 1 🗸    | 27   | 3 ~     | 43       | 4 ~   | 59   | 3 🗸   |
| 12         | 1 🗸    | 28   | 3 🗸     | 44       | 4 🗸   | 60   | 3 🗸   |
| 13         | 1 🗸    | 29   | 3 🗸     | 45       | 4 🗸   | 61   | 3 🗸   |
| 14         | 1 🗸    | 30   | 3 🗸     | 46       | 4 🗸   | 62   | 3 🗸   |
| 15         | 1 🗸    | 31   | 3 🗸     | 47       | 4 🗸   | 63   | 3 🗸   |
|            |        |      | Restore | Defaults |       |      |       |
| Save       | Cancel |      |         |          |       |      |       |

**DSCP** The Differentiated Services Code Point value in the incoming packet.

**Queue** Select the traffic forwarding queue, **1** to **4**, to which the DSCP priority is mapped. Queue **4** has the highest priority.

Restore Defaults Click this button to restore the default DSCP values.

Click **Save Settings** to save your settings. Click **Cancel Changes** to cancel any changes you have entered.

# **Administration**

The Administration menu provides access to system administration settings and tools. It includes the following windows:

## **Administration > Management**

#### Administration > Management

| Management           |                    |                  |
|----------------------|--------------------|------------------|
| Router Access        |                    |                  |
| Router Userlist:     | 1 🗸                |                  |
| Router Username:     | admin              |                  |
| Router Password:     | •••••              |                  |
| Re-enter to Confirm: | •••••              |                  |
| SNMP                 |                    |                  |
| SNMP:                | 🔿 Enable 💿 Disable | Read Community:  |
| System Name:         |                    | Write Community. |
| System Contact:      |                    | Trap Community:  |
| System Location:     |                    | Trap to:         |
| UPnP                 |                    |                  |
| UPnP:                | ⊙ Enable ○ Disable |                  |
| Save Can             | cel                |                  |

## **Router Access**

Router Userlist Select the desired router user list.

Router Username Enter the user name here.

Router Password Enter the password.

Re-enter to Confirm Retype the password in this field.

#### **SNMP**

**SNMP** Select Enable if you wish to use SNMP. To use SNMP, you need SNMP software on your PC.

**System Name** Enter a suitable name. This name will be used to identify this device, and will be displayed by your SNMP software.

System Contact Enter contact information for the system.

System Location Enter the location of the system.

**Read Community** Enter the SNMP community name for SNMP "Get" commands.

Write Community Enter the SNMP community name for SNMP "Set" commands.

Trap Community Enter the SNMP community name for SNMP "Trap" commands.

**Trap To** Enter the IP Address of the SNMP Manager to which traps will be sent. If desired, this may be left blank.

#### **UPnP**

Universal Plug and Play (UPnP) can be used to set up public services on your network. When the UPnP function is enabled, Windows XP can add or delete entries to the underlined UPnP Forwarding Table. Some Internet games require enabling UPnP.

**UPnP** If you want to use UPnP, keep the default setting, **Enable**. Otherwise, select **Disable**.

## Administration > Log

#### Administration > Log

| Log                           |                                               |
|-------------------------------|-----------------------------------------------|
| Log Setting                   |                                               |
| Log Level :                   | ✓ All (0 ~ 7) ✓ 0 ∨ 1 ∨ 2 ∨ 3 ∨ 4 ∨ 5 ∨ 6 ∨ 7 |
| Outgoing Log :                | C Enable Olisable View Outgoing Table         |
| Incoming Log :                | C Enable                                      |
| Email Alerts                  |                                               |
| Email Alerts:                 | ○ Enable ⊙ Disable                            |
| Denial of Service Thresholds: | 20 events (20 - 100)                          |
| Log Queue Length:             | 50 entries (50 - 100)                         |
| Log Time Threshold:           | 10 minutes (10 - 10,000)                      |
| SMTP Mail Server:             |                                               |
| Email Address for Alert Logs: |                                               |
| Return Email Address:         |                                               |
| Enable SMTP Authentication    |                                               |
| Username:                     |                                               |
| Password:                     |                                               |
|                               | E-mail Log Now                                |
| Syslog                        |                                               |
| Syslog:                       | ○ Enable ⊙ Disable                            |
| Syslog Server:                | (Name or IP Address)                          |
| Output                        |                                               |
| Output Blocking Event Log:    | ○ Enable ⊙ Disable                            |
| Local Log                     |                                               |
| Local Log:                    | ○ Enable ④ Disable                            |
| View Log                      |                                               |
| Save Cancel                   |                                               |

## Log Setting

**Log Level** Select the log level(s) that the router should record. Log levels and their meanings are:

#### Log Levels

| Level | Severity Name | Description                      |
|-------|---------------|----------------------------------|
| 7     | LOG_DEBUG     | Debug-level message              |
| 6     | LOG_INFO      | Informational messages only      |
| 5     | LOG_NOTICE    | Normal but significant condition |

#### Log Levels

| Level | Severity Name | Description             |
|-------|---------------|-------------------------|
| 4     | LOG_WARNING   | Warning conditions      |
| 3     | LOG_ERR       | Error conditions        |
| 2     | LOG_CRIT      | Critical conditions     |
| 1     | LOG_ALERT     | Immediate action needed |
| 0     | LOG_EMERG     | System unusable         |

**Outgoing Log** Select **Enable** to cause all outgoing packets to be logged. You can then click **View Outgoing Table** to display information on the outgoing packets including Source IP, Destination IP, and Service/Port number.

**Incoming Log** Select **Enable** to cause all incoming packets to be logged. You can then click **View Incoming Table** to display information on incoming packets including Source IP, Destination IP, and Service/Port number.

#### Email Alerts

**Email Alerts** Select **Enable** to cause an e-mail to be sent immediately if a DoS (Denial of Service) attack is detected. If enabled, fill in the e-mail address information in the remaining fields in this section.

**Denial of Service Thresholds** Enter the number of DoS (Denial of Service) attacks which need to be blocked by the built-in Firewall before an e-mail alert is sent. The minimum value is 20, the maximum value is 100.

**Log Queue Length** The default is **50** entries (Router will e-mail the log if there are more than 50 entries).

**Log Time Threshold** The default is **10** minutes (Router will e-mail the log every 10 minutes).

**SMTP Mail Server** Enter the address (domain name) or IP address of the SMTP (Simple Mail Transport Protocol) Server you use for outgoing e-mail.

Email Address for Alert Logs Enter the e-mail address the Log is to be sent to.

Return Email Address The e-mail will show this address as the Sender's address.

**Enable SMTP Authentication** If your SMTP server requires Authentication, you can enable it here, and enter the Username and Password.

E-mail Log Now Press this button to cause the log to be e-mailed immediately.

## Syslog

Enable Syslog Select the checkbox if you want to use this feature.

Syslog Server Enter the IP Address in this field when Enable Syslog is checked.

#### Local Log

**Local Log** Enable this if you want to see a log of all incoming and outgoing URLs or IP addresses.

**View Log** Click this button when you wish to view the logs. A new window will appear with the log data.

## **Administration > Diagnostics**

#### **Administration > Diagnostics**

| ing root rarain                                                  | eters                                        |         |  |
|------------------------------------------------------------------|----------------------------------------------|---------|--|
| ing Target IP:                                                   |                                              | ]       |  |
| ing Size:                                                        | 60 Bytes                                     |         |  |
| lumber of Pings                                                  | 3 (Range 1~100)                              |         |  |
| ing Interval:                                                    | 1000 Milliseconds                            |         |  |
| ing Timeout                                                      | 5000 Milliseconds                            |         |  |
|                                                                  | Start Test                                   |         |  |
| ing Result                                                       | Pkt_Sent:0 Pkt_Recv:0 Avg_F                  | Rtt:0ms |  |
| raceRoute Targ                                                   | et:                                          |         |  |
| raceRoute Targ                                                   | start Test                                   |         |  |
| raceRoute Targ<br>Cable Diagnostic                               | start Test                                   |         |  |
| raceRoute Targ<br>cable Diagnostic<br>Port 1 V<br>Pair           | st Start Test Start Test Cable Length (m)    | Status  |  |
| raceRoute Targ<br>Cable Diagnostic<br>Port 1 V<br>Pair<br>A      | s Apply Cable Length (m) 0                   | Status  |  |
| raceRoute Targ<br>Cable Diagnostic<br>Port 1 v<br>Pair<br>A<br>B | et Start Test S Apply Cable Length (m) 0 0 0 | Status  |  |
| raceRoute Targ                                                   | et                                           | Status  |  |

#### **Ping Test Parameters**

Ping Target IP Enter the IP address or URL that you want to ping.

Ping Size Enter the size of the packet you want to use.

Number of Pings Enter the number of times you wish to ping the target device.

Ping Interval Enter the time period (milliseconds) between each ping.

**Ping Timeout** Enter the desired time period (milliseconds). If a response is not received within the defined ping period, the ping is considered to have failed.

**Start Test** Click this button to begin the test. A new window will appear and display the test results.

Ping Result Displays the Ping status.

#### **Traceroute Test Parameters**

Traceroute Target Enter the target IP address for the traceroute test.

**Start Test** Click this button to begin the test. A new window will appear and display the test results.

#### **Cable Diagnostics**

Port Select the port number from the drop-down menu.

**Pair** Identifies a specific pair (A, B, C, or D) in the cable. Each cable consists of 8 pins (4 pairs).

Cable Length Displays the length of the cable in meters.

Status Displays the status of the pair.

#### Administration > Backup & Restore

#### Administration > Backup & Restore

| Backup & Restore                 |        |
|----------------------------------|--------|
| Restore Configuration            |        |
| Please Select a File to Restore: |        |
|                                  | Browse |
| Restore                          |        |
|                                  | 35530  |

To download a copy of the current configuration and store the file on your PC, click **Backup** to start the download.

#### **Restore Configuration**

To restore a previously saved config file back to the router, enter the file name in the field or click **Browse** to select the config file, then click **Restore** to upload the config file.

## Administration > Factory Default

Administration > Factory Default

| Factory Defaults         |  |
|--------------------------|--|
| Restore Factory Defaults |  |
|                          |  |
|                          |  |
|                          |  |
|                          |  |
|                          |  |
|                          |  |
|                          |  |
|                          |  |

**Restore Factory Defaults** Click this button to reset all configuration settings to their factory default values. Any settings that have been saved will be lost when the default settings are restored. After clicking the button, another window will appear. Click **OK** to continue. Another window will appear while the system reboots.

5

## **Administration > Reboot**

#### Administration > Reboot

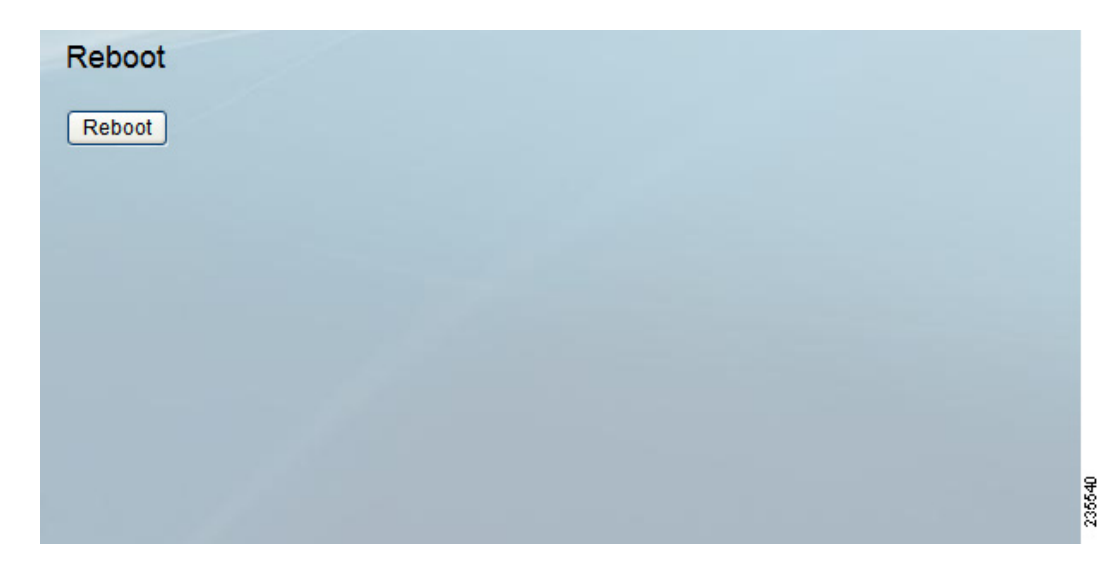

**Reboot** Click this button to reboot the router. This operation will not cause the router to lose any of its stored settings.

## Administration > Firmware Upgrade

#### Administration > Firmware Upgrade

| Firmware     | e Upgrade             |        |        |
|--------------|-----------------------|--------|--------|
| Please Selec | ct a File to Upgrade: |        |        |
| File:        |                       | Browse |        |
|              | Start to Upgrade      |        | 235535 |

To upgrade firmware, download the latest firmware for the product. For the firmware download link, see Appendix G, "Where to Go From Here." Extract the firmware to your computer and perform the steps below.

File Type in the name of the extracted firmware upgrade file or click **Browse** to locate the file.

**Start to Upgrade** Once you have selected the appropriate file, click **Start to Upgrade** and follow the on-screen instructions to upgrade your firmware.

# IPS

## **IPS > Configuration**

#### **IPS > Configuration**

| Configuration     |                    |        |
|-------------------|--------------------|--------|
| IPS Function:     | ● Enable ○ Disable |        |
| Anomaly Detection |                    |        |
| HTTP:             | O Enable 💿 Disable |        |
| FTP:              | O Enable 💿 Disable |        |
| TELNET:           | O Enable 💿 Disable |        |
| RPC:              | 🔿 Enable 💿 Disable |        |
| Signature Update: | Browse             |        |
| Save Can          | cel                | 235553 |

#### Figure 1 IPS > Configuration

IPS Function Select Enable to enable or Disable to disable the IPS Function.

#### **Anomaly Detection**

**HTTP** Web attack signature is matched. HTTP request decoder will decode UTF-8 (1, 2, and 3 byte) code and normalize URI (according to those evasion methods mentioned in whisker) before pattern match.

**FTP** FTP Bounce Detection and Inserting telnet opcodes into FTP command stream Detection.

**TELNET** Normalization of Telnet negotiation strings.

**RPC** RPC record fragging detection.

**Signature Update** Before upgrading the firmware, download and extract the router firmware upgrade file from the Cisco website. For the firmware download link, see Appendix G, "Where to Go From Here." Enter the firmware upgrade file name in the *Signature Update* field, or click **Browse** to find the file. Then click **Update** and follow the on-screen instructions.

## IPS > P2P/IM

#### **Peer To Peer**

#### **Peer to Peer**

Peer-to-peer file sharing applications can be blocked (**Block**) or allowed (**Non-Block**). The preconfigured file sharing networks are GNUTELLA (EZPEER), FASTTRACK, KURO, EDONKEY2000, BITTORRENT, DIRECTCONNECT, PIGO, and WINMX.

#### **Instant Messenger**

Instant messaging applications can be blocked (**Block**) or allowed (**Non-Block**). The preconfigured instant messaging applications are MSN, ICQ, YAHOO\_MESSENGER, SKYPE, IRC, ODIGO, REDIFF, GOOGLE\_TALK, and IM\_QQ.

## **IPS > Report**

Provides a graphical representation of the level of network traffic and attacks during the last twenty four hours.

#### Attacker

Displays the IP Address of attackers and the frequency (number of times) of the attacks.

## **Attack Category**

Displays the category (type) of attack and the frequency (number of times) of the attacks.

#### **IPS > Report**

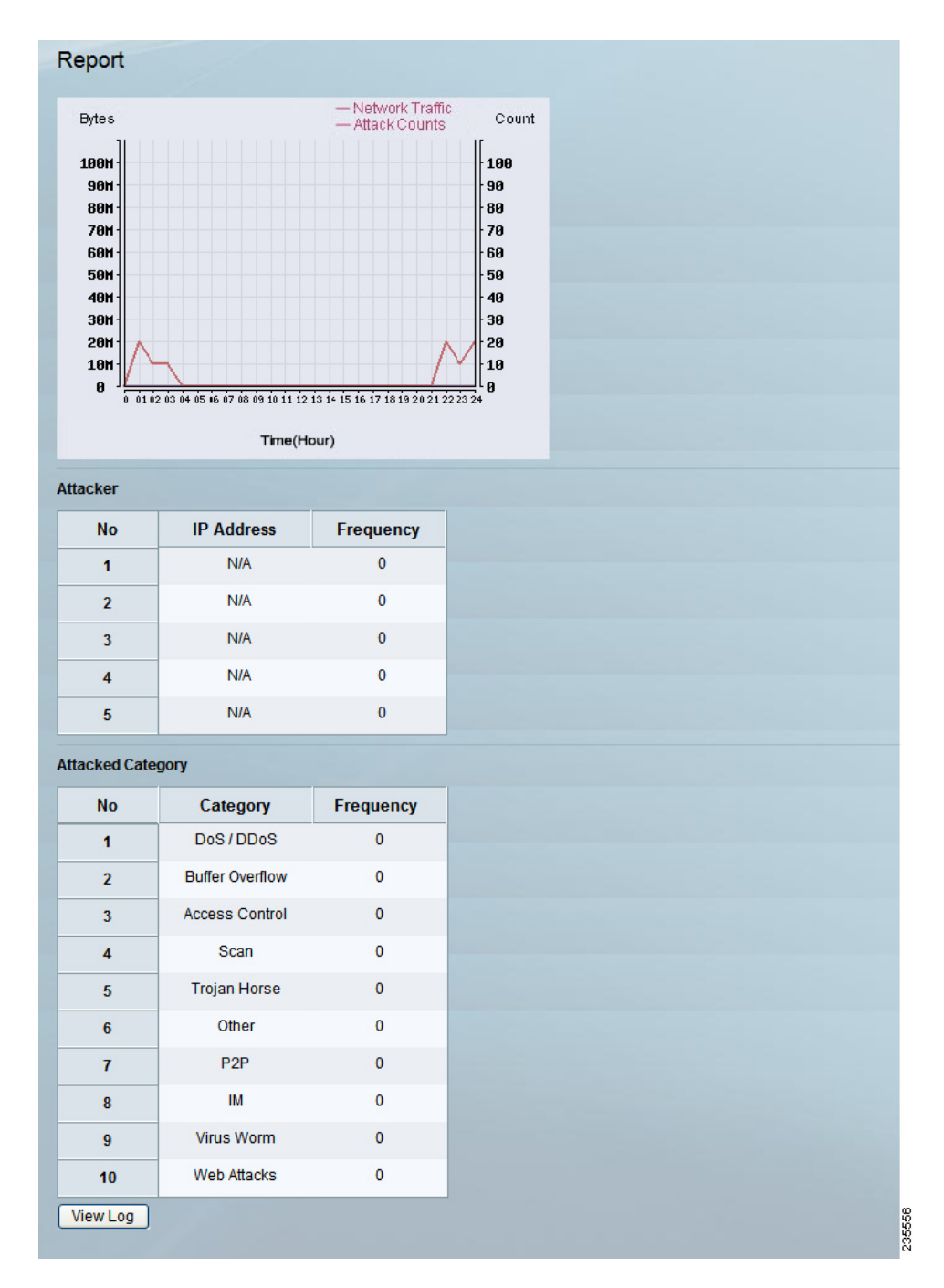

## **IPS > Information**

#### **IPS > Information**

| Information        |                    |
|--------------------|--------------------|
| Signature Version: | 1.38               |
| Last Time Upload:  | 2008/7/26 16:22:30 |
| Protect Scope:     | Worm               |
|                    | DoS / DDoS         |
|                    | Buffer Overflow    |
|                    | Web Attack         |
|                    | Scan               |
|                    | Trojan Horse       |
|                    | IM / P2P           |
|                    |                    |
|                    |                    |
|                    |                    |
|                    |                    |
|                    |                    |
|                    |                    |
|                    |                    |
|                    |                    |
|                    |                    |

**Signature Version** Displays the version of the signature patterns in the router that protects against malicious threats.

**Last Time Upload** This displays when the signature patterns in the router were last updated.

**Protect Scope** Lists the types of attacks that the router's IPS feature protects against.

# L2 Switch

## L2 > Create VLAN

VLANs are logical subgroups of a Local Area Network (LAN) created via software rather than defining a hardware solution. VLANs combine user stations and network devices into a single domain regardless of the physical LAN segment to which they are attached. VLANs allow network traffic to flow more efficiently within subgroups. VLANs managed through software reduce the amount of time in which network changes are implemented.

VLANs have no minimum number of ports, and can be created per unit, per device, per stack, or any other logical connection combination, as VLANs are software based and not defined by physical attributes.

VLANs function at layer 2. Since VLANs isolate traffic within the VLAN, a Layer 3 router is needed to allow traffic flow between VLANs. Layer 3 routers identify segments and coordinate with VLANs.

VLANs are broadcast and multicast domains. Broadcast and multicast traffic is transmitted only in the VLAN in which the traffic is generated.

The RVS4000 supports up to 4 VLANs, including the default VLAN.

#### L2 Switch > Create VLAN

| Add VLAN     |              |              |              |
|--------------|--------------|--------------|--------------|
|              |              |              |              |
| to Add Range |              |              |              |
|              |              |              |              |
|              | to Add Range | to Add Range | to Add Range |

**VLAN ID** The VLAN ID number. This can be any number from 2 to 3290, or from 3293 to 4094. (VLAN ID 1 is reserved for the default VLAN, which is used for untagged frames received on the interface. VLAN IDs 3291-3292 are reserved and cannot be used.) To create a VLAN, enter the ID number and click **Add VLAN**.

**VLAN ID Range** To create multiple VLANs with a range of ID numbers, enter the starting and ending ID numbers and click **Add Range**.

**Delete Selected VLAN** To delete a VLAN, select it form the VLAN list and click **Delete Selected VLAN**.

## L2 > VLAN Port Setting

#### L2 Switch > VLAN Port Setting

| Port ID | Mode       | PVID |
|---------|------------|------|
| 1       | Untagged 🐱 | 1    |
| 2       | Untagged 🔽 | 1    |
| 3       | Untagged 🐱 | 1    |
| 4       | Untagged 🔽 | 1    |

Port ID Displays the port number from 1 to 4.

**Mode** Select the mode of the port, either **Trunk**, **Untagged**, or **Tagged**. The default is **Untagged**. In Trunk mode, incoming and outgoing frames can be either tagged or untagged; incoming untagged frames are tagged with the default PVID (Port VLAN ID). In Untagged mode, all incoming and outgoing frames are untagged. In Tagged mode, all incoming frames must be tagged; all untagged frames are dropped.

**PVID** The Port VLAN ID (PVID) assigned to untagged frames received on the interface. The default is **1**. If the Mode is Tagged, the port will receive only tagged frames and so the port will have no PVID.

## L2 > VLAN Membership

#### L2 Switch > VLAN Membership

| AN ID 1 🔽     | Descripti | on: default |   |   |
|---------------|-----------|-------------|---|---|
| Function/Port | 1         | 2           | 3 | 4 |
| Untagged      | ۲         | ۲           | ۲ | ۲ |
| Tagged        |           |             |   |   |
| Trunk         |           |             |   |   |
| Untagged      | ۲         | ۲           | ۲ | ۲ |
| Tagged        |           |             |   |   |
| Exclude       |           |             |   |   |
| Port ID<br>1  | Port VLA  | N Summary   |   |   |
| 3             | 1u        | intag       |   |   |
| 4             | 1u        | intag       |   |   |

VLAN ID Select the VLAN whose membership you want to configure.

**Description** Enter a VLAN group name of up to 50 characters.

**Function/Port table** The top half of the table indicates each port's current mode (Untagged, Tagged, or Trunk). The lower half of the table is used to assign port membership for the selected VLAN. The default for each port is **Exclude** (the port is not a member of the VLAN). To make a port a member of the VLAN, select the applicable mode(s). For example, if the port mode is Untagged, select Untagged; if the mode is Tagged, select Tagged; if the mode is Trunk, select either Tagged or Untagged.

## L2 > RADIUS

#### L2 Switch > RADIUS

| Mode:            | Disabled 🐱                                                                               |                                                                                             |   |
|------------------|------------------------------------------------------------------------------------------|---------------------------------------------------------------------------------------------|---|
| RADIUS IP:       | 0.0.0.0                                                                                  |                                                                                             |   |
| RADIUS UDP Port: | 1812                                                                                     |                                                                                             |   |
| RADIUS Secret:   |                                                                                          |                                                                                             |   |
|                  |                                                                                          |                                                                                             | 1 |
| Dort             | Administration State                                                                     | Port State                                                                                  |   |
| POIL             |                                                                                          |                                                                                             |   |
| 1                | Force Authorized                                                                         | 802.1X Disabled                                                                             |   |
| 1<br>2           | Force Authorized  Force Authorized                                                       | 802.1X Disabled                                                                             |   |
| 1<br>2<br>3      | Force Authorized  Force Authorized Force Authorized Force Authorized                     | 802.1X Disabled<br>802.1X Disabled<br>802.1X Disabled                                       |   |
| 1<br>2<br>3<br>4 | Force Authorized  Force Authorized  Force Authorized  Force Authorized  Force Authorized | 802.1X Disabled<br>802.1X Disabled<br>802.1X Disabled<br>802.1X Disabled<br>802.1X Disabled |   |

**Mode** Select **Enabled** or **Disabled** from the drop-down menu to enable or disable RADIUS.

**RADIUS IP** Enter the Server IP address.

**RADIUS UDP Port** Enter the UDP port. The UDP port is used to verify the RADIUS server authentication.

**RADIUS Secret** Enter the Key string used for authenticating and encrypting all RADIUS communications between the device and the RADIUS server. This key must match the RADIUS server encryption key. If no host-specific value is specified, the global value applies to each host.

Administration State Specifies the port authorization state. The possible field values are:

- Auto The controlled port state is set by the Authentication method.
- Force Authorized The controlled port state is set to Force-Authorized (forward traffic).
- Force Unauthorized The controlled port state is set to Force-Unauthorized (discard traffic).

Port State Displays the state of the selected port.

## L2 > Port Setting

#### L2 Switch > Port Setting

| 1     Down     Auto Negotiation •       2     1000Mbps Full Dupley     Auto Negotiation • | 1510 |
|-------------------------------------------------------------------------------------------|------|
| 2 1000Mbps Full Dupley Auto Negotiation                                                   | 1010 |
|                                                                                           | 1518 |
| 3 Down Auto Negotiation 💌                                                                 | 1518 |
| 4 100Mbps Full Duplex Auto Negotiation 🗸                                                  | 1518 |

Port Displays the physical port number.

**Link** Displays the port duplex mode and speed. **Full Duplex** indicates that the interface supports transmission between the device and its link partner in both directions simultaneously. **Half Duplex** indicates that the interface supports transmission between the device and the client in only one direction at a time.

**Mode** Select the port duplex mode and speed from the drop-down menu. You can also select **Auto Negotiation**, which is a protocol between two link partners that enables a port to advertise its transmission rate, duplex mode and flow control abilities to its partner.

**Flow Control** Displays the flow control status on the port. Operates when port is in Full duplex mode.

MaxFrame Displays the maximum frame size the port can receive and send.

## L2 > Statistics

#### L2 Switch > Statistics

| tistcs Overview |          |           |          |           |           |           |  |  |
|-----------------|----------|-----------|----------|-----------|-----------|-----------|--|--|
| ort             | Tx Bytes | Tx Frames | Rx Bytes | Rx Frames | Tx Errors | Rx Errors |  |  |
| 1               | 0        | 0         | 0        | 0         | 0         | 0         |  |  |
| 2               | 9582842  | 13276     | 9636071  | 11532     | 0         | 0         |  |  |
| 3               | 0        | 0         | 0        | 0         | 0         | 0         |  |  |
| 4               | 57172394 | 77867     | 15708904 | 68318     | 0         | 1         |  |  |
| ernet           | 22113207 | 56798     | 64965772 | 275463    | 0         | 0         |  |  |

#### **Statistics Overview**

**Tx Bytes** Displays the number of Bytes transmitted from the selected port.

Tx Frames Displays the number of Frames transmitted from the selected port.

**Rx Bytes** Displays the number of Bytes received on the selected port.

**Rx Frames** Displays the number of Frames received on the selected port.

**Tx Errors** Displays the number of error packets transmitted from the selected port.

**Rx Errors** Displays the number of error packets received from the selected port.

## L2 > Port Mirroring

#### L2 Switch > Port Mirroring

| guration     |               |  |
|--------------|---------------|--|
| Port         | Mirror Source |  |
| 0 (WAN Port) |               |  |
| 1            |               |  |
| 2            |               |  |
| 3            |               |  |
| 4            |               |  |
| Mirror Port  | 1 💌           |  |

**Mirror Source** Use this to enable or disable source port mirroring for each port on the router. To enable source port mirroring on a port, check the box next to that port. To disable source port mirroring on a port, leave the box unchecked. The default is **disabled**.

Mirror Port Select the mirror destination port from the drop-down menu.

## L2 > RSTP

#### L2 Switch > RSTP

| ello Time: 2                                    | 32768 💌            |                                         |              |  |
|-------------------------------------------------|--------------------|-----------------------------------------|--------------|--|
| ax Age: 2<br>prward Delay: 1<br>prce Version: 1 | 0<br>5<br>Vormal V |                                         |              |  |
| Port                                            | Protocol Enable    | Edge                                    | Path Cost    |  |
| Fort                                            |                    |                                         |              |  |
| 1                                               |                    |                                         | auto         |  |
| 1 2                                             |                    | <ul> <li>✓</li> </ul>                   | auto         |  |
| 1<br>2<br>3                                     |                    | <ul><li>✓</li><li>✓</li><li>✓</li></ul> | auto<br>auto |  |

The RSTP (Rapid Spanning Tree Protocol) protocol prevents loops in the network and dynamically reconfigures which physical links in a switch should forward frames.

**System Priority** Enter the system priority from 0 to 61440 in increments of 4096. Valid values are 0, 4096, 8192, 12288, 16384, 20480, 24576, 28672, 32768, 40960, 45056, 49152, 53248, 57344, and 61440. The lower the system priority, the more likely the router is to become the root in the Spanning Tree. The default is **32768**.

Hello Time Enter a number from 1 to 10. The default is 2.

Max Age Enter a number from 6 to 40. The default is 20.

Forward Delay Enter a number from 4 to 30. The default is 15.

**Force Version** This is the default protocol version to use. Select Normal (use RSTP) or Compatible (compatible with old STP). The default is **Normal**.

**Protocol Enable** Check this box to enable RSTP on the associated port. The default is unchecked (**RSTP disabled**).

**Edge** Check this box to specify that the associated port is an edge port (end station). Uncheck the box to specify that the associated port is a link (bridge) to another STP device. The default is checked (**edge port**).

**Path Cost** This is the RSTP path cost for the designated ports. Enter a number from 1 to 200000000, or auto (autogenerated path cost). The default is **auto**.

# **Status**

## Status > Gateway

#### Status > Gateway

| normauOII        |                         |                 |              |  |
|------------------|-------------------------|-----------------|--------------|--|
| Firmware Version | : V1.3.0.3              |                 |              |  |
| IAC Address:     | 00:04:5A:7C:B2:4B       |                 |              |  |
| Current Time:    | 2009-04-21 15:41:27     |                 |              |  |
| nternet Connecti | on                      |                 |              |  |
| Connection Type: | DHCP                    | Default Gateway | 172.21.5.248 |  |
| nterface:        | Up                      | DNS1:           | 172.21.1.231 |  |
| P Address:       | 172.21.5.7              | DNS2:           | 172.21.1.249 |  |
| ubnet Mask:      | 255.255.255.0           |                 |              |  |
|                  | DHCP Release DHCP Renew |                 |              |  |
|                  |                         |                 |              |  |
| onntrack State   |                         |                 |              |  |
|                  | IP Conntrack            |                 |              |  |
|                  |                         |                 |              |  |
|                  |                         |                 |              |  |
|                  |                         |                 |              |  |

Firmware Version Displays the Gateway's current firmware.

MAC Address Displays the Gateway MAC Address, as seen by your ISP.

**Current Time** Displays the time, based on the time zone you selected on the Setup menu.

#### **Internet Connection**

**Connection Type** Displays the type of the connection.

**Interface** Displays the Gateway Internet Interface.

IP Address Displays the Gateway Internet IP Address.

Subnet Mask Displays the Subnet Mask that is associated with the IP address above.

Default Gateway Displays your ISP's Gateway.

**DNS 1-2** Displays the DNS (Domain Name System) IP addresses currently used by this Gateway.

IP Conntrack Click this button to display the IP Conntrack window.

#### **IP Conntrack**

The IP Conntrack (Connection Tracking) window displays information about TCP/ UDP connections, such as source and destination IP address and port number pairs (known as socket pairs), protocol types (TCP/UDP/ICMP), connection state and timeouts. To see more information, click **Next Page** or **Previous Page**, or select the page from the *Goto Page* drop-down menu. To see the latest information, click **Refresh**. Click **Close** to return to the *Status > Gateway* window.

#### Status > Gateway > IP Conntrack

| Basic Information |              |             | Original Direction |                |                |                     | Reply Direction |                |                |                     |
|-------------------|--------------|-------------|--------------------|----------------|----------------|---------------------|-----------------|----------------|----------------|---------------------|
| Protocol          | Life<br>Time | State       | Source IP          | Source<br>Port | Destination IP | Destination<br>Port | Source IP       | Source<br>Port | Destination IP | Destination<br>Port |
| TCP               | 1006         | ESTABLISHED | 192.168.1.101      | 50370          | 172.21.1.250   | 1352                | 172.21.1.250    | 1352           | 172.21.5.17    | 50370               |
| TCP               | 2            | CLOSE       | 192.168.1.100      | 1801           | 192.168.1.1    | 80                  | 192.168.1.1     | 80             | 192.168.1.100  | 1801                |
| TCP               | 1            | TIME_WAIT   | 127.0.0.1          | 1806           | 127.0.0.1      | 32764               | 127.0.0.1       | 32764          | 127.0.0.1      | 1806                |
| TCP               | 1559         | ESTABLISHED | 192.168.1.100      | 1802           | 192.168.1.1    | 80                  | 192.168.1.1     | 80             | 192.168.1.100  | 1802                |
| UDP               | 152          |             | 127.0.0.1          | 1025           | 127.0.0.1      | 28                  | 127.0.0.1       | 28             | 127.0.0.1      | 1025                |
| TCP               | 1            | TIME_WAIT   | 127.0.0.1          | 1807           | 127.0.0.1      | 32764               | 127.0.0.1       | 32764          | 127.0.0.1      | 1807                |
| UDP               | 35           |             | 192.168.1.100      | 123            | 172.21.1.231   | 123                 | 172.21.1.231    | 123            | 172.21.5.17    | 123                 |

## Status > Local Network

#### Status > Local Network

| Local Network          |                  |                   |         |                   |             |             |
|------------------------|------------------|-------------------|---------|-------------------|-------------|-------------|
| General Infomation     |                  |                   |         |                   |             |             |
| Current IP address Sys | tem: IPv4        |                   |         | IPv6              | Address:    |             |
| MAC Address:           | 00:04:5A:7C      | :B2:4A            |         | DHC               | P Server:   | Enabled     |
| IP Address:            | 192.168.2.1      |                   |         | Start             | IP Address: | 192.168.2.2 |
| Subnet Mask:           | 255.255.255      | .252              |         | End               | P Address:  | 192.168.2.2 |
| DHCP Active IP Table   |                  |                   |         |                   |             |             |
| DHCP Server IP Addre   | ess: 192.168.2.1 | 1                 |         |                   |             |             |
| Client Host Name       | IP Address       | MAC Address       | Expires | Delete            |             |             |
| 9alexqian1             | 192.168.2.2      | 00:1E:90:7E:89:FB | 80529   |                   |             |             |
| ARP/RARP Table         |                  |                   |         |                   |             |             |
| IP Ad                  | N                | MAC Address       |         |                   |             |             |
| 192.1                  | 00:              | 00:1E:90:7E:89:FB |         |                   |             |             |
| 172.2                  | 172.21.5.248     |                   |         | 00:19:56:6E:19:BF |             |             |
|                        |                  |                   |         |                   |             |             |
|                        |                  |                   |         |                   |             |             |

Current IP address System This shows the current system.

MAC Address This is the router MAC Address, as seen on your local, Ethernet network.

IP Address The Internet IP Address is displayed here.

Subnet Mask This Subnet Mask is associated with the IP address above.

IPv6 Address This shows the IPv6 IP address, if applicable.

DHCP Server The status of the router's DHCP server function is displayed here.

**Start IP Address** This shows the beginning of the range of IP addresses used by the DHCP Server.

**End IP Address** This shows the end of the range of IP addresses used by the DHCP Server.

**DHCP Client Table** Clicking this button will open a window showing you which PCs are utilizing the router as a DHCP server. On the DHCP Client Table window, you will see a list of DHCP clients (PCs and other network devices) with the following information: Client Names, Interfaces, IP Addresses, MAC Addresses, and the length of time before their assigned IP addresses expire.

**ARP/RARP Table** Clicking this button will open a window showing you which PCs are utilizing the router as an ARP/RARP server. On the ARP/RARP Table window, you will see a list of ARPs/RARPs (PCs and other network devices) with the following information: IP Addresses and MAC Addresses.

# 6

# **Using the VPN Setup Wizard**

This chapter describes using the VPN Setup Wizard and includes these sections:

- VPN Setup Wizard, page 95
- Before You Begin, page 95
- Running the VPN Router Software Wizard, page 96

## **VPN Setup Wizard**

Now you can configure a gateway-to-gateway VPN tunnel between two VPN routers in a fast and efficient way by using the VPN Setup Wizard. The VPN Setup Wizard works with users running Microsoft Windows 2000, XP, and Vista. This document describes how to run the VPN Setup Wizard.

# **Before You Begin**

The VPN Setup Wizard works with the following routers:

- Cisco RVS4000 4-Port Gigabit Security Router with VPN
- Cisco WRVS4400N v1.1 Wireless-N 4-Port Gigabit Security Router with VPN
- Cisco WRVS4400N v2 Wireless-N 4-Port Gigabit Security Router with VPN

Use the following instructions to configure required data using the Web Administrator Interface. For instructions on the Web Administrator Interface, see the Administration Guide for your router.

- **STEP 1** Click **Firewall > Basic Settings**.
- **STEP 2** Enable Remote Management and enter **8080** in the Port field. Please note that you cannot enter any other value if you want to use the VPN Wizard. Also, make sure that HTTPS has been selected.
- **STEP 3** Click **Save Settings**.
- STEP 4 Click VPN > Summary and make sure the Tunnel(s) available are not zero.
- **STEP 5** Ensure that the LAN IP addresses of routers with VPN are in different subnets in order for the VPN connection to work.

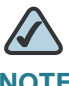

**NOTE** The VPN Setup Wizard assumes that no firewall/NAT device sits in front of the VPN router.

# **Running the VPN Router Software Wizard**

STEP 1 Access the VPN Setup Wizard in one of two ways:

- If you have an RVS4000, WRVS4400N v1.1, or WRVS4400N v2 Installation CD-ROM, insert it into your CD-ROM drive.
- Download the VPN Setup Wizard from the Cisco Support site for your router.
- STEP 2 Go to the Start menu and click Run. In the field provided, enter

D:\VPN Setup Wizard.exe

STEP 3 The Welcome window appears. Click the Click Here to Start button.

#### Welcome Window

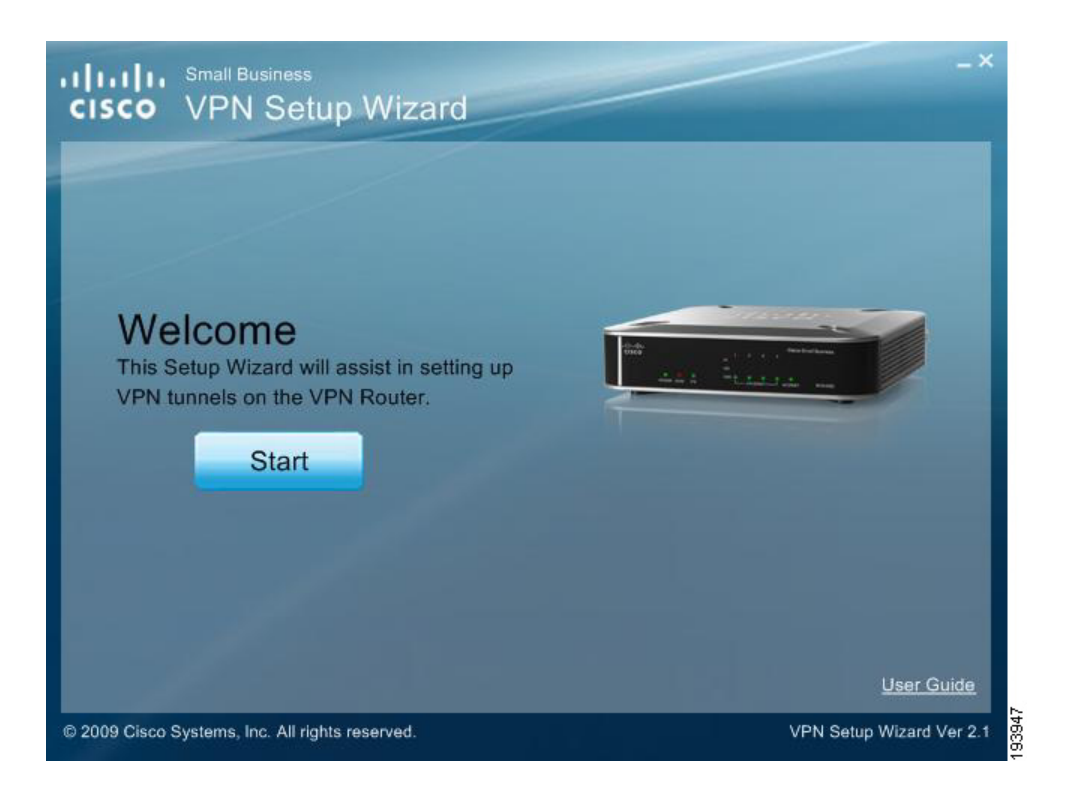

**STEP 4** An informational window discussing the VPN Wizard appears. When you are ready, click **Next** to proceed.

#### **Informational Window**

| cisco VPN Setup Wizard                                                                                                    |                      |
|----------------------------------------------------------------------------------------------------|----------------------|
| License Agreement Prerequisites Your Location<br>Before continuing through this VPN wizard, please make sure<br>Remote Management has been enabled on both routers and the<br>Number of Tunnels is not already full.<br>VPN wizard will not change your Local Area Network (LAN) IP<br>address. Please ensure that both router's LAN IP addresses are<br>different.<br>VPN Router 1 Internet VPN Router 2<br>(Local) | Configure VPN Tunnel |
| © 2009 Cisco Sustame Inc. All rights reserved                                                                                                    | Back Next Cancel     |

#### STEP 5 The Choose a way to build VPN window appears.

- If your PC is local to one of the two routers, choose Build VPN connection from Local LAN port of one router, click Next, and continue with these instructions.
- If your PC is remote to the routers, choose Build VPN connection from Internet remotely, and see the "Building Your VPN Connection Remotely," on page 105 for instructions on this type of installation.

#### **Build VPN Connection Remotely**

| IIIII. Small Business                  | ıp Wizard                    |                          |                                                                                                    |
|----------------------------------------|------------------------------|--------------------------|----------------------------------------------------------------------------------------------------|
| License Agreement Choose a Way to Buil | Prerequisites<br>d VPN Conne | Your Location            | Configure VPN Tunnel                                                                                         |
| VPN Router 1<br>(Local)                | Internet                     | VPN Router 2<br>(Remote) | Build VPN connection from<br>Local LAN port of one router     Build VPN connection from<br>Internet remotely |
| 2009 Cisco Systems, Inc. All righ      | ts reserved.                 |                          | Back Next Cancel                                                                                             |

**STEP 6** If you picked **Build VPN connection from Local LAN port of one router**, enter the required data in the Configure VPN Tunnel window and click **Next** to continue.

#### **Configure VPN Tunnel**

| CISCO VPN Setup Wizard                                                                                                    | -×-                                       |
|----------------------------------------------------------------------------------------------------|-------------------------------------------|
| Vicense Agreement Vierequisites                                                                                                    | Vour Location Configure VPN Tunnel        |
| Router 1 and 2 parameters (Step 1                                                                                                    | of 3)                                     |
| Router 1 (Local) User Name:                                                                                                    | admin                                     |
| Router 1 (Local) Password:                                                                                                    | *****                                     |
| Router 2 (Remote) User Name:                                                                                                    | admin                                     |
| Router 2 (Remote) Password:                                                                                                    | *****                                     |
| <ul> <li>Router 2 (Remote) WAN IP address:</li> <li>Router 2 (Remote) IP by DNS Resolved<br/>Tunnel Name:</li> <li>Pre-shared Key:</li> </ul> | 172 21 6 34<br>f:<br>TestTunnel           |
| © 2009 Cisco Systems, Inc. All rights reserved.                                                                                               | Back Next Cancel VPN Setup Wizard Ver 2.1 |

- Router 1 User Name: Enter the user name of the Router 1.
- Router 1 Password: Enter the password of the Router 1.
- Router 2 User Name: Enter the user name of the Router 2.
- Router 2 Password: Enter the password of the Router 2.
- **Tunnel Name**: Enter a name for this tunnel.
- Pre-shared Key: IKE uses the Pre-shared Key field to authenticate the remote IKE peer. Both character and hexadecimal values are acceptable in this field; e.g., "My\_@123" or "0x4d795f40313233". Note that both sides must use the same Pre-shared Key.
- **Router 2 WAN IP address**: Enter the WAN IP address of Router 2.
- Router 2 IP by DNS Resolved: Enter the DDNS Domain Name of Router 2 if it does not have a static IP address for its internet connection.
- **STEP 7** The router configuration is checked.

#### **Check Router Configuration**

| cisco VPN Setup Wiza                                                                        | rd                                    |  |  |  |
|---------------------------------------------------------------------------------------------|---------------------------------------|--|--|--|
| <ul> <li>License Agreement Prerequisite</li> <li>Router 1 and 2 parameters (Step</li> </ul> | es Vour Location Configure VPN Tunnel |  |  |  |
| Router 1 (Local) User Name:                                                                 | admin                                 |  |  |  |
| Router 1 (Local) Password:                                                                  | ****                                  |  |  |  |
| Router 2 (Remote) User<br>Router 2 (Remote) Pass                                            | g the Router 1, please wait           |  |  |  |
| Router 2 (Remote) WAN IP address:                                                           | 172 21 6 34                           |  |  |  |
| Router 2 (Remote) IP by DNS Resolv                                                          | ed:                                   |  |  |  |
| Tunnel Name:                                                                                | TestTunnel                            |  |  |  |
| Pre-shared Key:                                                                             | ****                                  |  |  |  |
|                                                                                             | Back Next Cancel                      |  |  |  |
| © 2009 Cisco Systems, Inc. All rights reserved.                                             | VPN Setup Wizard Ver 2.1              |  |  |  |

**STEP 8** The Summary window appears. Use the **Click** box to view the VPNC Summary window.
#### Summary Window

| License Agreement VPre            | equisites Vour Location    | Configure VPN Tunnel |
|-----------------------------------|----------------------------|----------------------|
| Confirm Settings (Step 2          | of 3)                      |                      |
| You can click here to view the V  | PNC-recommended parameters | Click                |
| Review your configuration setting | igs.                       |                      |
| Tunnel Name:                      | TestTunnel                 |                      |
| Exchange Type:                    | MainMode                   |                      |
| Router 2 Remote IP Type           | IP-ADDRESS                 |                      |
| Router 2 WAN IP:                  | 172.21.6.34                |                      |
| Router 2 IP:                      | 192.168.1.1/255.255.255.0  |                      |
| Router 1 Remote IP Type           | IP-ADDRESS                 |                      |
| Router 1 WAN IP:                  | 172.21.6.36                |                      |
| Router 1 IP:                      | 192.168.2.1/255.255.255.0  |                      |
|                                   |                            |                      |

**STEP 9** The VPNC Summary window appears showing the settings that were made to industry standards. Click **Close** when you are ready to continue.

#### **VPNC Summary Window**

| The following parameters are recomm<br>VPN Wizard. | ended by VPNC and used in the |
|----------------------------------------------------|-------------------------------|
| Secure Association:                                | Main Mode                     |
| Authentication Method:                             | Preshared Key                 |
| Encryption Protocal:                               | 3DES                          |
| Authentication Protocal:                           | SHA-1                         |
| Key Life:                                          | 8 hours                       |
| IKE Life Time:                                     | 24 hours                      |
| NETBIOS:                                           | Enabled                       |
|                                                    |                               |

**STEP 10** In the Summary window, if all your entries appear correct, click **Go**. Otherwise click **Back** to go back and make any corrections.

#### **Configure the Router**

| License Agreement V          | Prerequisites Vour Location Configure | e VPN Tunnel |
|------------------------------|---------------------------------------|--------------|
| Confirm Settings (Step       | o 2 of 3)                             |              |
| You can click here to view t | he VPNC-recommended parameters Click  |              |
| Review your configuration s  | ettings.                              |              |
| Tunnel Name:                 | Configuring Router 1, please wait     |              |
| Exchange Type:               |                                       |              |
| Router 2 Remote II           |                                       |              |
| Router 2 WAN IP:             |                                       |              |
| Router 2 IP:                 |                                       |              |
| Router 1 Remote IP T         | ype: IP-ADDRESS                       |              |
| Router 1 WAN IP:             | 172.21.6.36                           |              |
| Router 1 IP:                 | 192.168.2.1/255.255.255.0             |              |
|                              |                                       |              |
|                              |                                       |              |

**STEP 11** Click **Testing** to make sure the connection is successfully established.

#### **Test the Connection**

| License Agreement V                                    | Prerequisites Vour Location Configure VPN Tunnel |
|--------------------------------------------------------|--------------------------------------------------|
| VPN Tunnel Is Configu                                  | rred (Step 3 of 3)                               |
| You can click here to view the                         | e VPNC-recommended parameters Click              |
| Review your configuration s                            | ettings.                                         |
| Tunnel Name:<br>Exchange Type:                         | Checking the connection, please wait             |
| Router 2 Remote II<br>Router 2 WAN IP:<br>Router 2 IP: |                                                  |
| Router 1 Remote IP T                                   | /pe: IP-ADDRESS                                  |
| Router 1 WAN IP:                                       | 172.21.6.36                                      |
| Router 1 IP:                                           | 192.168.2.1/255.255.255.0                        |
|                                                        |                                                  |

STEP 12 When testing is done, click **Exit** to end the Wizard.

#### **Exit the Wizard**

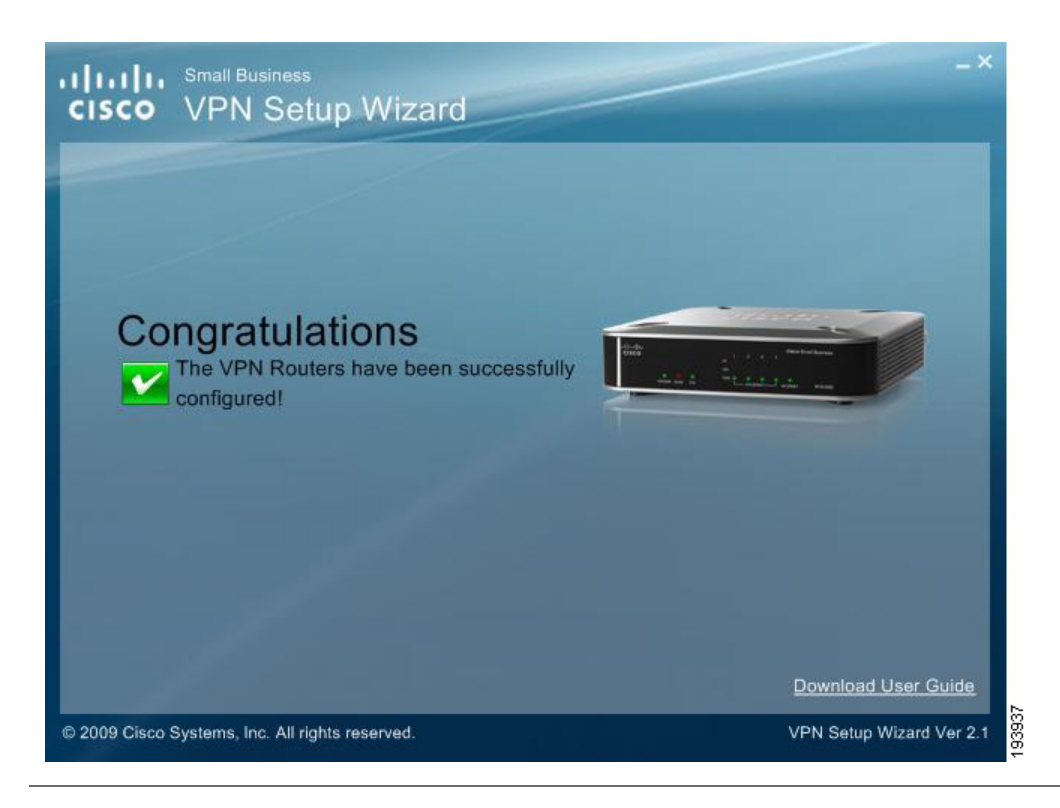

Congratulations! Setup is now complete. You may now log into the Web Administrator Interface and see the results.

#### **Test Results**

| ▶ Setup                                                               | Summ   | nary               |                   |                                            |                                 |                                                   |                                    |                              |                   |
|-----------------------------------------------------------------------|--------|--------------------|-------------------|--------------------------------------------|---------------------------------|---------------------------------------------------|------------------------------------|------------------------------|-------------------|
| Firewall                                                              |        | 1992               |                   |                                            |                                 |                                                   |                                    |                              |                   |
| ProtectLink                                                           | Tunnel | Status             |                   |                                            |                                 |                                                   |                                    |                              |                   |
|                                                                       |        |                    |                   |                                            |                                 |                                                   |                                    |                              |                   |
| VPN                                                                   |        |                    |                   |                                            |                                 |                                                   |                                    |                              |                   |
| VPN<br>Summary                                                        |        |                    | 1                 | Tunnel(                                    | s) Used 4                       | Tunnel(s) Ava                                     | ilable Detail                      |                              |                   |
| VPN<br>Summary<br>IPSec VPN                                           |        |                    | 1                 | Tunnel(                                    | s) Used 4                       | Tunnel(s) Ava                                     | illable Detail                     | Times                        |                   |
| VPN<br>Summary<br>IPSec VPN<br>VPN Client Accounts<br>VPN Passthrough | No.    | Name               | 1<br>Status       | Tunnel(<br>Phase2<br>Enc/Auth              | s) Used 4                       | Tunnel(s) Ava<br>Remote<br>Group                  | ilable Detail<br>Remote<br>Gateway | Tunnel<br>Test               | Config            |
| VPN Summary IPSec VPN VPN Client Accounts VPN Passthrough QoS         | No.    | Name<br>TestTunnel | 1<br>Status<br>Up | Tunnel(<br>Phase2<br>Enc/Auth<br>3DES/SHA- | Local<br>Group<br>192.168.2.0 / | Tunnel(s) Ava<br>Remote<br>Group<br>192.168.1.0 / | Remote<br>Gateway<br>172.21.6.34   | Tunnel<br>Test<br>Disconnect | Config.<br>Edit 🗍 |

## **Building Your VPN Connection Remotely**

This procedure continues from Step 5 on page 98. Use this procedure to build your VPN connection from a remote PC.

#### STEP 1 Choose Build VPN connection from Internet remotely. Click Next to continue.

#### **Build VPN Connection Remotely**

| cisco VPN Setup Wiza                            | ard                      | -×                                                                                                    |
|-------------------------------------------------|--------------------------|----------------------------------------------------------------------------------------------------|
| <ul> <li>License Agreement</li></ul>            | ites Your Location       | Configure VPN Tunnel                                                                                                    |
| VPN Router 1 Internet<br>(Local)                | VPN Router 2<br>(Remote) | <ul> <li>Build VPN connection from<br/>Local LAN port of one router</li> <li>Build VPN connection from<br/>Internet remotely</li> </ul> |
|                                                 |                          | Back Next Cancel                                                                                                    |
| © 2009 Cisco Systems, Inc. All rights reserved. |                          | VPN Setup Wizard Ver 2.1                                                                                                    |

**STEP 2** Enter the required data in the Configure VPN Tunnel window and then click **Next** to continue.

#### **Configure VPN Tunnel Window**

| ılıılı, <sup>Small Business</sup><br>cısco VPN Setup Wizar | d                         |                         |
|------------------------------------------------------------|---------------------------|-------------------------|
| VLicense Agreement VPrerequisite                           | Vour Location Configure V | PN Tunnel               |
| Router 1 and 2 parameters (Step                            | of 3)                     |                         |
| Router 1 User Name:                                        | admin                     |                         |
| Router 1 Password:                                         | *****                     |                         |
| Router 2 User Name:                                        | admin                     |                         |
| Router 2 Password:                                         | *****                     |                         |
| Router 1 WAN IP address:                                   | 172 21 6 34               | _                       |
| C Router 1 IP by DNS Resolved:                             |                           |                         |
| Router 2 WAN IP address:                                   | 172 21 6 36               |                         |
| C Router 2 IP by DNS Resolved:                             |                           |                         |
| Tunnel Name:                                               | TestTunnel2               |                         |
| Pre-shared Key:                                            | *****                     |                         |
|                                                            |                           |                         |
|                                                            | Back                      | Next Cancel             |
| 2009 Cisco Systems, Inc. All rights reserved.              |                           | VPN Setup Wizard Ver 2. |

- Router 1 User Name: Enter the user name of the Router 1.
- Router 1 Password: Enter the password of the Router 1.
- Router 2 User Name: Enter the user name of the Router 2.
- Router 2 Password: Enter the password of the Router 2.
- **Tunnel Name**: Enter a name for this tunnel.
- Pre-shared Key: IKE uses the Pre-shared Key field to authenticate the remote IKE peer. Both character and hexadecimal values are acceptable in this field; e.g., "My\_@123" or "0x4d795f40313233". Note that both sides must use the same Pre-shared Key.
- Router 1 WAN IP address: Enter the WAN IP address of the Router 1.
- Router 1 IP by DNS Resolved: Enter the DDNS Domain Name of Router 1 if it does not have a static IP address for its internet connection.
- Router 2 WAN IP address: Enter the WAN IP address of the Router 2.
- Router 2 IP by DNS Resolved: Enter the DDNS Domain Name of Router 2 if it does not have a static IP address for its internet connection.

#### **STEP 3** The router configuration is checked.

#### **Check Router Configuration**

| cisco VPN Setup Wi                                                                                                    | zard -×                                                 |
|----------------------------------------------------------------------------------------------------|---------------------------------------------------------|
| <ul> <li>License Agreement Prerequination</li> <li>Router 1 and 2 parameters (State)</li> </ul>                                                    | uisites Vour Location Configure VPN Tunnel Step 1 of 3) |
| Router 1 User Name:                                                                                                    | admin                                                   |
| Router 1 Password:                                                                                                    | *****                                                   |
| Router 2 User Name:<br>Router 2 Password:<br>Router 1 WAN IP add<br>Router 1 IP by DNS<br>Router 2 WAN IP address:<br>Router 2 IP by DNS Resolved: | ecking the Router 1, please wait<br>4<br>172 21 6 36    |
| Tunnel Name:                                                                                                    | TestTunnel2                                             |
| Pre-shared Key:                                                                                                    | Back Next Cancel                                        |
| © 2009 Cisco Systems, Inc. All rights reserve                                                                                                    | ed. VPN Setup Wizard Ver 2.1                            |

**STEP 4** The Summary window appears. Use the **Click** box to view the VPNC Summary window.

#### Summary Window

| IIIII. Small Business<br>ISCO VPN Setup V | Vizard                    |                      |
|-------------------------------------------|---------------------------|----------------------|
| License Agreement VPrere                  | equisites Vour Location   | Configure VPN Tunnel |
| Confirm Settings (Step 2 o                | f 3)                      |                      |
| Man and alight been to view the Mr        | NC                        |                      |
| You can click here to view the ve         | no-recommended parameters | Click                |
| Review your configuration setting         | <b>IS</b> .               |                      |
| Tunnel Name:                              | TestTunnel2               |                      |
| Exchange Type:                            | MainMode                  |                      |
| Router 2 Remote IP Type:                  | IP-ADDRESS                |                      |
| Router 2 WAN IP:                          | 172.21.6.36               |                      |
| Router 2 IP:                              | 192.168.2.1/255.255.255.0 |                      |
| Router 1 Remote IP Type:                  | IP-ADDRESS                |                      |
| Router 1 WAN IP:                          | 172.21.6.34               |                      |
| Router 1 IP:                              | 192.168.1.1/255.255.255.0 |                      |
|                                           |                           |                      |
|                                           |                           |                      |
|                                           |                           |                      |
|                                           |                           | Back Go Cancel       |
| 009 Cisco Systems Inc. All rights rose    | nved                      | VPN Setup Wizard Ver |

**STEP 5** The VPNC Summary window appears showing the settings that were made to industry standards. Click **Close** when you are ready to continue.

#### **VPNC Summary Window**

| 🔷 VPN Setup Vizard                                 |                               |
|----------------------------------------------------|-------------------------------|
| VPN Consortium(VPNC) Recomme                       | indation                      |
| The following parameters are recomm<br>VPN Wizard. | ended by VPNC and used in the |
| Secure Association:                                | Main Mode                     |
| Authentication Method:                             | Preshared Key                 |
| Encryption Protocal:                               | 3DES                          |
| Authentication Protocal:                           | SHA-1                         |
| Key Life:                                          | 8 hours                       |
| IKE Life Time:                                     | 24 hours                      |
| NETBIOS:                                           | Enabled                       |
| Clos                                               | se                            |
|                                                    |                               |

**STEP 6** In the Summary window, if all your entries appear correct, click **Go**. Otherwise click **Back** to go back and make any corrections.

#### **Configure the Router**

| License Agreement VI         | Prerequisites Vour Location Configur                                                                            | re VPN Tunnel               |
|------------------------------|----------------------------------------------------------------------------------------------------|-----------------------------|
| Confirm Settings (Step       | o 2 of 3)                                                                                                    |                             |
| You can click here to view t | he VPNC-recommended parameters Click                                                                            |                             |
| Review your configuration s  | ettings.                                                                                                    |                             |
| Tunnel Name:                 | Configuring Router 1, please wait                                                                               |                             |
| Exchange Type:               |                                                                                                    | And the owner of the owner. |
| Router 2 Remote II           |                                                                                                    |                             |
| Router 2 WAN IP:             | in Respective Annual Constantiation and a second second second second second second second second second second | A REAL PROPERTY.            |
| Router 2 IP:                 |                                                                                                    |                             |
| Router 1 WAN IP              | 172 21 6 34                                                                                                    |                             |
| Router 1 IP:                 | 192.168.1.1/255.255.255.0                                                                                       |                             |
|                              |                                                                                                    |                             |
|                              |                                                                                                    |                             |

**STEP 7** Click **Testing** to make sure the connection is successfully established.

#### **Test the Connection**

| License Agreement VF           | Prerequisites Vour Location Configure VPN Tunnel |
|--------------------------------|--------------------------------------------------|
| VPN Tunnel Is Configu          | red (Step 3 of 3)                                |
| You can click here to view the | e VPNC-recommended parameters Click              |
| Review your configuration s    | attings.                                         |
| Tunnel Name:                   | Checking the connection, please wait             |
| Router 2 Remote II             |                                                  |
| Router 2 IP:                   |                                                  |
| Router 1 Remote IP T           | /pe: IP-ADDRESS                                  |
| Router 1 WAN IP:               | 172.21.6.34                                      |
| Router 1 IP:                   | 192.168.1.1/255.255.2                            |
|                                |                                                  |

STEP 8 When testing is done, click **Exit** to end the Wizard.

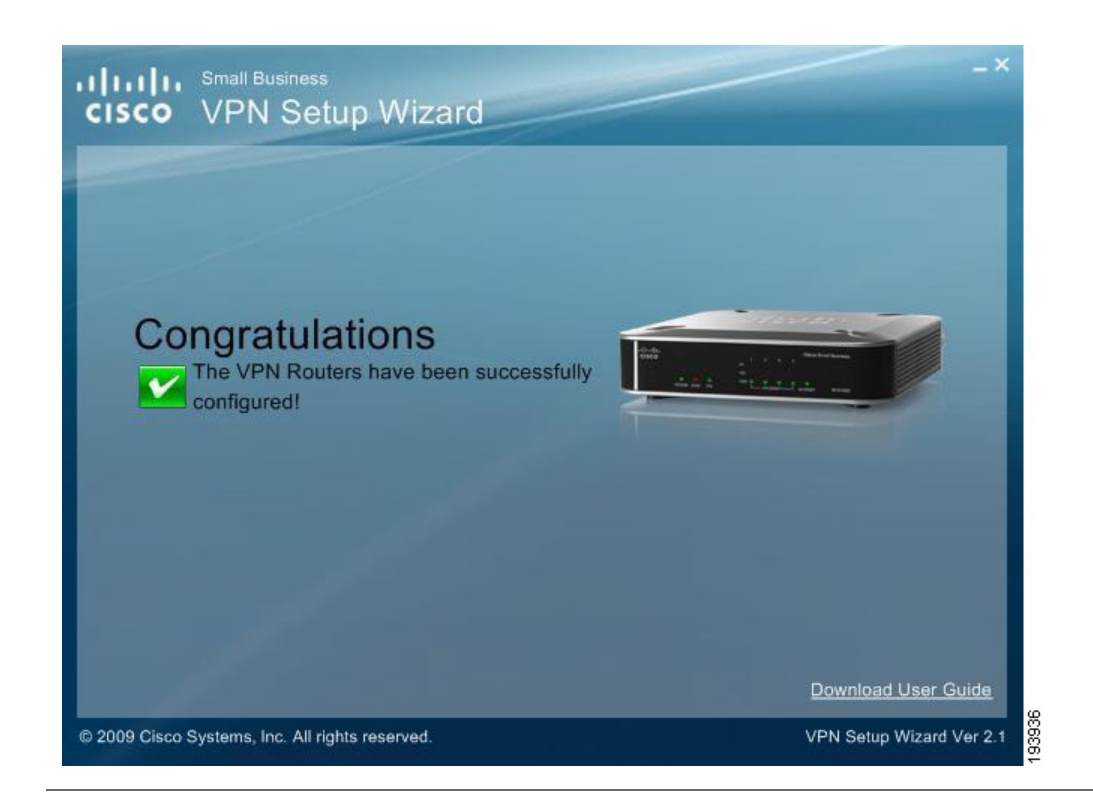

Congratulations! Setup is now complete. You may now log into the Web Administrator Interface and see the results.

#### **View Test Results**

| cisco RVS4                                                     | 000 4 | -Port Gig   | abit S      | Security F                     | Router with                | N VPN                             |                   | admin          | About Hei |
|----------------------------------------------------------------|-------|-------------|-------------|--------------------------------|----------------------------|-----------------------------------|-------------------|----------------|-----------|
| Setup                                                          | Sum   | mary        |             |                                |                            |                                   |                   |                |           |
| Firewall                                                       |       |             |             |                                |                            |                                   |                   |                |           |
| ▶ ProtectLink                                                  | Tunne | I Status    |             |                                |                            |                                   |                   |                |           |
| Summary<br>IPSec VPN<br>VPN Client Accounts<br>VPN Passthrough | No.   | Name        | 1<br>Status | Tunnel(s<br>Phase2<br>Enc/Auth | ) Used 4<br>Local<br>Group | Tunnel(s) Avai<br>Remote<br>Group | Remote<br>Gateway | Tunnel<br>Test | Config.   |
| ▶ QoS                                                          | 1     | TestTunnel2 | Up          | 3DES/SHA-                      | 192.168.2.0 /              | 192.168.1.0 /                     | 172.21.6.34       | Disconnect     | Edit      |
| Administration                                                 |       |             |             | 1                              | 255.255.255.0              | 255.255.255.0                     |                   |                |           |
|                                                                |       |             |             | 1 Tunn                         | ol(c) Enabled              | 1 Tunnel(e)                       | Dofined           |                |           |

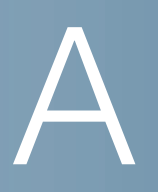

# Troubleshooting

This appendix provides solutions to problems that may occur during the installation and operation of the router. Read the descriptions below to help solve your problems. If you can't find an answer here, check the Cisco website at www.cisco.com.

#### I need to set a static IP address on a PC.

The router, by default, assigns an IP address range of 192.168.1.100 to 192.168.1.149 using the DHCP server on the router. To set a static IP address, you can only use the ranges 192.168.1.2 to 192.168.1.99 and 192.168.1.150 to 192.168.1.254. Each PC or network device that uses TCP/IP must have a unique address to identify itself in a network. If the IP address is not unique to a network, Windows will generate an IP conflict error message. You can assign a static IP address to a PC by performing the following steps:

#### Windows 2000

- STEP 1 Click Start, Settings, and Control Panel. Double-click Network and Dial-Up Connections.
- **STEP 2** Right-click the **Local Area Connection** that is associated with the Ethernet adapter you are using, and click **Properties**.
- STEP 3 In the Components checked are used by this connection box, select Internet Protocol (TCP/IP), and click Properties. Select Use the following IP address.
- STEP 4 Enter a unique IP address that is not used by any other computer on the network connected to the router. You can only use an IP address in the ranges 192.168.1.2 to 192.168.1.99 and 192.168.1.151 to 192.168.1.254.
- **STEP 5** Enter the Subnet Mask, **255.255.255.0**.
- STEP 6 Enter the Default Gateway, 192.168.1.1 (Router's default IP address).

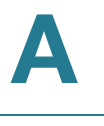

| STEP 7 | Select <b>Use the following DNS server addresses</b> , and enter the Preferred DNS server and Alternative DNS server (provided by your ISP). Contact your ISP or go on its website to find the information. |
|--------|----------------------------------------------------------------------------------------------------|
| STEP 8 | Click <b>OK</b> in the <i>Internet Protocol (TCP/IP) Properties</i> window, and click <b>OK</b> in the <i>Local Area Connection Properties</i> window.                                                      |
| STEP 9 | Restart the computer if asked.                                                                                                    |

#### Windows XP

- **STEP 1** Click **Start** and **Control Panel**.
- STEP 2 Click the Network and Internet Connections icon and then the Network Connections icon.
- **STEP 3** Right-click the **Local Area Connection** associated with your Ethernet adapter, and click **Properties**.
- STEP 4 In the *This connection uses the following items* box, select **Internet Protocol** (TCP/IP). Click **Properties**.
- STEP 5 Select Use the following IP address, and enter a unique IP address that is not used by any other computer on the network connected to the router. You can only use an IP address in the ranges 192.168.1.2 to 192.168.1.99 and 192.168.1.151 to 192.168.1.254.
- STEP 6 Enter the Subnet Mask, 255.255.255.0.
- STEP 7 Enter the Default Gateway, 192.168.1.1 (Router's default IP address).
- **STEP 8** Select **Use the following DNS server addresses**, and enter the Preferred DNS server and Alternative DNS server (provided by your ISP). Contact your ISP or go on its website to find the information.
- **STEP 9** Click **OK** in the Internet Protocol (TCP/IP) Properties window. Click **OK** in the Local Area Connection Properties window.

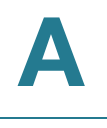

#### I want to test my Internet connection.

**STEP 1** Check your TCP/IP settings.

#### Windows 2000

- a. Click **Start**, **Settings**, and **Control Panel**. Double-click **Network and Dial-Up Connections**.
- b. Right-click the **Local Area Connection** that is associated with the Ethernet adapter you are using, and click **Properties**.
- c. In the Components checked are used by this connection box, select **Internet Protocol (TCP/IP)**, and click **Properties**. Make sure that **Obtain an IP address automatically** and **Obtain DNS server address automatically** are selected.
- d. Click **OK** in the Internet Protocol (TCP/IP) Properties window, and click **OK** in the Local Area Connection Properties window.
- e. Restart the computer if asked.

#### Windows XP

The following instructions are for the default interface of Windows XP. If you are using the Classic interface (the icons and menus look like previous Windows versions), please follow the instructions for Windows 2000.

- a. Click Start and Control Panel.
- b. Click the **Network and Internet Connections** icon and then the **Network Connections** icon.
- c. Right-click the **Local Area Connection** associated with your Ethernet adapter, and click **Properties**.
- d. In the *This connection uses the following items* box, select **Internet Protocol** (TCP/IP) and click **Properties**. Make sure that **Obtain an IP address automatically** and **Obtain DNS server address automatically** are selected.
- **STEP 2** Open a command prompt:
  - a. Windows 98 and Millennium: Click **Start** and **Run**. In the *Open* field, type **command**. Press **Enter** or click **OK**.
  - b. Windows 2000 and XP: Click **Start** and **Run**. In the *Open* field, type **cmd**. Press **Enter** or click **OK**.
- **STEP 3** At the command prompt, type **ping 192.168.1.1** and press **Enter**.

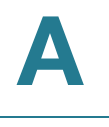

- If you get a reply, the computer is communicating with the router.
- If you do NOT get a reply, check the cable, and make sure Obtain an IP address automatically is selected in the TCP/IP settings for your Ethernet adapter.
- STEP 4 At the command prompt, type **ping** followed by your Internet IP address and press Enter. The Internet IP Address can be found in the web interface of the router. For example, if your Internet IP address is 1.2.3.4, you would enter **ping 1.2.3.4** and press Enter.
  - If you get a reply, the computer is connected to the router.
  - If you do NOT get a reply, try the ping command from a different computer to verify that your original computer is not the cause of the problem.
- STEP 5 At the command prompt, type **ping www.cisco.com** and press Enter.
  - If you get a reply, the computer is connected to the Internet. If you cannot open a web page, try the ping command from a different computer to verify that your original computer is not the cause of the problem.
  - If you do NOT get a reply, there may be a problem with the connection. Try the ping command from a different computer to verify that your original computer is not the cause of the problem.

# I am not getting an IP address on the Internet with my Internet connection.

- **STEP 1** Refer to "I want to test my Internet connection." on page 115 above to verify that you have connectivity.
- STEP 2 If you need to clone the MAC address of your Ethernet adapter onto the router, see the MAC Address Clone section of Chapter 5, "Setting Up and Configuring the Router" for details.
- STEP 3 Make sure you are using the right Internet settings. Contact your ISP to see if your Internet connection type is DHCP, Static IP Address, or PPPoE (commonly used by DSL consumers). Please refer to the Basic Setup section of Chapter 5, "Setting Up and Configuring the Router" for details on Internet Connection Type settings.
- **STEP 4** Make sure you use the right cable. Check to see if the Internet LED is solidly lit.

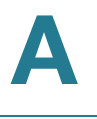

| STEP 5 | Make sure the cable connecting from your cable or DSL modem is connected to       |
|--------|-----------------------------------------------------------------------------------|
|        | the router's Internet port. Verify that the Status page of the router's web-based |
|        | utility shows a valid IP address from your ISP.                                   |

STEP 6 Turn off the computer, router, and cable/DSL modem. Wait 30 seconds, and then turn on the router, cable/DSL modem, and computer. Check System > Summary from the router's web-based utility to see if you get an IP address.

#### I am not able to access the router's web-based utility Setup window.

- **STEP 1** Refer to "I want to test my Internet connection.," on page 115 to verify that your computer is properly connected to the router.
- STEP 2 Verify that your computer has an IP Address, Subnet Mask, Gateway, and DNS.
- STEP 3 Set a static IP address on your system; refer to "I need to set a static IP address on a PC." on page 113 above.
- STEP 4 Refer to "I am a PPPoE user and I need to remove the proxy settings or the dial-up pop-up window.," on page 121.

#### I can't get my Virtual Private Network (VPN) to work through the router.

Access the router's web interface by going to **http://192.168.1.1** or the IP address of the router, and go to **VPN > VPN Pass Through**. Make sure you have IPSec passthrough and/or PPTP passthrough enabled.

VPNs that use IPSec with the ESP (Encapsulation Security Payload known as protocol 50) authentication will work fine. At least one IPSec session will work through the router; however, simultaneous IPSec sessions may be possible, depending on the specifics of your VPNs.

VPNs that use IPSec and AH (Authentication Header known as protocol 51) are incompatible with the router. AH has limitations due to occasional incompatibility with the NAT standard.

Change the IP address for the router to another subnet to avoid a conflict between the VPN IP address and your local IP address. For example, if your VPN server assigns an IP address 192.168.1.X (X is a number from 1 to 254) and your local LAN IP address is 192.168.1.X (X is the same number used in the VPN IP address), the router will have difficulties routing information to the right location. If you change the router's IP address to 192.168.2.1, that should solve the problem. Change the

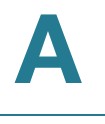

router's IP address through the Setup menu of the web-based utility. If you assigned a static IP address to any computer or network device on the network, you need to change its IP address accordingly to 192.168.2.Y (Y being any number from 1 to 254). Note that each IP address must be unique within the network.

Your VPN may require port 500/UDP packets to be passed to the computer that is connecting to the IPSec server.

Check the Cisco website at www.cisco.com for more information.

#### I need to set up a server behind my router.

To use a server like a web, ftp, or mail server, you need to know the respective port numbers they are using. For example, port 80 (HTTP) is used for web; port 21 (FTP) is used for FTP, and port 25 (SMTP outgoing) and port 110 (POP3 incoming) are used for the mail server. You can get more information by viewing the documentation provided with the server you installed. Follow these steps to set up port forwarding through the router's web-based utility. We will be setting up web, ftp, and mail servers.

- **STEP 1** Access the router's web-based utility by going to **http://192.168.1.1** or the IP address of the router. Go to **Firewall > Single Port Forwarding**.
- **STEP 2** Select the Service from the *Application* column.
- **STEP 3** Enter the IP Address of the server that you want the Internet users to access. For example, if the web server's Ethernet adapter IP address is 192.168.1.100, you would enter 100 in the field provided. Then check the Enable checkbox for the entry. Consider the examples below:

| Application        | Start and End | Protocol | IP Address    | Enable |
|--------------------|---------------|----------|---------------|--------|
| HTTP               | 80 to 80      | Both     | 192.168.1.100 | Х      |
| FTP                | 21 to 21      | TCP      | 192.168.1.101 | х      |
| SMTP<br>(Outgoing) | 25 to 25      | Both     | 192.168.1.102 | X      |
| POP3<br>(Incoming) | 110 to 110    | Both     | 192.168.1.102 | Х      |

STEP 4 Configure as many entries as you like.

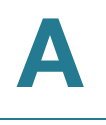

STEP 5 When you have completed the configuration, click Save Settings.

#### I need to set up online game hosting or use other Internet applications.

If you want to play online games or use Internet applications, most will work without doing any port forwarding or DMZ hosting. There may be cases when you want to host an online game or Internet application. This would require you to set up the router to deliver incoming packets or data to a specific computer. This also applies to the Internet applications you are using. The best way to get the information on what port services to use is to go to the website of the online game or application you want to use. Follow these steps to set up online game hosting or use a certain Internet application:

- **STEP 1** Access the router's web-based utility by going to **http://192.168.1.1** or the IP address of the router. Go to **Firewall > Single Port Forwarding**.
- **STEP 2** Select the Service from the Application column.
- **STEP 3** Enter the IP Address of the server that you want the Internet users to access. For example, if the web server's Ethernet adapter IP address is 192.168.1.100, you would enter 100 in the field provided. Then check the **Enable** checkbox for the entry. Consider the examples below:

| Application | Start and End  | Protocol | IP Address    | Enable |
|-------------|----------------|----------|---------------|--------|
| UT          | 7777 to 27900  | Both     | 192.168.1.100 | Х      |
| Halflife    | 27015 to 27015 | Both     | 192.168.1.105 | Х      |
| PC Anywhere | 5631 to 5631   | UDP      | 192.168.1.102 | Х      |
| VPN IPSEC   | 500 to 500     | UDP      | 192.168.1.100 | Х      |

- STEP 4 Configure as many entries as you like.
- **STEP 5** When you have completed the configuration, click **Save Settings**.

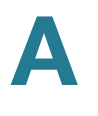

#### I can't get an Internet game, server, or application to work.

If you are having difficulties getting any Internet game, server, or application to function properly, consider exposing one PC to the Internet using DeMilitarized Zone (DMZ) hosting. This option is available when an application requires too many ports or when you are not sure which port services to use. Make sure you disable all the forwarding entries if you want to successfully use DMZ hosting, since forwarding has priority over DMZ hosting. (In other words, data that enters the router will be checked first by the forwarding settings. If the port number that the data enters from does not have port forwarding, then the router will send the data to whichever PC or network device you set for DMZ hosting.) Follow these steps to set DMZ hosting:

- **STEP 1** Access the router's web-based utility by going to **http://192.168.1.1** or the IP address of the router. Go to the **Firewall > Single Port Forwarding**.
- **STEP 2** Disable the entries you have entered for forwarding.
- **STEP 3** Go to **Setup > DMZ**.
- **STEP 4** Enter the Ethernet adapter's IP address of the computer you want exposed to the Internet. This will bypass the NAT security for that computer.
- **STEP 5** Select **Enable** to enable DMZ Hosting.
- **STEP 6** When you have completed the configuration, click **Save Settings**.

# I forgot my password or the password prompt always appears when saving settings to the router.

Reset the router to factory defaults by pressing the Reset button for ten seconds and then releasing it. If you are still getting prompted for a password when saving settings, then perform the following steps:

- STEP 1 Access the router's web interface by going to http://192.168.1.1 or the IP address of the router. Enter the default password admin, and click Administration > Management.
- **STEP 2** Enter the old password in the Old Password field.
- **STEP 3** Enter a different password in the *New Password* field, and enter the new password in the *Confirm New Password* field to confirm the password.

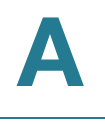

#### **STEP 4** Click **Save Settings**.

#### I am a PPPoE user and I need to remove the proxy settings or the dialup pop-up window.

If you have proxy settings, you need to disable these on your computer. Because the router is the gateway for the Internet connection, the computer does not need any proxy settings to gain access. Please follow these directions to verify that you do not have any proxy settings and that the browser you use is set to connect directly to the LAN.

#### For Microsoft Internet Explorer 5.0 or higher:

- STEP 1 Click Start, Settings, and Control Panel. Double-click Internet Options.
- **STEP 2** Click the **Connections** tab.
- STEP 3 Click LAN settings and remove anything that is checked.
- STEP 4 Click OK to go back to the previous window.
- **STEP 5** Click the option **Never dial a connection**. This will remove any dial-up pop-ups for PPPoE users.

#### For Netscape 4.7 or higher:

- **STEP 1** Start Netscape Navigator, and click Edit, Preferences, Advanced, and Proxies.
- STEP 2 Make sure you have Direct connection to the Internet selected on this window.
- **STEP 3** Close all the windows to finish.

#### To start over, I need to set the router to factory default.

Hold the Reset button for up to 30 seconds and then release it. This will return the password, forwarding, and other settings on the router to the factory default settings. In other words, the router will revert to its original factory configuration.

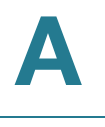

#### I need to upgrade the firmware.

In order to upgrade the firmware with the latest features, you need to go to the Cisco website and download the latest firmware. For the firmware download link, see Appendix G, "Where to Go From Here." Follow these steps:

- **STEP 1** Go to the Cisco website and download the latest firmware. For the firmware download link, see Appendix G, "Where to Go From Here." From the firmware download link, click **Download Software**. Select the router from the menu and choose the firmware from the options.
- **STEP 2** Extract the firmware file on your computer.
- STEP 3 To upgrade the firmware, follow the steps in the Upgrade section found in Chapter 5, "Setting Up and Configuring the Router."

#### The firmware upgrade failed.

The upgrade could have failed for a number of reasons. Use the *RVS4000 Firmware Upgrade Utility* to upgrade the firmware. Follow these steps to upgrade the firmware:

- **STEP 1** Go to the Cisco website at www.cisco.com and download *RVS4000 Firmware Upgrade Utility v1.3*, which will be listed with the firmware. Save the zip file to your computer.
- **STEP 2** Extract the file **setup.exe** from the zip file, then run **setup.exe** to install the utility on your computer.
- **STEP 3** Disconnect the network cables from **all** of the router's LAN and WAN ports, **except** the network cable to the computer that has the firmware upgrade utility.
- STEP 4 Run the utility by clicking Start, All Programs, Cisco Small Business, RVS4000 Upgrade Utility, RVS4000 Upgrade Utility, or by double-clicking the icon on your desktop.
- **STEP 5** Follow the on-screen instructions to perform the upgrade.

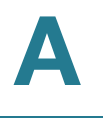

#### My DSL service's PPPoE is always disconnecting.

PPPoE is not actually a dedicated or always-on connection. The DSL ISP can disconnect the service after a period of inactivity, just like a normal phone dial-up connection to the Internet. There is a setup option to "keep alive" the connection. This may not always work, so you may need to re-establish connection periodically.

- STEP 1 To connect to the router, go to the web browser, and enter http://192.168.1.1 or the IP address of the router.
- STEP 2 Enter the password, if asked (default password is admin).
- STEP 3 On the Setup > WAN menu, select the option Keep Alive, and set the *Redial Period* option at **20** (seconds).
- **STEP 4** Click Save Settings.

If the connection is lost again, follow steps 1 and 2 to re-establish connection.

# I can't access my e-mail, web, or VPN, or I am getting corrupted data from the Internet.

The Maximum Transmission Unit (MTU) setting may need to be adjusted. By default, the MTU is set at 1500. For most DSL users, it is strongly recommended to use MTU 1492. If you are having difficulties, perform the following steps:

- STEP 1 To connect to the router, go to the web browser, and enter http://192.168.1.1 or the IP address of the router.
- STEP 2 Enter the password, if asked (the default password is admin).
- STEP 3 Go to the Setup > WAN menu.
- **STEP 4** Look for the MTU option, and select **Manual**. In the Size field, enter **1492**.
- **STEP 5** Click **Save Settings** to continue.

If your difficulties continue, change the Size to different values. Try this list of values, one value at a time, in this order, until your problem is solved:

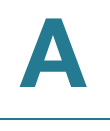

#### I need to use port triggering.

Port triggering looks at the outgoing port services used and will trigger the router to open a specific port, depending on which port an Internet application uses. Follow these steps:

- STEP 1 To connect to the router, go to the web browser, and enter http://192.168.1.1 or the IP address of the router.
- STEP 2 Enter the password, if asked (the default password is admin).
- **STEP 3** Click **Firewall > Port Range Triggering**.
- **STEP 4** Enter any name you want to use for the Application Name.
- **STEP 5** Enter the Start and End Ports of the Triggered Range. Check with your Internet application provider for more information on which outgoing port services it is using.
- **STEP 6** Enter the Start and End Ports of the Forwarded Range. Check with your Internet application provider for more information on which incoming port services are required by the Internet application.
- STEP 7 Check the Enabled checkbox for the entry.
- STEP 8 When you have completed the configuration, click Save Settings.

# When I enter a URL or IP address, I get a time-out error or am prompted to retry.

- Check if other PCs work. If they do, ensure that your workstation's IP settings are correct (IP Address, Subnet Mask, Default Gateway, and DNS). Restart the computer that is having a problem.
- If the PCs are configured correctly, but still not working, check the router. Ensure that it is connected and powered on. Connect to it and check its settings. (If you cannot connect to it, check the LAN and power connections.)

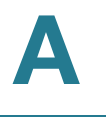

- If the router is configured correctly, check your Internet connection (DSL/ cable modem, etc.) to see if it is working correctly. You can remove the router to verify a direct connection.
- Manually configure the TCP/IP with a DNS address provided by your ISP.
- Make sure that your browser is set to connect directly and that any dial-up is disabled. For Internet Explorer, click Tools, Internet Options, and then the Connection tab. Make sure that Internet Explorer is set to Never dial a connection. For Netscape Navigator, click Edit, Preferences, Advanced, and Proxy. Make sure that Netscape Navigator is set to Direct connection to the Internet.

# I'm trying to access the router's web-based utility but I do not see the login window. Instead, I see a window saying, "404 Forbidden."

If you are using Windows Explorer, perform the following steps until you see the web-based utility's login window (Netscape Navigator will require similar steps):

- STEP 1 Click File. Make sure Work Offline is NOT checked.
- STEP 2 Press CTRL + F5. This is a hard refresh, which will force Windows Explorer to load new web pages, not cached ones.
- **STEP 3** Click **Tools**. Click **Internet Options**. Click the **Security** tab. Click the **Default level** button. Make sure the security level is Medium or lower. Then click the **OK** button.

# I have QuickVPN tunnel connected to my RVS4000 but I cannot see the computers in the remote network from Windows Explorer.

QuickVPN tunneling does not support NetBIOS Broadcast. To access the computers or shared drives on the remote network, users are advised to use the IP address to identify the resource.

#### I have a Gateway-to-Gateway IPSec VPN tunnel connected between two RVS4000 routers. The users in one network cannot see the computers in the remote network from Windows Explorer.

The RVS4000 supports NetBIOS Broadcast over a Gateway-to-Gateway IPSec VPN tunnel. However, the administrator needs to enable this feature in the Advanced section of the VPN > IPSec VPN window.

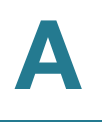

## **Frequently Asked Questions**

Q. What is the maximum number of IP addresses that the router will support?

The router will support up to 253 IP addresses.

Q. Is IPSec Passthrough supported by the router?

Yes, enable or disable IPSec Passthrough on the VPN > VPN Pass Through window.

Q. Where is the router installed on the network?

In a typical environment, the router is installed between the cable/DSL modem and the LAN. Plug the router into the cable/DSL modem's Ethernet port.

Q. Does the router support IPX or AppleTalk?

No. TCP/IP is the only protocol standard for the Internet and has become the global standard for communications. IPX, a NetWare communications protocol used only to route messages from one node to another, and AppleTalk, a communications protocol used on Apple and Macintosh networks, can be used for LAN to LAN connections, but those protocols cannot connect from the Internet to the LAN.

Q. What is Network Address Translation and what is it used for?

Network Address Translation (NAT) translates multiple IP addresses on the private LAN to one public address that is sent out to the Internet. This adds a level of security since the address of a PC connected to the private LAN is never transmitted on the Internet. Furthermore, NAT allows the router to be used with low cost Internet accounts, such as DSL or cable modems, when only one TCP/IP address is provided by the ISP. The user may have many private addresses behind this single address provided by the ISP.

**Q.** Does the router support any operating system other than Windows 98, Millennium, 2000, or XP?

Yes, but Cisco does not, at this time, provide technical support for setup, configuration or troubleshooting of any non-Windows operating systems.

Q. Does the router support ICQ send file?

Yes, with the following fix: click ICQ menu => preference => connections tab=>, and check I am behind a firewall or proxy. Then set the firewall time-out to 80 seconds in the firewall setting. The Internet user can then send a file to a user behind the router.

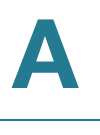

**Q.** I set up an Unreal Tournament Server, but others on the LAN cannot join. What do I need to do?

If you have a dedicated Unreal Tournament server running, you need to create a static IP for each of the LAN computers and forward ports 7777, 7778, 7779, 7780, 7781, and 27900 to the IP address of the server. You can also use a port forwarding range of 7777 to 27900. If you want to use the UT Server Admin, forward another port (8080 usually works well but is used for remote admin; you may have to disable this), and then in the [UWeb.WebServer] section of the server.ini file, set the ListenPort to 8080 (to match the mapped port above) and ServerName to the IP assigned to the router from your ISP.

**Q.** Can multiple gamers on the LAN get on one game server and play simultaneously with just one public IP address?

It depends on which network game or what kind of game server you are using. For example, Unreal Tournament supports multi-login with one public IP.

Q. How do I get Half-Life: Team Fortress to work with the router?

The default client port for Half-Life is 27005. The computers on your LAN need to have "+clientport 2700x" added to the HL shortcut command line; the x would be 6, 7, 8, and on up. This lets multiple computers connect to the same server. One problem: Version 1.0.1.6 won't let multiple computers with the same CD key connect at the same time, even if on the same LAN (not a problem with 1.0.1.3). As far as hosting games, the HL server does not need to be in the DMZ. Just forward port 27015 to the local IP address of the server computer.

Q. How can I block corrupted FTP downloads?

If you are experiencing corrupted files when you download a file with your FTP client, try using another FTP program.

The web page hangs; downloads are corrupt, or nothing but junk characters are being displayed on the window. What do I need to do?

Force your Ethernet adapter to 10 Mbps or half duplex mode, and turn off the "Auto-negotiate" feature of your Ethernet adapter as a temporary measure. (Please look at the Network Control Panel in your Ethernet adapter's Advanced Properties tab.) Make sure that your proxy setting is disabled in the browser. Check our website at www.cisco.com for more information.

Q. If all else fails in the installation, what can I do?

Reset the router by holding down the Reset button for ten seconds. Reset your cable or DSL modem by powering the unit off and then on. Obtain and flash the

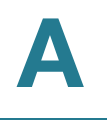

latest firmware release that is readily available on the Cisco website at www.cisco.com.

Q. How can I be notified of new router firmware upgrades?

All Cisco firmware upgrades are posted on the Cisco website at www.cisco.com, where they can be downloaded for free. The router's firmware can be upgraded using the web-based utility. If the router's Internet connection is working well, there is no need to download a newer firmware version, unless that version contains new features that you would like to use. Downloading a more current version of router firmware will not enhance the quality or speed of your Internet connection, and may disrupt your current connection stability.

Q. Will the router function in a Macintosh environment?

Yes, but the router's setup pages are accessible only through Internet Explorer 5.0 or Netscape Navigator 5.0 or higher for Macintosh.

Q. I am not able to get the web configuration window for the router. What can I do?

You may have to remove the proxy settings on your Internet browser, e.g., Netscape Navigator or Internet Explorer. Or remove the dial-up settings on your browser. Check with your browser documentation, and make sure that your browser is set to connect directly and that any dial-up is disabled. Make sure that your browser is set to connect directly and that any dial-up is disabled. For Internet Explorer, click Tools, Internet Options, and then the Connection tab. Make sure that Internet Explorer is set to Never dial a connection. For Netscape Navigator, click Edit, Preferences, Advanced, and Proxy. Make sure that Netscape Navigator is set to Direct connection to the Internet.

Q. What is DMZ Hosting?

Demilitarized Zone (DMZ) allows one IP address (computer) to be exposed to the Internet. Some applications require multiple TCP/IP ports to be open. It is recommended that you set your computer with a static IP if you want to use DMZ Hosting.

**Q.** If DMZ Hosting is used, does the exposed user share the public IP with the router?

No.

Q. Does the router pass PPTP packets or actively route PPTP sessions?

The router allows PPTP packets to pass through.

Q. Is the router cross-platform compatible?

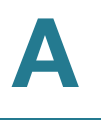

Any platform that supports Ethernet and TCP/IP is compatible with the router.

Q. How many ports can be simultaneously forwarded?

Theoretically, the router can establish 2,048 sessions at the same time, but you can only forward 30 ranges of ports.

Q. Does the router replace a modem? Is there a cable or DSL modem in the router?

No, this version of the router must work in conjunction with a cable or DSL modem.

Q. Which modems are compatible with the router?

The router is compatible with virtually any cable or DSL modem that supports Ethernet.

Q. How can I check whether I have static or DHCP IP addresses?

Ask your ISP to find out.

Q. How do I get mIRC to work with the router?

From the **Firewall > Single Port Forwarding** menu, set port forwarding to 113 for the PC on which you are using mIRC.

B

# Using Cisco QuickVPN for Windows 2000, XP, or Vista

## **Overview**

This appendix explains how to install and use the Cisco QuickVPN software that can be downloaded from www.cisco.com. QuickVPN works with computers running Windows 2000, XP, or Vista. (Computers using other operating systems will have to use third-party VPN software.) For Windows Vista, QuickVPN Client version 1.2.5 or later is required.

This appendix includes the following sections:

- Before You Begin, page 130
- Installing the Cisco QuickVPN Software, page 131
- Using the Cisco QuickVPN Software, page 134
- Distributing Certificates to QuickVPN Users, page 136

## **Before You Begin**

The QuickVPN program only works with a Cisco 4-Port Gigabit Security Router with VPN that is properly configured to accept a QuickVPN connection. Follow these instructions to configure the router's VPN client settings:

| STEP 1 | Click the VPN > VPN Client Account | nts. |
|--------|------------------------------------|------|
|--------|------------------------------------|------|

- STEP 2 Enter the username in the Username field.
- **STEP 3** Enter the password in the *Password* field, and enter it again in the *Re-enter to confirm* field.
- **STEP 4** Click **Add/Save**.

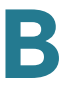

- STEP 5 Click the Active checkbox for VPN Client No. 1.
- **STEP 6** Click **Save Settings**.

#### **VPN Client Accounts Window**

| ername:       |                         |          |               |  |
|---------------|-------------------------|----------|---------------|--|
| issword :     |                         |          |               |  |
| ⊱enter to Cor | ıfirm:                  | Add/Save | l             |  |
| ow User to C  | hange Password: 🔘 Yes 💿 | No       |               |  |
| N Client List | Table                   |          |               |  |
| No Activ      | n Hoomomo               | Dessured | Edit / Romous |  |
| 1 ACUV        | e osername              | Passworu | Edit Remove   |  |
| 2             |                         |          | Edit Remove   |  |
| 3             |                         |          | Edit Remove   |  |
| 4             |                         |          | Edit Remove   |  |
| 5             |                         |          | Edit Remove   |  |
| • L           |                         |          |               |  |

## Installing the Cisco QuickVPN Software

#### Installing from the CD-ROM

- STEP 1 Insert the RVS4000 CD-ROM into your CD-ROM drive. Go to the Start menu and then click Run. In the field provided, enter D:\VPN\_Client.exe (if "D" is the letter of your CD-ROM drive).
- **STEP 2** The License Agreement window appears. Click **Yes** to accept the agreement and the appropriate files are copied to the computer.

#### License Agreement

| InstallShield Wizard                                                                                                    |          |
|----------------------------------------------------------------------------------------------------|----------|
| Lisence Agreement                                                                                                    | 2        |
| Press the PAGE DOWN key to see the rest of the agreement.                                                                                                    |          |
| End User License Agreement                                                                                                    | <u> </u> |
| IMPORTANT: PLEASE READ THIS END USER LICENSE AGREEMENT CAREFULLY.<br>DOWNLOADING, INSTALLING OR USING CISCO OR CISCO-SUPPLIED SOFTWARE<br>CONSTITUTES ACCEPTANCE OF THIS AGREEMENT.<br>CISCO SYSTEMS, INC. OR ITS SUBSIDIARY LICENSING THE SOFTWARE INSTEAD<br>OF CISCO SYSTEMS, INC. ("CISCO") IS WILLING TO LICENSE ITS SOFTWARE TO<br>YOU ONLY UPON THE CONDITION THAT YOU ACCEPT ALL OF THE TERMS<br>CONTAINED IN THIS END USER LICENSE AGREEMENT PLUS ANY ADDITIONAL<br>LIMITATIONS ON THE LICENSE SET FORTH IN A SUPPLEMENTAL LICENSE<br>Do you accept all the terms of the preceding License Agreement? If you choose No, the | ×        |
| setup will close. To install QuickVPN Client, you must accept this agreement.                                                                                                    |          |
| InstallShield Kack Yes N                                                                                                    |          |

#### **Copying Files**

| InstallShield Wizard                                          | ×    |
|---------------------------------------------------------------|------|
| Setup Status                                                  |      |
|                                                               |      |
| QuickVPN Client Setup is performing the requested operations. |      |
|                                                               |      |
|                                                               |      |
| C:\\Cisco Small Business\QuickVPN Client\Image\save_4.bmp     |      |
|                                                               |      |
|                                                               |      |
|                                                               |      |
|                                                               |      |
|                                                               |      |
| InstallShield                                                 |      |
| Cancel                                                        | 0001 |

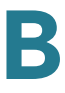

#### **Finished Installing Files**

| InstallShield Wizard |                                                                                                    |
|----------------------|----------------------------------------------------------------------------------------------------|
|                      | InstallShield Wizard Complete<br>The InstallShield Wizard has successfully installed QuickVPN<br>Client. Click Finish to exit the wizard. |
|                      | < Back Finish Cancel                                                                                                    |

STEP 3 Click Finished to complete the installation. Proceed to "Using the Cisco QuickVPN Software," on page 134.

## **Downloading and Installing from the Internet**

- STEP 1 Go to firmware download link in Appendix G, "Where to Go From Here."
- **STEP 2** From the firmware download link, click **Download Software**.
- **STEP 3** Select **Cisco Small Business Routers > RVS4000** from the menu.
- STEP 4 Select QuickVPN Utility.
- **STEP 5** Save the zip file to your PC, and extract the .exe file.
- STEP 6 Double-click the .exe file, and follow the on-screen instructions. Proceed to the next section, "Using the Cisco QuickVPN Software," on page 134.

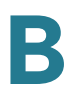

## Using the Cisco QuickVPN Software

**STEP 1** Double-click the Cisco QuickVPN software icon on your desktop or in the system tray.

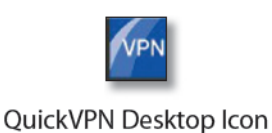

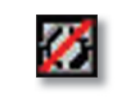

QuickVPN Tray Icon— No Connection

**STEP 2** The QuickVPN Login window will appear. In the *Profile Name* field, enter a name for your profile. In the *User Name* and *Password* fields, enter the User Name and Password that were assigned to you. In the *Server Address* field, enter the IP address or domain name of the Cisco 4-Port Gigabit Security Router with VPN. In the *Port For QuickVPN* field, enter the port number that the QuickVPN client will use to communicate with the remote VPN router, or keep the default setting, **Auto**.

#### **QuickVPN Login**

| uluulu Small Business<br>cisco QuickVPN                     | I Client    |  |  |  |  |
|-------------------------------------------------------------|-------------|--|--|--|--|
| Profile Name :                                              | •           |  |  |  |  |
| User Name :                                                 |             |  |  |  |  |
| Password :                                                  |             |  |  |  |  |
| Server Address :                                            |             |  |  |  |  |
| Port For QuickVPN :                                         | Auto 🗾      |  |  |  |  |
| Use Remote DNS Server :                                     |             |  |  |  |  |
| Connect Save                                                | Delete Help |  |  |  |  |
| © 2009 Cisco Systems, Inc. All rights reserved. Ver 1.3.0.3 |             |  |  |  |  |

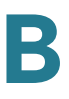

To save this profile, click **Save**. (If there are multiple sites to which you will need to create a tunnel, you can create multiple profiles, but note that only one tunnel can be active at a time.) To delete this profile, click **Delete**. For information, click **Help**.

- **STEP 3** To begin your QuickVPN connection, click **Connect**. The connection's progress is displayed: *Connecting*, *Provisioning*, *Activating Policy*, and *Verifying Network*.
- STEP 4 When your QuickVPN connection is established, the QuickVPN tray icon turns green, and the QuickVPN Status window appears. The window displays the IP address of the remote end of the VPN tunnel, the time and date the VPN tunnel began, and the total length of time the VPN tunnel has been active.

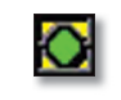

QuickVPN Tray Icon— Connection

#### **QuickVPN Status**

| Connected to : 192.168.2.109<br>Connected at : 12:30, April 27, 2009<br>Total Time Connected : 00:00:34 |     |
|----------------------------------------------------------------------------------------------------|-----|
| Disconnect Change Password Help                                                                         | 880 |
| © 2009 Cisco Systems, Inc. All rights reserved. Ver 1.3.0.3                                             | 193 |

To terminate the VPN tunnel, click **Disconnect**. To change your password, click **Change Password**. For information, click **Help**.

STEP 5 If you clicked Change Password and have permission to change your own password, you will see the Connect Virtual Private Connection window. Enter your password in the Old Password field. Enter your new password in the New Password field. Then enter the new password again in the Confirm New Password field. Click OK to save your new password. Click Cancel to cancel your change. For information, click Help.

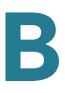

#### **Connect Virtual Private Connection**

| cisco QuickVPN Client                                      |  |
|------------------------------------------------------------|--|
| Old Password :<br>New Password :<br>Confirm New Password : |  |
| OK Cancel Help                                             |  |

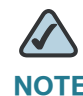

**NOTE** You can change your password only if you have been granted that privilege by your system administrator.

## **Distributing Certificates to QuickVPN Users**

The following explains how to export a certificate from the RVS4000 for distribution to QuickVPN users, as well as how to install the certificate on the QuickVPN users' PCs.

- **STEP 1** Generate the certificate as follows:
  - a. Log on to the Web-based Utility.
  - b. Select VPN > VPN Client Accounts.
  - c. Click Generate to generate a new certificate.
  - d. Click Export for Client and save the certificate as a .PEM file.
- **STEP 2** Distribute the certificate to all QuickVPN users.

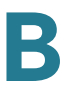

- STEP 3 Each QuickVPN user must then install the certificate as follows:
  - a. Save the certificate into the directory where the QuickVPN Client is installed.
     For example:
     C:\Program Files\Cisco\QuickVPN Client\
  - b. Launch the QuickVPN Client and specify the User Name, Password, and Server Address (IP address or domain name).
  - c. Click Connect.

For more information on certificate management, go to section "VPN > VPN Client Accounts," on page 63 in Chapter 5, "Setting Up and Configuring the Router."
# Configuring IPSec with a Windows 2000 or XP Computer

This appendix describes configuring IPSec with a computer that is using Windows 2000 or Windows XP. It includes the following sections:

- Introduction, page 138
- Environment, page 139
- How to Establish a Secure IPSec Tunnel, page 139

### Introduction

This appendix explains how to establish a secure IPSec tunnel using preshared keys to join a private network inside the router and a Windows 2000 or XP computer. You can find detailed information on configuring the Windows 2000 server at the Microsoft website:

Microsoft KB Q252735—How to Configure IPSec Tunneling in Windows 2000: http://support.microsoft.com/support/kb/articles/Q252/7/35.asp

Microsoft KB Q257225—Basic IPSec Troubleshooting in Windows 2000: http://support.microsoft.com/support/kb/articles/Q257/2/25.asp

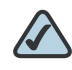

**NOTE** Keep a record of any changes you make. Those changes will be identical in the Windows "secpol" application and the router's Web-based Utility.

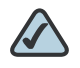

**NOTE** The text on your screen may differ from the text in your instructions regarding the **OK** or **Close** buttons; click the appropriate button on your screen.

### **Environment**

The IP addresses and other specifics mentioned in this appendix are for illustration purposes only.

### Windows 2000 or Windows XP

IP Address: 140.111.1.2 <= User ISP provides IP Address; this is only an example.

Subnet Mask: 255.255.255.0

### **RVS4000**

WAN IP Address: 140.111.1.1 <= User ISP provides IP Address; this is only an example.

Subnet Mask: 255.255.255.0

LAN IP Address: 192.168.1.1

Subnet Mask: 255.255.255.0

### How to Establish a Secure IPSec Tunnel

Establishing a secure IPSec tunnel requires these five steps that are described in the following procedure:

- Step 1: Create an IPSec Policy
- Step 2: Build Filter Lists
- Step 3: Configure Individual Tunnel Rules

- Step 4: Assign New IPSec Policy
- Step 5: Create a Tunnel Through the Web-Based Utility

### **Establishing a Secure IPSec Tunnel**

- **STEP 1** Create an IPSec policy.
  - a. Click **Start**, select **Run**, and type **secpol.msc** in the *Open* field. The Local Security Settings window appears.

#### **Local Security Settings**

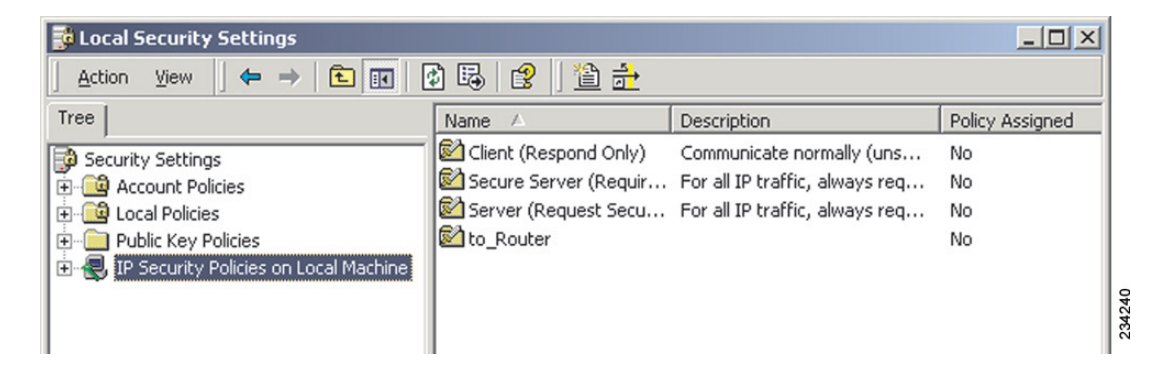

- b. Right-click IP Security Policies on Local Computer (Windows XP) or IP Security Policies on Local Machine (Windows 2000), and click Create IP Security Policy.
- c. Click the **Next** button, and then enter a name for your policy (for example, to\_Router). Then, click **Next**.
- d. Deselect the **Activate the default response rule** check box, and then click **Next**.
- e. Click Finish, making sure the Edit check box is checked.
- **STEP 2** Build filter lists.

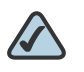

**NOTE** Throughout the following section the term "win" refers to both Windows 2000 and Windows XP.

#### Filter List 1: win -> router

a. In the new policy's properties window, verify that the **Rules** tab is selected. Deselect the **Use Add Wizard** check box, and click **Add** to create a new rule.

#### **Rules Tab**

| to_router Properties                   |                           |                | ? × |
|----------------------------------------|---------------------------|----------------|-----|
| Rules General                          |                           |                |     |
| Security rules I<br>IP Security Rules: | ior communicating with ot | ner computers  |     |
| IP Filter List                         | Filter Action             | Authentication | Tu  |
| Comparise                              | Default Response          | Kerberos       | Nc  |
|                                        |                           |                |     |

b. Make sure the IP Filter List tab is selected. Click Add.

234241

#### IP Filter List Tab

| New Rule Properties                      |                                             | ? ×                       |
|------------------------------------------|---------------------------------------------|---------------------------|
| Authentication Methods<br>IP Filter List | Tunnel Setting                              | Connection Type           |
| The selected<br>secured with             | IP filter list specifies whic<br>this rule. | h network traffic will be |
| Name                                     | Description                                 |                           |
| O AILICMP Traffic                        | Matches all I                               | CMP packets betw          |
| O All IP Traffic                         | Matches all II                              | P packets from this       |

c. The *IP Filter List* window should appear. Enter an appropriate name, such as win-> Router, for the filter list, and de-select the **Use Add Wizard** check box. Then, click **Add**.

#### **IP Filter List**

| 🖪 IP Filte | r List                                            |                                                |                                                      | ? ×            |
|------------|---------------------------------------------------|------------------------------------------------|------------------------------------------------------|----------------|
|            | An IP filter list is comp<br>addresses and protoc | osed of multiple filter<br>ols can be combined | s. In this way multiple sub<br>I into one IP filter. | nets, IP       |
| Name:      |                                                   |                                                |                                                      |                |
| win->rou   | uter                                              |                                                |                                                      |                |
| Descripti  | ion:                                              |                                                |                                                      | Add            |
|            |                                                   |                                                | <u>^</u>                                             | E dit          |
|            |                                                   |                                                | -                                                    | Remove         |
| Filters:   |                                                   |                                                |                                                      | Jse Add Wizard |
| Mirrore    | d Description                                     | Protocol                                       | Source Port                                          | Destination    |
|            |                                                   |                                                |                                                      |                |

d. The Filters Properties window will appear. Select the Addressing tab.

How to Establish a Secure IPSec Tunnel

#### **Filters Properties**

| ddressing Protocol Descri   | ption      |       |            |     |          |   |   |
|-----------------------------|------------|-------|------------|-----|----------|---|---|
| - Source address:           |            |       |            |     | _        |   |   |
| My IP Address               |            |       |            | 1   | <u>-</u> |   |   |
|                             |            |       |            |     |          |   |   |
|                             |            |       |            |     |          |   |   |
| Destination address:        |            |       |            |     |          |   | _ |
| A specific IP Subnet        |            |       |            |     | -        |   |   |
|                             |            | 100   |            | 1   |          | 0 | - |
| IP Address:                 | 192        | . 168 | • •        | •   | · ·      | - |   |
| IP Address:<br>Subnet mask: | 192<br>255 | . 168 | , .<br>; . | 255 |          | 0 |   |

In the *Source address* field, select **My IP Address**. In the *Destination address* field, select **A specific IP Subnet**, and enter the IP Address **192.168.1.0** and Subnet mask **255.255.255.0**. (These are the router's default settings. If you have changed these settings, enter your new values.)

- e. If you want to enter a description for your filter, click the **Description** tab and enter the description there.
- f. Click **OK**. Then, click **OK** or **Close** in the *IP Filter List* window.

#### Filter List 2: router -> win

g. The *New Rule Properties* window will appear. Select the **IP Filter List** tab, and make sure that **win -> Router** is highlighted. Then, click **Add**.

#### **New Rules Properties**

| ew Rule Properties                                       |                                       | ? X                       |
|----------------------------------------------------------|---------------------------------------|---------------------------|
| Authentication Methods  <br>IP Filter List               | Tunnel Setting                        | Connection Type           |
| The selected IP<br>secured with this<br>IP Filter Lists: | filter list specifies whic<br>s rule. | h network traffic will be |
| Name                                                     | Description                           |                           |
| O All ICMP Traffic                                       | Matches all IC                        | CMP packets betw          |
| O All IP Traffic                                         | Matches all IF                        | P packets from this       |
| O win->router                                            |                                       |                           |

h. The *IP Filter List* window should appear. Enter an appropriate name, such as **Router->win** for the filter list, and de-select the **Use Add Wizard** check box. Click **Add**.

#### **IP Filter List**

| IP Filte       | r List                                         |                                                  |                                                       | ?>             |
|----------------|------------------------------------------------|--------------------------------------------------|-------------------------------------------------------|----------------|
|                | An IP filter list is cor<br>addresses and prot | mposed of multiple filte<br>ocols can be combine | rs. In this way multiple sut<br>d into one IP filter. | onets, IP      |
| Name:          |                                                |                                                  |                                                       |                |
| win->rou       | iter                                           |                                                  |                                                       |                |
| ,<br>Descripti | ion:                                           |                                                  |                                                       | Add            |
|                |                                                |                                                  | A                                                     | Edit           |
|                |                                                |                                                  | -                                                     | Remove         |
| Filters:       |                                                |                                                  |                                                       | Use Add Wizard |
| Mirrore        | d Description                                  | Protocol                                         | Source Port                                           | Destination    |

i. The *Filters Properties* window will appear. Select the **Addressing** tab. In the **Source address** field, select **A specific IP Subnet**, and enter the IP Address

**192.168.1.0** and Subnet mask **255.255.255.0**. (Enter your new values if you have changed the default settings.) In the *Destination address* field, select **My IP Address**.

#### **Filters Properties**

| A specific IP Subnet |     | _ |     | _ | •   | • |   |
|----------------------|-----|---|-----|---|-----|---|---|
| IP Address:          | 192 |   | 168 |   | 1   |   | 0 |
| Subnet mask:         | 255 | • | 255 | • | 255 |   | 0 |
| My IP Address        |     | _ |     | _ | •   | - |   |
|                      |     |   |     |   |     |   |   |

- j. If you want to enter a description for your filter, click the **Description** tab and enter the description there.
- k. Click OK or Close and the New Rule Properties window appears with the IP Filter List tab selected. The window will contain listings for Router->win and win->Router. Click OK (Windows XP) or Close (Windows 2000) in the IP Filter List window.

#### **New Rule Properties**

| w Rule Properties                      |                                     | ?>                             |
|----------------------------------------|-------------------------------------|--------------------------------|
| Authentication Methods                 | Tunnel Setting                      | Connection Type                |
| IP Filter List                         |                                     | Filter Action                  |
| The selected IP I<br>secured with this | iilter list specifies whic<br>rule. | h network traffic will be      |
| Name                                   | Description                         |                                |
| O All ICMP Traffic                     | Matches all I                       | CMP packets betw               |
| O All IP Traffic                       | Matches all If                      | <sup>o</sup> packets from this |
| O win->router                          |                                     |                                |
|                                        |                                     |                                |

**STEP 3** Configure individual tunnel rules.

#### **Tunnel 1: win->Router**

a. On the IP Filter List tab, select filter list win->Router.

#### **IP Filter List Tab**

| w Rule Properties                                               |                                                 | ?                                       |
|-----------------------------------------------------------------|-------------------------------------------------|-----------------------------------------|
| Authentication Methods Tu                                       | unnel Setting                                   | Connection Type                         |
| IP Filter List                                                  |                                                 | Filter Action                           |
| The selected IP filter lis<br>secured with this rule.           | st specifies whic                               | n network traffic will be               |
| IP Filter Lists:                                                |                                                 |                                         |
| IP Filter Lists:<br>Name                                        | Description                                     |                                         |
| Name<br>O All ICMP Traffic                                      | Description<br>Matches all IC                   | MP packets betw                         |
| Name<br>O All ICMP Traffic<br>O All IP Traffic                  | Description<br>Matches all IC<br>Matches all IF | MP packets betw<br>packets from this    |
| Name<br>O All ICMP Traffic<br>O All IP Traffic<br>O router->win | Description<br>Matches all IC<br>Matches all IF | CMP packets betw<br>P packets from this |

b. Click the *Filter Action* tab, and click the filter action **Require Security** radio button. Then, click **Edit**.

#### Filter Action Tab

| Rule Properties                           |                                               | ?                                                    |
|-------------------------------------------|-----------------------------------------------|------------------------------------------------------|
| Authentication Methods                    | Tunnel Setting                                | Connection Type                                      |
| IP Filter List                            |                                               | Filter Action                                        |
| The selected filter<br>for secure network | action specifies whe<br>traffic, and how it w | ther this rule negotiates<br>ill secure the traffic. |
| Name                                      | Description                                   |                                                      |
| O Permit                                  | Permit unsecu                                 | ared IP packets to                                   |
| O Request Security (Optional)             | Accepts unse                                  | cured communicat.                                    |
| 0.0.1.0.1                                 |                                               | where we mind he are                                 |

c. On the Security Methods tab, verify that the Negotiate security option is enabled, and deselect the Accept unsecured communication, but always respond using IPSec check box. Select Session key Perfect Forward Secrecy, and click OK. How to Establish a Secure IPSec Tunnel

#### **Security Methods Tab**

| Require Security Propertie                                                                                 | s                                                 |                    | ? ×         |        |
|----------------------------------------------------------------------------------------------------|---------------------------------------------------|--------------------|-------------|--------|
| Security Methods General                                                                                   |                                                   |                    |             | l      |
| <ul> <li>Permit</li> <li>Block</li> <li>Negotiate security:</li> <li>Security Method preference</li> </ul> | order:                                            |                    |             |        |
| Type AH Integrity                                                                                          | ESP Confidential                                  | ES                 | Add         | l      |
| Custom <none><br/>Custom <none></none></none>                                                              | 3DES<br>3DES                                      | SH<br>ME           | Edit        |        |
| Custom <none></none>                                                                                       | DES                                               | ME                 | Remove      | l      |
|                                                                                                    |                                                   |                    | Move up     | l      |
| •                                                                                                    |                                                   | F                  | Move down   | l      |
| <ul> <li>Accept unsecured communication</li> <li>Allow unsecured communication</li> </ul>                  | nunication, but always<br>Inication with non IPSe | respond<br>c-aware | using IPSec |        |
| Session key Perfect For                                                                                    | ward Secrecy                                      |                    |             | 234251 |

d. Select the Authentication Methods tab, and click Edit.

#### **Authentication Methods Tab**

| w Rule Pro             | perties                                                             |                                                                                        | ? ×                                                       |  |
|------------------------|---------------------------------------------------------------------|----------------------------------------------------------------------------------------|-----------------------------------------------------------|--|
|                        | IP Filter List                                                      |                                                                                        | Filter Action                                             |  |
| Authentication Methods |                                                                     | Tunnel Setting Connection Typ                                                          |                                                           |  |
| Authentical            | The authentica<br>between the co<br>authentication<br>another compu | ition method specifies hi<br>omputers. Offer and acc<br>methods when negotiati<br>ter. | ow trust is established<br>ept these<br>ing security with |  |
| Method                 | ion <u>m</u> ethod prefe                                            | Details                                                                                | Add                                                       |  |
| Kerberos               | ,                                                                   |                                                                                        |                                                           |  |

e. Change the authentication method to **Use this string to protect the key** exchange (preshared key), and enter the preshared key string, such as XYZ12345. Click **OK**.

#### **Preshared Key**

| Edit Authenti         | cation Method Properties                                                                   |
|-----------------------|--------------------------------------------------------------------------------------------|
| Authenticatio         | n Method                                                                                   |
|                       | The authentication method specifies how trust is established<br>between the computers.     |
| C Window<br>C Use a c | vs 2000 default (Kerberos V5 protocol)<br>ertificate from this certificate authority (CA): |
|                       | Browse                                                                                     |
| Ose this              | string to protect the key exchange (preshared key):                                        |
| XYZ1                  | 2345                                                                                       |

f. This new Preshared key will be displayed. Click the **Apply** button to continue, if it appears on your screen; otherwise, proceed to the next step.

#### **New Preshared Key**

| w Rule Prope           | rties                                                                                        |                                                      |                                                          |                            | ? >                                        |
|------------------------|----------------------------------------------------------------------------------------------|------------------------------------------------------|----------------------------------------------------------|----------------------------|--------------------------------------------|
| IP Filter List         |                                                                                              |                                                      |                                                          | Filter                     | Action                                     |
| Authentication Methods |                                                                                              | Tun                                                  | nel Setting                                              |                            | Connection Type                            |
| Authentication         | The authenticati<br>between the cor<br>authentication m<br>another compute<br>Method prefere | ion meth<br>mputers,<br>iethods i<br>er,<br>ence ord | od specifies h<br>Offer and acc<br>when negotiati<br>er: | ow tri<br>ept tl<br>ing se | ust is established<br>hese<br>ecurity with |
| Method                 |                                                                                              | Details                                              |                                                          |                            | Add                                        |
| Preshared K            | ey ≻                                                                                         | WZ123                                                | 45                                                       |                            |                                            |
|                        |                                                                                              |                                                      |                                                          |                            | <u>Edit</u>                                |
|                        |                                                                                              |                                                      |                                                          |                            | <u>R</u> emove                             |
|                        |                                                                                              |                                                      |                                                          |                            | <u>H</u> emove                             |

g. Select the **Tunnel Setting** tab, and click **The tunnel endpoint is specified by this IP Address** radio button. Then, enter the router's WAN IP Address.

#### **Tunnel Setting Tab**

| w Rule Properties            |                                                                                                    |                                                | ?>                                               |
|------------------------------|----------------------------------------------------------------------------------------------------|------------------------------------------------|--------------------------------------------------|
| IP Filter Li                 | st j                                                                                                 | Filt                                           | er Action                                        |
| Authentication Meth          | ods Tunnel                                                                                           | Setting                                        | Connection Type                                  |
| Authentication <u>M</u> etho | hentication method<br>n the computers. Of<br>ication methods whe<br>computer.<br>d preference order: | specifies how<br>er and accep<br>m negotiating | trust is established<br>t these<br>security with |
| Method                       | Details                                                                                              |                                                | Add                                              |
| Preshared Key                | XYZ12345                                                                                             |                                                |                                                  |
|                              |                                                                                                    |                                                | <u>Edit</u>                                      |
|                              |                                                                                                    |                                                | Remove                                           |

h. Select the **Connection Type** tab, and click **All network connections**. Then, click the **OK** or **Close** button to finish this rule.

#### **Connection Type Tab**

| dit Rule Properties                                                              |                | ? ×             |  |  |  |
|----------------------------------------------------------------------------------|----------------|-----------------|--|--|--|
| IP Filter List                                                                   | 1 I            | Filter Action   |  |  |  |
| Authentication Methods                                                           | Tunnel Setting | Connection Type |  |  |  |
| This rule only applies to network traffic over connections of the selected type. |                |                 |  |  |  |
| <ul> <li>All network connections</li> </ul>                                      |                |                 |  |  |  |
| C Local area network (LAN)                                                       |                |                 |  |  |  |
| C Remote access                                                                  |                |                 |  |  |  |

#### Tunnel 2: Router->win

i. In the new policy's Properties window, make sure that **win -> Router** is selected and deselect the **Use Add Wizard** check box. Then, click **Add** to create the second IP filter.

How to Establish a Secure IPSec Tunnel

#### **Properties Window**

| o_Router Properties |                           |                | ? × |
|---------------------|---------------------------|----------------|-----|
| Rules General       |                           |                |     |
| Security rules      | for communicating with ot | her computers  |     |
| IP Filter List      | Filter Action             | Authentication | Tu  |
| win->router         | Require Security          | Preshared Key  | 14  |
| A < Dynamic>        | Default Response          | Kerberos       | Nc  |
|                     |                           |                |     |

#### j. Go to the IP Filter List tab, and click the filter list Router->win.

#### **IP Filter List Tab**

|                                                                                                    | 1                                                          | 1                                       |  |  |
|----------------------------------------------------------------------------------------------------|------------------------------------------------------------|-----------------------------------------|--|--|
| Authentication Methods                                                                                           | Tunnel Setting                                             | Connection Type                         |  |  |
| IP Filter List                                                                                                   |                                                            | Filter Action                           |  |  |
| The selected IP filter list specifies which network traffic will be secured with this rule.                      |                                                            |                                         |  |  |
| secured with th<br>P Filter Lists:                                                                               | nis rule.                                                  |                                         |  |  |
| secured with th<br>P Filter Lists:<br>Name                                                                       | nis rule.<br>Description                                   |                                         |  |  |
| secured with th<br>P Filter Lists:<br>Name<br>O All ICMP Traffic                                                 | nis rule.<br>Description<br>Matches all I                  | CMP packets betw                        |  |  |
| secured with th<br>P Filter Lists:<br>Name<br>O All ICMP Traffic<br>O All IP Traffic                             | nis rule.<br>Description<br>Matches all I<br>Matches all I | CMP packets betw<br>P packets from this |  |  |
| secured with th<br><sup>•</sup> Filter Lists:<br>Name<br>O All ICMP Traffic<br>O All IP Traffic<br>O router->win | nis rule.<br>Description<br>Matches all I<br>Matches all I | CMP packets betw<br>P packets from this |  |  |

k. Click the **Filter Action** tab, and select the filter action **Require Security**. Then, click **Edit**. On the **Security Methods** tab, verify that the **Negotiate security** option is enabled, and deselect the **Accept unsecured communication**, but

always respond using IPSec check box. Select Session key Perfect Forward Secrecy, and click OK.

#### **Filter Action Tab**

| Tunnel Setting Connection T<br>Filter Action<br>ction specifies whether this rule negot<br>traffic, and how it will secure the traffic |
|----------------------------------------------------------------------------------------------------|
| Filter Action<br>ction specifies whether this rule negot<br>traffic, and how it will secure the traffic                                |
| ction specifies whether this rule negot<br>traffic, and how it will secure the traffic                                                 |
|                                                                                                    |
| Description                                                                                                    |
| Permit unsecured IP packets to                                                                                                    |
| Accepts unsecured communicat                                                                                                    |
| Accepts unsecured communicat                                                                                                    |
|                                                                                                    |

I. Click the **Authentication Methods** tab, and verify that the authentication method **Kerberos** is selected. Then, click **Edit**.

#### **Authentication Methods Tab**

| ew Rule Properties          |                                                                                                    | ? ×                                                       |
|-----------------------------|----------------------------------------------------------------------------------------------------|-----------------------------------------------------------|
| IP Filter List              | . 1                                                                                                  | Filter Action                                             |
| Authentication Methods      | Tunnel Setting                                                                                       | Connection Type                                           |
| Authentication Method prefe | ition method specifies h<br>omputers. Offer and acc<br>methods when negotiat<br>ter.<br>rence order: | ow trust is established<br>ept these<br>ing security with |
| Method                      | Details                                                                                              | Add                                                       |
| Kerberos                    |                                                                                                    |                                                           |
|                             |                                                                                                    | Edit                                                      |
|                             |                                                                                                    | Bemove                                                    |

m. Change the authentication method to Use this string to protect the key exchange (preshared key), and enter the preshared key string, such as XYZ12345. (This is a sample key string. Yours should be a key that is unique but easy to remember.) Then click OK.

#### **Preshared Key**

| Edit Authenti         | cation Method Properties                                                                    |
|-----------------------|---------------------------------------------------------------------------------------------|
| Authenticatio         | n Method                                                                                    |
|                       | The authentication method specifies how trust is established<br>between the computers.      |
| ◯ Window<br>◯ Use a c | vs 2000 default (Kerberos V5 protocol)<br>:ertificate from this certificate authority (CA): |
| Use this              | s string to protect the key exchange (preshared key):                                       |

n. This new Preshared key will be displayed. Click the **Apply** button to continue, if it appears on your screen; otherwise, proceed to the next step.

#### **New Preshared Key**

| ew Rule Prope                                                                                                    | rties                  |          |                | ? × |
|----------------------------------------------------------------------------------------------------|------------------------|----------|----------------|-----|
| IP Filter List                                                                                                    |                        | 1        | Filter Action  |     |
| Authenticatio                                                                                                    | Authentication Methods |          | Connection Typ | eĺ  |
| The authentication method specifies how trust is established<br>between the computers. Offer and accept these<br>authentication methods when negotiating security with<br>another computer. |                        |          |                |     |
| Method                                                                                                    | [                      | Details  | A <u>d</u> d   |     |
| Preshared Ke                                                                                                    | ay ≻                   | KYZ12345 | <u>E</u> dit   |     |
|                                                                                                    |                        |          | Remove         | 1   |

 Click the Tunnel Setting tab. Click the radio button The tunnel endpoint is specified by this IP Address, and enter the Windows 2000/XP computer's IP Address.

#### **Tunnel Setting Tab**

| New Rule Properties                                         |                                                                                    | <u>? ×</u>                                                       |  |  |  |
|-------------------------------------------------------------|------------------------------------------------------------------------------------|------------------------------------------------------------------|--|--|--|
| IP Filter List                                              | 1                                                                                  | Filter Action                                                    |  |  |  |
| Authentication Methods                                      | Tunnel Setting                                                                     | Connection Type                                                  |  |  |  |
| The tunnel end<br>IP traffic destina<br>List. It takes two  | point is the tunneling co<br>ation, as specified by th<br>prules to describe an IF | omputer closest to the<br>e associated IP Filter<br>PSec Tunnel. |  |  |  |
| Ihis rule does not specify                                  | an IPSec tunnel.                                                                   |                                                                  |  |  |  |
| The tunnel endpoint is specified by this <u>IP</u> Address: |                                                                                    |                                                                  |  |  |  |
| 140.111.1 .                                                 | 2                                                                                  | COUVE                                                            |  |  |  |

p. Click the **Connection Type** tab, and select **All network connections**. Then click **OK** or **Close** to finish.

#### **Connection Type Tab**

| New Rule Properties                    |                                                                                  | ?×              |  |  |  |  |
|----------------------------------------|----------------------------------------------------------------------------------|-----------------|--|--|--|--|
| IP Filter List                         | Í                                                                                | Filter Action   |  |  |  |  |
| Authentication Methods                 | Tunnel Setting                                                                   | Connection Type |  |  |  |  |
| This rule only ap<br>the selected type | This rule only applies to network traffic over connections of the selected type. |                 |  |  |  |  |
| All network connections                |                                                                                  |                 |  |  |  |  |
| C Local area network (LAN)             |                                                                                  |                 |  |  |  |  |
| C <u>R</u> emote access                |                                                                                  |                 |  |  |  |  |

q. On the **Rules** tab, click the **OK** or **Close** button to return to the window showing the security policies.

How to Establish a Secure IPSec Tunnel

#### **Rules Tab**

| o_Router Properties               |                           |                | ? × |
|-----------------------------------|---------------------------|----------------|-----|
| Rules General                     |                           |                |     |
| Security rules                    | for communicating with ot | her computers  | _   |
| IP Filter List                    | Filter Action             | Authentication | Tu  |
| win->router                       | Require Security          | Preshared Key  | 14  |
| ✓ router->win                     | Require Security          | Preshared Key  | 14  |
| Classic Contraction (Contraction) | Default Response          | Kerberos       | Nc  |

#### STEP 4 Assign new IPSec policy.

In the *IP Security Policies on Local Machine* window, right-click the policy named **to\_Router**, and click **Assign**. A green arrow appears in the folder icon.

#### **Local Computer**

| 📑 Local Security Settings                 |                       | N                              | _ 🗆 🗵           |
|-------------------------------------------|-----------------------|--------------------------------|-----------------|
| Action ⊻iew                               | 5 🕜 🛛 🏠 🎰             | ht                             |                 |
| Tree                                      | Name A                | Description                    | Policy Assigned |
| Security Settings                         | Client (Respond Only) | Communicate normally (uns      | No              |
| Account Policies                          | Secure Server (Requir | For all IP traffic, always req | No              |
| 🗄 📴 Local Policies                        | Server (Request Secu  | For all IP traffic, always req | No              |
| 主 📄 Public Key Policies                   | ato_Router            |                                | Yes             |
| 🖅 🌏 IP Security Policies on Local Machine |                       |                                |                 |
|                                           |                       |                                |                 |
|                                           |                       |                                |                 |
|                                           |                       |                                |                 |
|                                           |                       |                                |                 |
|                                           |                       |                                |                 |
|                                           |                       |                                |                 |
|                                           |                       |                                |                 |
|                                           | 4                     |                                |                 |
|                                           |                       |                                |                 |
|                                           |                       |                                |                 |

- STEP 5 Create a tunnel through the web-based utility.
  - a. Open your web browser, and enter **192.168.1.1** in the *Address* field. Press **Enter**.
  - b. When the *User name* and *Password* fields appear, enter the default user name and password, **admin**. Press **Enter**.
  - c. Click **VPN > IPSec VPN**.

How to Establish a Secure IPSec Tunnel

| IPSec VPN                     |                          |
|-------------------------------|--------------------------|
| Colort Tuppel Enter           |                          |
| Select runner Entry.          | Delate Purman            |
| IPSec VPN Tunnel:             | C Enable  Disable        |
| Tunnel Name:                  |                          |
|                               |                          |
| Local Group Setup             |                          |
| Local Security Gateway Type:  |                          |
| IP address:                   | 172 21 5 7               |
| Local Security Group Type:    | Subnet 💌                 |
| IP Address:                   | 192 168 2 1              |
| Subnet Mask:                  | 255.255. 255.            |
| Remote Group Setup            |                          |
| Remote Security Gateway Type: | : IP Only                |
| IP address 👻                  |                          |
| Remote Security Group Type:   | Subnet 💌                 |
| IP Address:                   |                          |
| Subnet Mask:                  |                          |
| IPSec Setup                   |                          |
| Keying Mode:                  | IKE with Preshared Key 🗸 |
| Phase 1:                      |                          |
| Encryption:                   | 3DES 💌                   |
| Authentication:               | MD5 💌                    |
| Group:                        | 768-bit 🖌                |
| Key Life Time:                | 28800 Sec.               |
| Phase 2:                      |                          |
| Encryption:                   | 3DES V                   |
| Authentication:               | SHA1                     |
| Perfect Forward Secrecy:      |                          |
| Preshared Key:                |                          |
| Group:                        | 768-bit 🔍                |
| Key Life Time:                | 3600 Sec.                |
| Status                        |                          |
|                               |                          |
| Advanced +                    |                          |
| Connect Disconnect            | View Log                 |
| Save Cancel                   |                          |

d. Select the tunnel you wish to create in the *Select Tunnel Entry* drop-down box. Then click **Enable**. Enter the name of the tunnel in the *Tunnel Name* field. This is to allow you to identify multiple tunnels and does not have to match the name used at the other end of the tunnel.

- e. Enter the IP Address and Subnet Mask of the local VPN router in the *Local Group Setup* fields. To allow access to the entire IP subnet, enter **0** for the last set of IP Addresses (e.g. 192.168.1.0).
- f. Enter the IP Address and Subnet Mask of the VPN device at the other end of the tunnel (the remote VPN router or device with which you wish to communicate) in the *Remote Group Setup* fields.
- g. Select from two types of authentication: MD5 and SHA1 (SHA1 is recommended because it is more secure). As with encryption, either of these may be selected, provided that the VPN device at the other end of the tunnel is using the same type of authentication. Or, both ends of the tunnel may choose to Disable authentication.
- h. Select the Key Management. Select Auto (IKE) and enter a series of numbers or letters in the *Pre-shared Key* field. Select PFS (Perfect Forward Secrecy) to ensure that the initial key exchange and IKE proposals are secure. You may use any combination of up to 128 numbers or letters in this field. No special characters or spaces are allowed. In the *Key Lifetime* field, you may optionally select to have the key expire at the end of a time period you designate. Enter the number of seconds you'd like the key to be useful, or leave it blank for the key to last indefinitely.
- i. Click Save Settings to save these changes.

Your tunnel should now be established.

D

## **Gateway-to-Gateway VPN Tunnel**

### **Overview**

This appendix explains how to configure an IPSec VPN tunnel between two VPN routers by example. Two computers are used to test the liveliness of the tunnel. The following sections are included:

- Before You Begin, page 162
- Configuration when the Remote Gateway Uses a Static IP Address, page 163
- Configuration when the Remote Gateway Uses a Dynamic IP Address, page 167
- Configuration When Both Gateways Use Dynamic IP Addresses, page 172

### **Before You Begin**

The following is a list of equipment you need:

- Two Windows desktop computers (each computer will be connected to a VPN router)
- Two VPN routers (4-Port Gigabit Security Router with VPN, model number RVS4000, and 10/100 8-Port VPN Router, model number RV082) that are both connected to the Internet

Any VPN router can be deployed, such as the 10/100 16-, 8-, or 4-Port VPN Router (model numbers RV016, RV082, or RV042); however, this example uses the RV082.

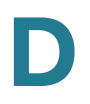

## **Configuration when the Remote Gateway Uses a Static IP Address**

This example assumes the Remote Gateway is using a static IP address. If the Remote Gateway uses a dynamic IP address, refer to "Configuration when the Remote Gateway Uses a Dynamic IP Address," on page 167.

Gateway-to-Gateway IPSec VPN Tunnel - Remote Gateway Using Static IP

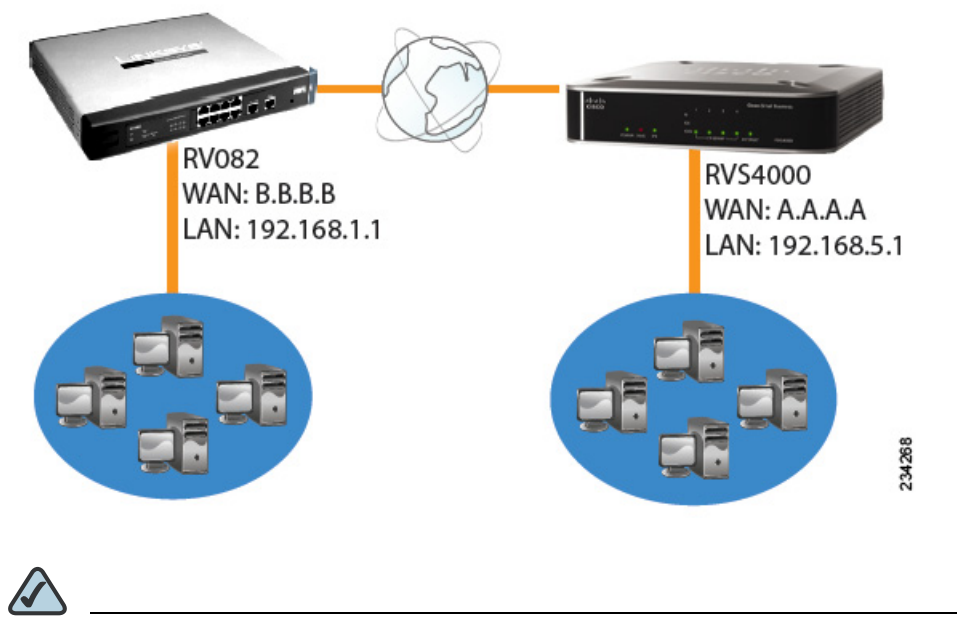

**NOTE** Each computer must have a network adapter installed.

#### **STEP 1** Configuration of the RVS4000.

Follow these instructions for the first VPN router, designated RVS4000. The other VPN router is designated the RV082.

- a. Launch the web browser for a networked computer, designated PC 1.
- b. Access the web-based utility of the RVS4000. (Refer to Chapter 5, "Setting Up and Configuring the Router" for details.)
- c. Click **VPN > IPSec VPN**.
- d. Enter a name in the Tunnel Name field.
- e. For the IPSec VPN Tunnel setting, select Enable.

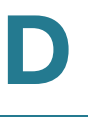

f. The WAN IP address (A.A.A.A) of the RVS4000 will be automatically detected.

For the Local Security Group Type, select **Subnet**. Enter the RVS4000's local network settings in the *IP Address* and *Subnet Mask* fields.

#### **RVS4000 IPSec VPN Settings**

| Local Group Setup             |                 |       |
|-------------------------------|-----------------|-------|
|                               |                 |       |
| Local Security Gateway Type:  | IP Only         |       |
| IP address:                   | A A A A         |       |
| Local Security Group Type:    | Subnet 💌        |       |
| IP Address:                   | 192 168 5 1     |       |
| Subnet Mask:                  | 255.255. 255. 0 |       |
| Remote Group Setup            |                 |       |
| Remote Security Gateway Type: | IP Only         |       |
| IP address 💌                  | B. B. B. B      |       |
| Remote Security Group Type:   | Subnet 💌        |       |
| IP Address:                   | 192 168 1 0     |       |
| Subnet Mask:                  | 255 255 0       | Cooce |

- g. For the Remote Security Gateway Type, select **IP address**. Enter the RV082's WAN IP address in the *IP Address* field.
- h. For the Remote Security Group Type, select **Subnet**. Enter the RV082's local network settings in the *IP Address* and *Subnet Mask* fields.
- i. In the IPSec Setup section, select the appropriate encryption, authentication, and other key management settings.
- j. In the *Preshared Key* field, enter a string for this key, for example, 13572468.

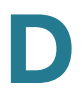

| RV34000 IF Sec Setup Setting: | <b>RVS4000</b> | <b>IPSec</b> | Setup | Settings |
|-------------------------------|----------------|--------------|-------|----------|
|-------------------------------|----------------|--------------|-------|----------|

| IPSec Setup              |                          |        |
|--------------------------|--------------------------|--------|
| Keying Mode:             | IKE with Preshared Key 🔽 |        |
| Phase 1:                 |                          |        |
| Encryption:              | 3DES 🔽                   |        |
| Authentication:          | MD5 💌                    |        |
| Group:                   | 768-bit 💌                |        |
| Key Life Time:           | 28800 Sec.               |        |
| Phase 2:                 |                          |        |
| Encryption:              | 3DES 🔽                   |        |
| Authentication:          | SHA1 💌                   |        |
| Perfect Forward Secrecy: | Enable 💌                 |        |
| Preshared Key:           |                          |        |
| Group:                   | 768-bit 💌                |        |
| Key Life Time:           | 3600 Sec.                | 193881 |

- k. If you need more detailed settings, click **Advanced Settings**. Otherwise, click **Save Settings** and proceed to the next step to configure the RV082.
- **STEP 2** Configuration of the RV082.

Follow similar instructions for the RV082.

- a. Launch the web browser for a networked computer, designated PC 2.
- b. Access the web-based utility of the RV082. (Refer to the of the RV082 for details.)
- c. Click the IPSec VPN tab.
- d. Click the Gateway to Gateway tab.
- e. Enter a name in the *Tunnel Name* field.
- f. For the VPN Tunnel setting, select **Enable**.
- g. The WAN IP address (B.B.B.B) of the RV082 will be automatically detected.

For the Local Security Group Type, select **Subnet**. Enter the RV082's local network settings in the *IP Address* and *Subnet Mask* fields.

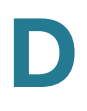

#### **RV082 VPN Settings**

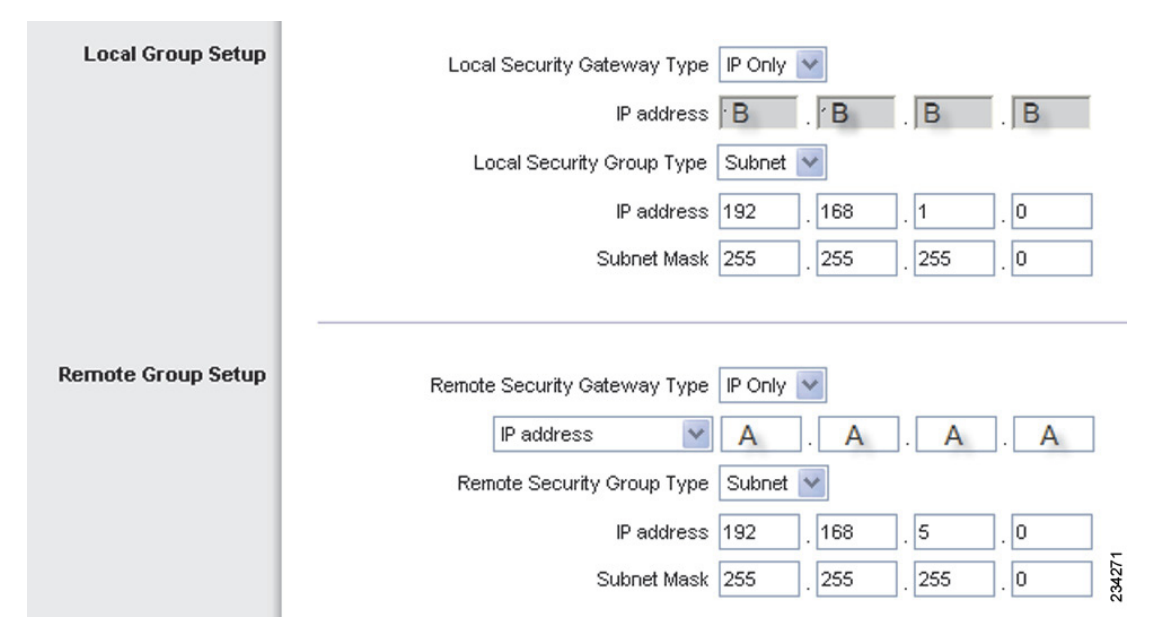

- h. For the Remote Security Gateway Type, select **IP address**. Enter the RVS4000's WAN IP address in the *IP Address* field.
- i. For the Remote Security Group Type, select **Subnet**. Enter the RVS4000's local network settings in the *IP Address* and *Subnet Mask* fields.
- j. In the IPSec Setup section, select the appropriate encryption, authentication, and other key management settings. (These should match the settings of the RVS4000.)
- k. In the Preshared Key field, enter a string for this key, for example, 13572468.

#### **RV082 IPSec Setup Settings**

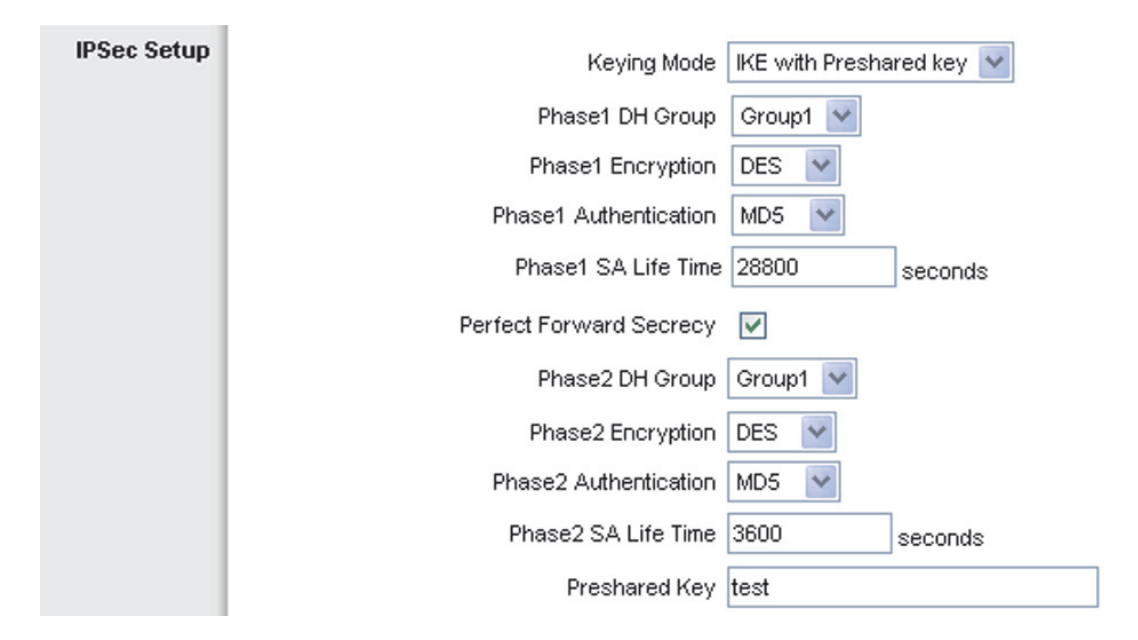

- 1. If you need more detailed settings, click **Advanced Settings**. Otherwise, click **Save Settings**.
- **STEP 3** Configuration of PC 1 and PC 2.

Verify that PC 1 and PC 2 can ping each other (refer to Windows Help for more information). If the computers can ping each other, then you know the VPN tunnel is configured correctly.

### Configuration when the Remote Gateway Uses a Dynamic IP Address

This example assumes the Remote Gateway is using a dynamic IP address. If the Remote Gateway uses a static IP address, refer to "Configuration when the Remote Gateway Uses a Static IP Address," on page 163.

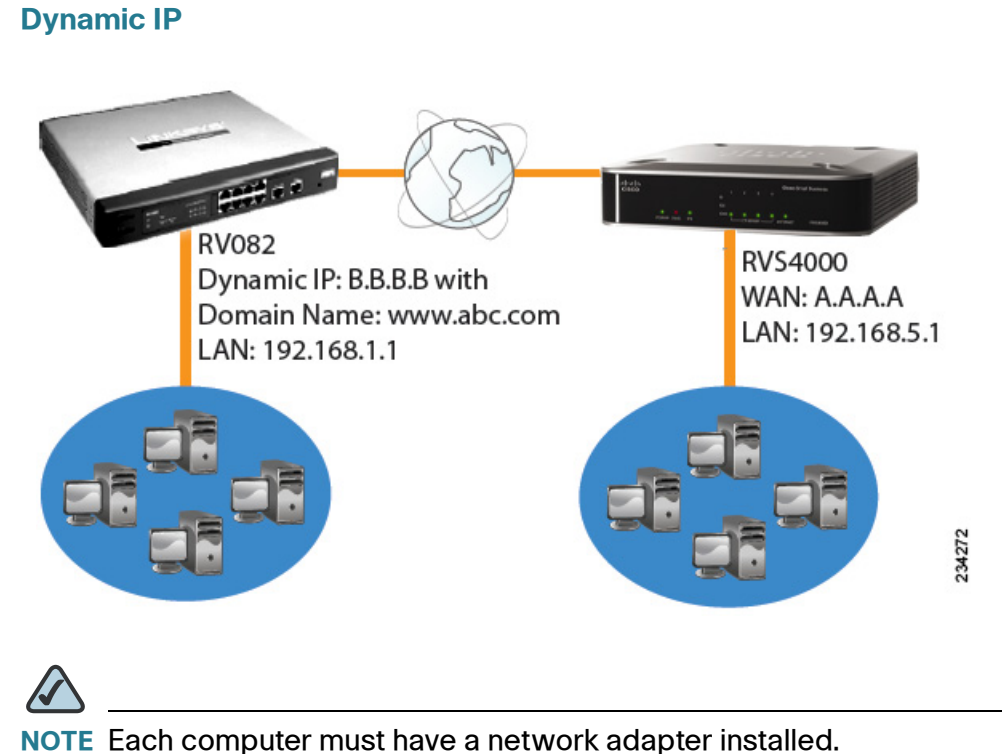

## Gateway-to-Gateway IPSec VPN Tunnel - Remote Gateway Using

#### STEP 1 Configuration of the RVS4000.

Follow these instructions for the first VPN router, designated RVS4000. The other VPN router is designated the RV082.

- a. Launch the web browser for a networked computer, designated PC 1.
- b. Access the web-based utility of the RVS4000. (Refer to Chapter 5, "Setting Up and Configuring the Router" for details.)
- c. Click VPN > IPSec VPN.
- d. Enter a name in the Tunnel Name field.
- e. For the IPSec VPN Tunnel setting, select Enable.
- f. The WAN IP address (A.A.A.A) of the RVS4000 will be automatically detected.

For the Local Security Group Type, select Subnet. Enter the RVS4000's local network settings in the IP Address and Subnet Mask fields.

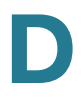

#### **RVS4000 IPSec VPN Settings**

| Local Group Setup                                                  |                    |  |
|--------------------------------------------------------------------|--------------------|--|
| Local Security Gateway Type:                                       | IP Only            |  |
| IP address:                                                        | AAAA               |  |
| Local Security Group Type:                                         | Subnet 💌           |  |
| IP Address:                                                        | 192 168 5 1        |  |
| Subnet Mask:                                                       | 255.255. 255. 0    |  |
| Remote Group Setup                                                 |                    |  |
| Remote Security Gateway Type:                                      | IP Only            |  |
|                                                                    | in only            |  |
| IP by DNS Resolved 🗸                                               | www.abc.com        |  |
| IP by DNS Resolved 💌<br>Remote Security Group Type:                | www.abc.com        |  |
| IP by DNS Resolved 💌<br>Remote Security Group Type:<br>IP Address: | www.abc.com Subnet |  |

- g. For the Remote Security Gateway Type, select **IP by DNS Resolved**. Enter the RV082's domain name in the field provided.
- h. For the Remote Security Group Type, select **Subnet**. Enter the RV082's local network settings in the *IP Address* and *Subnet Mask fields*.
- i. In the IPSec Setup section, select the appropriate encryption, authentication, and other key management settings.
- j. In the *Preshared Key* field, enter a string for this key. For example, 13572468.

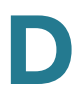

| Received in occord occurs | <b>RVS4000</b> | <b>IPSec</b> | Setup | Settings |
|---------------------------|----------------|--------------|-------|----------|
|---------------------------|----------------|--------------|-------|----------|

| IPSec Setup              |                          |
|--------------------------|--------------------------|
| Keying Mode:             | IKE with Preshared Key 🖌 |
| Phase 1:                 |                          |
| Encryption:              | 3DES 💌                   |
| Authentication:          | MD5 💌                    |
| Group:                   | 768-bit 💌                |
| Key Life Time:           | 28800 Sec.               |
| Phase 2:                 |                          |
| Encryption:              | 3DES 💌                   |
| Authentication:          | SHA1 🗸                   |
| Perfect Forward Secrecy: | Enable 🐱                 |
| Preshared Key:           |                          |
| Group:                   | 768-bit 💌                |
| Key Life Time:           | 3600 Sec.                |

- k. If you need more detailed settings, click **Advanced Settings**. Otherwise, click **Save Settings** and proceed to the next step, "Configuration of the RV082."
- **STEP 2** Configuration of the RV082.

Follow similar instructions for the RV082.

- a. Launch the web browser for a networked computer, designated PC 2.
- b. Access the web-based utility of the RV082. (Refer to the of the RV082 for details.)
- c. Click the IPSec VPN tab.
- d. Click the Gateway to Gateway tab.
- e. Enter a name in the *Tunnel Name* field.
- f. For the VPN Tunnel setting, select **Enable**.
- g. The WAN IP address (B.B.B.B) of the RV082 will be automatically detected.

For the Local Security Group Type, select **Subnet**. Enter the RV082's local network settings in the *IP Address* and *Subnet Mask* fields.

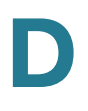

#### **RV082 VPN Settings**

| Local Group Setup  | Local Security Gateway Type  | IP Only 🔽           |
|--------------------|------------------------------|---------------------|
|                    | IP address                   | B B B               |
|                    | Local Security Group Type    | Subnet 💌            |
|                    | IP address                   | 192 . 168 . 1 . 0   |
|                    | Subnet Mask                  | 255 . 255 . 255 . 0 |
|                    | -                            |                     |
| Remote Group Setup | Remote Security Gateway Type | IP Only 💌           |
|                    | IP address 🛛 👻               | A . A . A . A       |
|                    | Remote Security Group Type   | Subnet 💌            |
|                    | IP address                   | 192 . 168 . 5 . 0   |
|                    | Subnet Mask                  | 255 . 255 . 255 . 0 |

- h. For the Remote Security Gateway Type, select **IP address**. Enter the RVS4000's WAN IP address in the *IP Address* field.
- i. For the Remote Security Group Type, select **Subnet**. Enter the RVS4000's local network settings in the *IP Address* and *Subnet Mask* fields.
- j. In the IPSec Setup section, select the appropriate encryption, authentication, and other key management settings. (These should match the settings of the RVS4000.)
- k. In the Preshared Key field, enter a string for this key, for example, 13572468.

234276

#### **RV082 IPSec Setup Settings**

| IPSec Setup | Keying Mode IKE with Preshared key 💌 |
|-------------|--------------------------------------|
|             | Phase1 DH Group Group1 🔽             |
|             | Phase1 Encryption DES 💌              |
|             | Phase1 Authentication MD5 💟          |
|             | Phase1 SA Life Time 28800 seconds    |
|             | Perfect Forward Secrecy              |
|             | Phase2 DH Group Group1 💌             |
|             | Phase2 Encryption DES 💌              |
|             | Phase2 Authentication MD5            |
|             | Phase2 SA Life Time 3600 seconds     |
|             | Preshared Key test                   |

I. If you need more detailed settings, click **Advanced Settings**. Otherwise, click **Save Settings**.

**STEP 3** Configuration of PC 1 and PC 2.

Verify that PC 1 and PC 2 can ping each other (refer to Windows Help for more information). If the computers can ping each other, then you know the VPN tunnel is configured correctly.

### **Configuration When Both Gateways Use Dynamic IP Addresses**

This example assumes both Gateways are using dynamic IP addresses. If only the Remote Gateway uses a dynamic IP address, refer to "Configuration when the Remote Gateway Uses a Dynamic IP Address," on page 167.

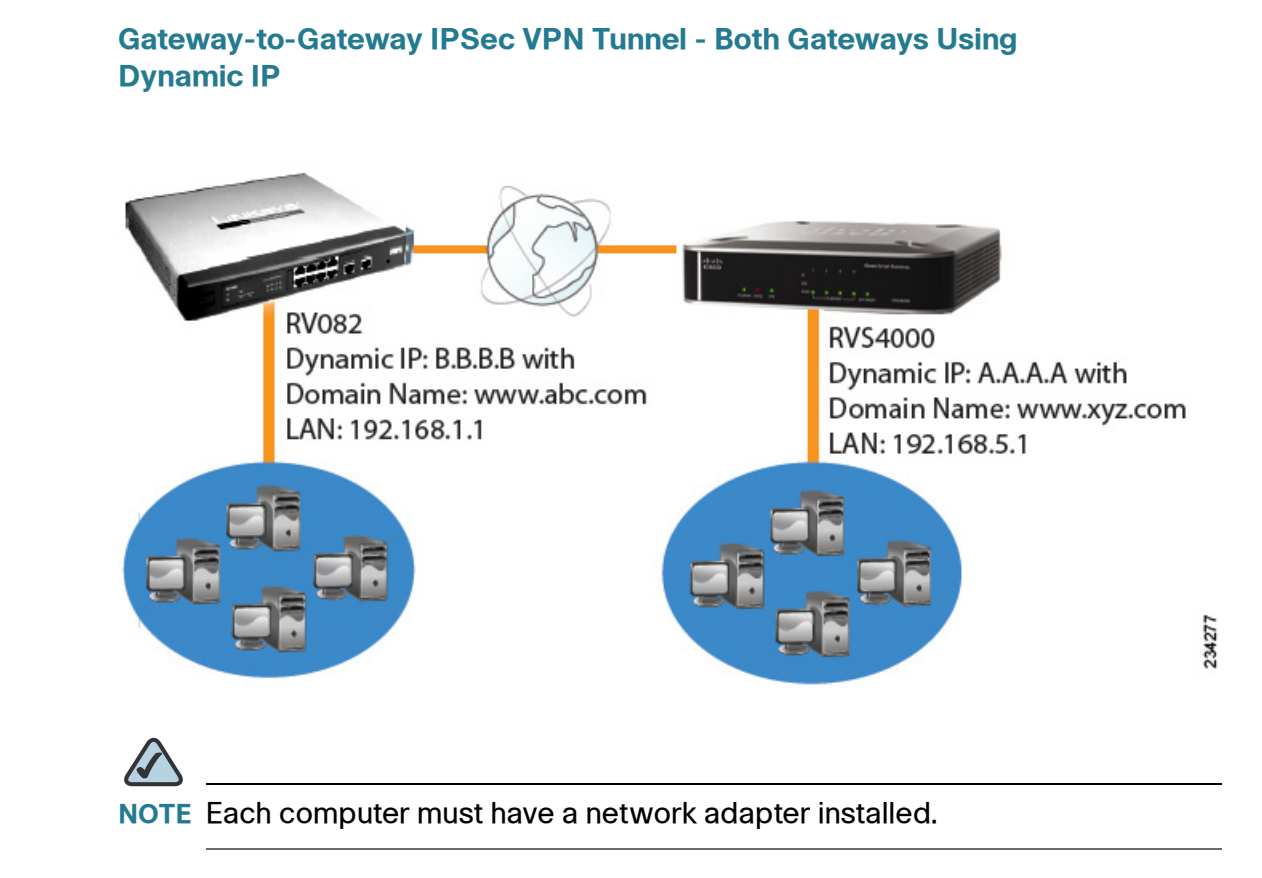

#### **STEP 1** Configuration of the RVS4000.

Follow these instructions for the first VPN router, designated RVS4000. The other VPN router is designated the RV082.

- a. Launch the web browser for a networked computer, designated PC 1.
- b. Access the web-based utility of the RVS4000. (Refer to Chapter 5, "Setting Up and Configuring the Router" for details.)
- c. Click **VPN > IPSec VPN**.
- d. Enter a name in the *Tunnel Name* field.
- e. For the IPSec VPN Tunnel setting, select Enable.
- f. The WAN IP address (A.A.A.A) of the RVS4000 will be automatically detected.

For the Local Security Group Type, select **Subnet**. Enter the RVS4000's local network settings in the *IP Address* and *Subnet Mask* fields.
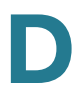

#### **RVS4000 IPSec VPN Settings**

| Local Group Setup             |                 |  |
|-------------------------------|-----------------|--|
| Local Security Gateway Type:  | IP Only         |  |
| IP address:                   | AAAA            |  |
| Local Security Group Type:    | Subnet 💌        |  |
| IP Address:                   | 192 168 5 1     |  |
| Subnet Mask:                  | 255.255. 255. 0 |  |
| Remote Group Setup            |                 |  |
| Remote Security Gateway Type: | IP Only         |  |
| IP by DNS Resolved 💌          | www.abc.com     |  |
| Remote Security Group Type:   | Subnet 💌        |  |
|                               |                 |  |
| IP Address:                   | 192 168 1 0     |  |

- g. For the Remote Security Gateway Type, select **IP by DNS Resolved**. Enter the RV082's domain name in the field provided.
- h. For the Remote Security Group Type, select **Subnet**. Enter the RV082's local network settings in the *IP Address* and *Subnet Mask fields*.
- i. In the IPSec Setup section, select the appropriate encryption, authentication, and other key management settings.
- j. In the *Preshared Key* field, enter a string for this key, for example, 13572468.

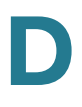

#### **RVS4000 IPSec Setup Settings**

| IPSec Setup              |                          |       |
|--------------------------|--------------------------|-------|
| Keying Mode:             | IKE with Preshared Key 🔽 |       |
| Phase 1:                 |                          |       |
| Encryption:              | 3DES 🔽                   |       |
| Authentication:          | MD5 💌                    |       |
| Group:                   | 768-bit 💌                |       |
| Key Life Time:           | 28800 Sec.               |       |
| Phase 2:                 |                          |       |
| Encryption:              | 3DES 🔽                   |       |
| Authentication:          | SHA1 💌                   |       |
| Perfect Forward Secrecy: | Enable 🔽                 |       |
| Preshared Key:           |                          |       |
| Group:                   | 768-bit 💌                |       |
| Key Life Time:           | 3600 Sec.                | 93881 |

- k. If you need more detailed settings, click **Advanced Settings**. Otherwise, click **Save Settings** and proceed to the next step, "Configuration of the RV082."
- **STEP 2** Configuration of the RV082.

Follow similar instructions for the RV082.

- a. Launch the web browser for a networked computer, designated PC 2.
- Access the web-based utility of the RV082. (Refer to the of the RV082 for details.)
- c. Click the IPSec VPN tab.
- d. Click the Gateway to Gateway tab.
- e. Enter a name in the Tunnel Name field.
- f. For the VPN Tunnel setting, select **Enable**.
- g. The WAN IP address (B.B.B.B) of the RV082 will be automatically detected.

For the Local Security Group Type, select **Subnet**. Enter the RV082's local network settings in the *IP Address* and *Subnet Mask* fields.

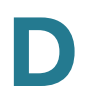

#### **RV082 VPN Settings**

| Local Group Setup  | Local Security Gateway Type  | IP Only 🔽           |
|--------------------|------------------------------|---------------------|
|                    | IP address                   | B B B               |
|                    | Local Security Group Type    | Subnet 💌            |
|                    | IP address                   | 192 . 168 . 1 . 0   |
|                    | Subnet Mask                  | 255 . 255 . 255 . 0 |
|                    |                              |                     |
| Remote Group Setup | Remote Security Gateway Type | IP Only 💌           |
|                    | IP by DNS Resolved           | www.xyz.com         |
|                    | Remote Security Group Type   | Subnet 💌            |
|                    | IP address                   | 192 . 168 . 5 . 0   |
|                    | Subnet Mask                  | 255 . 255 . 255 . 0 |

- h. For the Remote Security Gateway Type, select **IP by DNS Resolved**. Enter the RVS4000's domain name in the field provided.
- i. For the Remote Security Group Type, select **Subnet**. Enter the RVS4000's local network settings in the *IP Address* and *Subnet Mask* fields.
- j. In the IPSec Setup section, select the appropriate encryption, authentication, and other key management settings. (These should match the settings of the RVS4000.)
- k. In the Preshared Key field, enter a string for this key, for example, 13572468.

#### **RV082 IPSec Setup Settings**

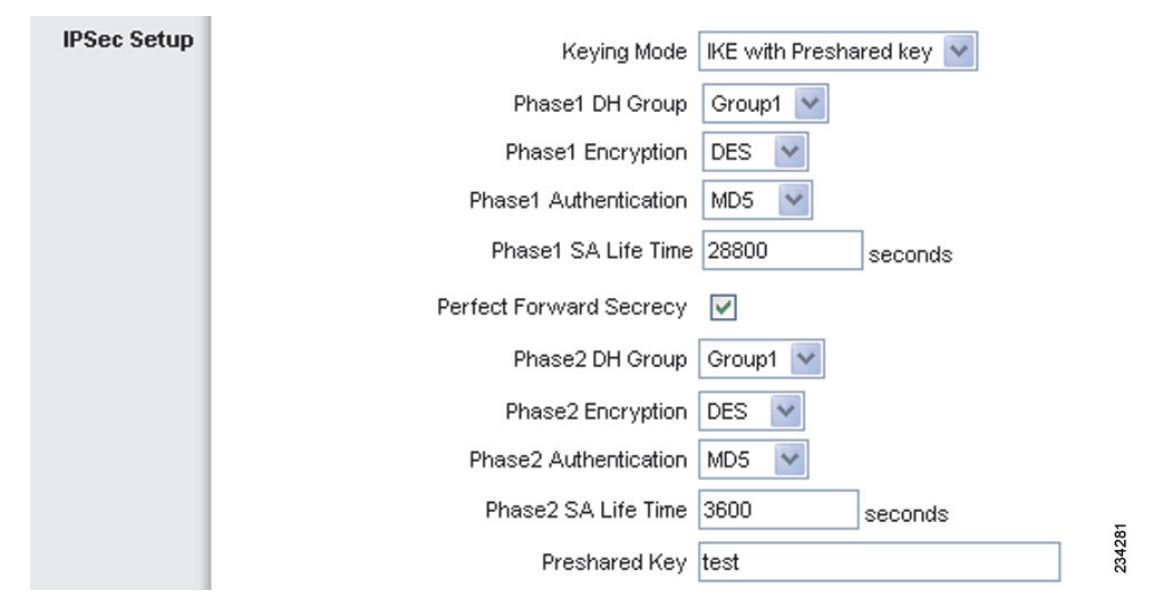

I. If you need more detailed settings, click **Advanced Settings**. Otherwise, click **Save Settings**.

#### **STEP 3** Configuration of PC 1 and PC 2.

Verify that PC 1 and PC 2 can ping each other (refer to Windows Help for more information). If the computers can ping each other, then you know the VPN tunnel is configured correctly.

# **Trend Micro ProtectLink Gateway Service**

### **Overview**

The optional Trend Micro ProtectLink Gateway service provides security for your network. It scans e-mail messages, filters website addresses (URLs), and blocks potentially malicious websites. ProtectLink is available for online purchase through online resellers such as CDW.com and PCConnection.com.

This appendix explains how to use this service and includes the following sections:

- How to Access the Web-Based Utility, page 178
- How to Purchase, Register, or Activate the Service, page 179
- How to Use the Service, page 181

### How to Access the Web-Based Utility

STEP 1 For local access of the router's web-based utility, launch your web browser, and enter the router's default IP address, 192.168.1.1, in the Address field. Press the Enter key.

#### **Address Bar**

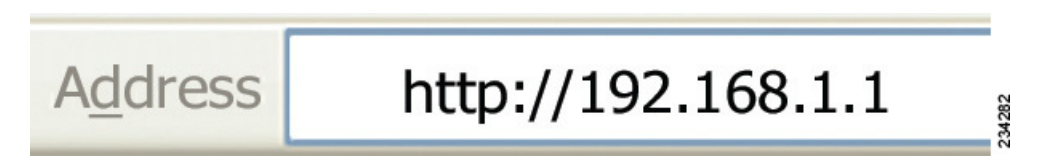

- **NOTE** If the Remote Management feature on the *Firewall >* General window has been enabled, then users with administrative privileges can remotely access the web-based utility. Use http://<WAN IP address of the router>, or use https://<WAN IP address of the router> if you have enabled the HTTPS feature.
- **STEP 2** A login window prompts you for your User name and Password. Enter **admin** in the *User name* field, and enter **admin** in the *Password* field. (You can change the Password on the *Setup > Password* window.) Then click **OK**.

| Connect to 192.    | .168.1.1             |
|--------------------|----------------------|
|                    | GP.                  |
| Router             |                      |
| <u>U</u> ser name: | 2                    |
| Password:          |                      |
|                    | Remember my password |
|                    |                      |
|                    | OK Cancel            |

#### Login Window

## How to Purchase, Register, or Activate the Service

You can purchase, register, or activate the service using the *ProtectLink* window.

### **ProtectLink**

Click the **ProtectLink** menu to display the ProtectLink window. The following window will display if ProtectLink has not yet been activated.

 $\bigtriangleup$ 

**NOTE** If the ProtectLink menu is not displayed, upgrade the router's firmware. For the firmware download link, see Appendix G, "Where to Go From Here."

#### **ProtectLink (Inactive)**

| ▶ Setup              | ProtectLink Purchase                                                                                                    |
|----------------------|----------------------------------------------------------------------------------------------------|
| Firewall             |                                                                                                    |
| ProtectLink          |                                                                                                    |
| ProtectLink Purchase |                                                                                                    |
| ▶ VPN                |                                                                                                    |
| ▶ QoS                | Trend Micro <sup>TM</sup> ProtectLink <sup>TM</sup> Gateway protect your network from a wide range of Internet threats. |
| Administration       | InterScan Messaging Hosted Security scans and protects emails entering your network.                                    |
| ▶ IPS                | URL Filtering can control emplyee Internet use by blocking access to offensive or non-work-related                      |
| L2 Switch            | Web Sites.                                                                                                    |
| ▶ Status             | The hope and here are addeniantly of the tree since an project are noting.                                              |
|                      | Learn more about Trend Micro ProtectLink.                                                                               |
|                      | Register ProtectLink services and obtain an Activation Code (AC).                                                       |
|                      | Use the Activation Code (AC) to activate ProtectLink services.                                                          |

Follow the instructions for the appropriate option:

- I want to learn more about Trend Micro ProtectLink.
- I want to register online.
- I want to activate Trend Micro ProtectLink.

I want to learn more about Trend Micro ProtectLink Gateway. To learn more about this service, click this link. You will be redirected to a list of resellers for the ProtectLink Gateway service on Cisco.com.

I have purchased ProtectLink Gateway and want to register it. If you already have a license, click this link. You will be redirected to the Trend Micro ProtectLink Gateway website. Then follow the on-screen instructions.

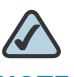

**NOTE** To have your e-mail checked, you will need to provide the domain name and IP address of your e-mail server. If you do not know this information, contact your ISP.

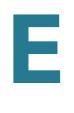

I have my Activation Code (AC) and want to activate ProtectLink Gateway. If you have registered, click this link. A wizard begins. Follow the on-screen instructions.

When the wizard is complete, the Web Protection, Email Protection, and License menus will appear.

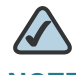

**NOTE** If you replace the router with a new router that supports this service, click I have my Activation Code (AC) and want to activate ProtectLink Gateway. Then use your current activation code to transfer your license for the ProtectLink service to the new router.

After you activate ProtectLink, the following window appears when you click **ProtectLink > ProtectLink Purchase** from the menu.

#### **ProtectLink (Active)**

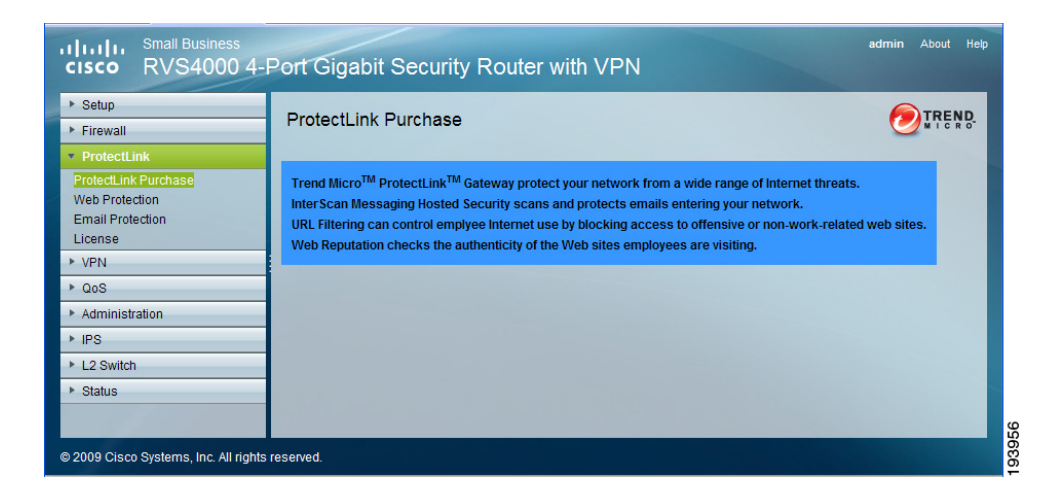

## How to Use the Service

Configure the service to protect your network.

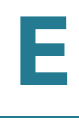

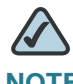

NOTE You need to purchase a ProtectLink Gateway license to use the Web Protection and Email Protection features. If you do not have a license, you will be prompted to purchase a license when you click ProtectLink > Web Protection or ProtectLink > Email Protection.

### ProtectLink > Web Protection

The Web Protection features are provided by the router. Configure the website filtering settings on this screen.

#### ProtectLink > Web Protection

| Enable URL Filtering                                                                                                    |                                                                                                    |                                                                                              |                                                                |                                            |
|----------------------------------------------------------------------------------------------------|----------------------------------------------------------------------------------------------------|----------------------------------------------------------------------------------------------|----------------------------------------------------------------|--------------------------------------------|
| Enable Web Reputation                                                                                                    |                                                                                                    |                                                                                              |                                                                |                                            |
|                                                                                                    |                                                                                                    |                                                                                              |                                                                |                                            |
| JRL Filtering                                                                                                    |                                                                                                    |                                                                                              |                                                                |                                            |
| Filter the Selected Categories                                                                                                    |                                                                                                    | Filtering                                                                                    |                                                                | Reset Counter                              |
| URL Category                                                                                                    | Business Ho                                                                                                    | urs Leisure                                                                                  | Hours                                                          | Instances Blocked                          |
| 1 Adult                                                                                                    |                                                                                                    |                                                                                              |                                                                |                                            |
| ± Business                                                                                                    |                                                                                                    |                                                                                              |                                                                |                                            |
| Computers/Bandwidth                                                                                                    |                                                                                                    |                                                                                              |                                                                |                                            |
| E Computers/Harmful                                                                                                    |                                                                                                    |                                                                                              |                                                                |                                            |
| E Computers/Communication                                                                                                    |                                                                                                    |                                                                                              |                                                                |                                            |
| ± General                                                                                                    |                                                                                                    |                                                                                              |                                                                |                                            |
| ± Social                                                                                                    |                                                                                                    |                                                                                              |                                                                |                                            |
| Iusines Days:<br>Sun Mon V<br>Iusines Times:<br>All day (24 hours)<br>Specify business hours<br>Note: Time not designated as<br>Morring<br>From: 0800 Y<br>To: 1200 Y                                                                                                    | Tue 🤍 Wed                                                                                                    | Thu Considered I Considered I Considered I To:                                               | Fri eisure time toon 13:00 18:00                               | . Sat                                      |
| Eccurity level:     Blocks a greater numl     positives.     Medium Blocks most web thre     This is the recommen     Low Blocks fewer web thre     proved URLs     RLs in this list will always be access     Enable Approved URLs list                                                                                                    | ber of web threats b<br>ats and does not cr<br>ded setting,<br>ats and reduces the<br>sible.                                                                                                    | ut increases th<br>eate too many f<br>e risk of false pi                                     | e risk of fal<br>alse positi<br>ositives.                      | se<br>ves.                                 |
| Security level:<br>High Blocks a greater numl<br>positives.<br>Medium Blocks most web thre<br>This is the recommen<br>Low Blocks fewer web thre<br>pproved URLs<br>RLs in this list will always be access<br>Enable Approved URLs list<br>IRLs to approve:                                                                                                    | ber of web threats b<br>ats and does not cr<br>ded setting.<br>ats and reduces the<br>sible.                                                                                                    | ut increases th<br>eate too many f<br>e risk of false p                                      | e risk of fal<br>alse positi<br>ositives.                      | 59<br>ves.                                 |
| Security level:<br>High Blocks a greater numl<br>positives.<br>Medium Blocks most web thre<br>This is the recommen<br>Low Blocks fewer web thre<br>pproved URLs<br>IRLs in this list will always be access<br>Enable Approved URLs list<br>RRLs to approve:                                                                                                    | ber of web threats b<br>ats and does not cr<br>ded setting,<br>ats and reduces the<br>sible.                                                                                                    | ut increases the<br>eate too many f<br>e risk of false pr<br>d URLs list                     | e risk of fal<br>alse positi<br>ositives.<br>(Max              | se<br>ves.<br>.20 URLs)                    |
| Security level:<br>High Blocks a greater numi<br>positives.<br>Medium Dicks most web thre<br>Low Blocks fewer web thre<br>pproved URLs<br>IRLs in this list will always be access<br>Enable Approved URLs list<br>IRLs to approve:                                                                                                    | ber of web threats b<br>ats and does not cr<br>ded setting,<br>ats and reduces the<br>sible.                                                                                                    | ut increases th<br>eale too many f<br>e risk of false pr<br>d URLs list                      | e risk of fal<br>alse positi<br>ositives.<br>(Max              | se<br>.es.<br>.20 URLs)                    |
| Security level:<br>High Blocks a greater numl<br>positives.<br>Medium Blocks most web thre<br>This is the recommen<br>Low Blocks fewer web thre<br>pproved URLs<br>IRLs in this list will always be access<br>IRLs to approve:<br>IRLs to approve:                                                                                                    | ber of web threats b<br>ats and does not or<br>ded setting.<br>ats and reduces the<br>sible.                                                                                                    | ut increases th<br>eate too many f<br>e risk of false pr<br>d URLs list                      | e risk of fal<br>alse positi<br>ositives.<br>(Max              | se<br>ves.<br>.20 URLs)                    |
| Security level:<br>High Blocks a greater numl<br>positives.<br>Medium Blocks most web thre<br>This is the recommen<br>Low Blocks fewer web thre<br>proved URLs<br>IRLs in this list will always be access<br>IRLs in approve:<br>IRLs to approve:<br>A                                                                                                    | ber of web threats b<br>ats and does not or<br>ded setting,<br>ats and reduces the<br>sible.                                                                                                    | ut increases th<br>eale too many fi<br>e risk of false pr<br>d URLs list                     | e risk of fal<br>alse positi<br>ositives.<br>(Max              | 56<br>ves.<br>20 URLs)                     |
| Security level:<br>High Blocks a greater numl<br>positives.<br>Medium Blocks most web thre<br>This is the recommen<br>Low Blocks fewer web thre<br>proved URLs<br>BLRLs in this list will always be access<br>Chable Approved URLs list<br>JRLs to approve:                                                                                                    | ber of web threats b<br>ats and does not or<br>ded setting.<br>ats and reduces the<br>sible.                                                                                                    | ut increases the<br>eate too many fi<br>e risk of false pr<br>d URLs list                    | e risk of fal<br>alse positi<br>ositives.<br>(Max              | 56<br>ves.<br>20 URLs)                     |
| Security level:<br>High Blocks a greater numi<br>positives.<br>Medium Blocks most web thre<br>Low Blocks free web thre<br>proved URLs<br>RLs in this list will always be access:<br>Enable Approved URLs list<br>JRLs to approve:<br>Segurate multiple entries with semic<br>access of matches tox com                                                                                                    | ber of web threats b<br>ats and does not or<br>ded setting.<br>ats and reduces the<br>sible.                                                                                                    | ut increases th<br>eate too many f<br>e risk of false pr<br>d URLs list                      | e risk of fal<br>alse positi<br>ositives.<br>(Max              | 5e<br>20 URLs)                             |
| Security level:<br>High Blocks a greater numi<br>positives.<br>Medium Blocks most web thre<br>This is the recommen<br>Low Blocks most web thre<br>proved URLs<br>RLs in this list will always be access<br>a comment of the second second second<br>RLs in this list will always be access<br>a comment of the second second second second<br>RLs to approve<br>a comment of the second second second second<br>second matches toxcom<br>and all the URLs that begin with second<br>separate multiple entries with second<br>proved Client IP Addresses or IP r<br>Ver reputation rules.<br>Enable Approved Clients list P<br>Paddresses/range:                                                                                                    | ber of web threats b<br>ats and does not or<br>ded setting.<br>ats and reduces the<br>sible.<br>Approve<br>ange to exclude from<br>ange to exclude from                                                                                                    | ut increases th<br>eate too many f<br>e risk of false pr<br>d URLs list                      | e risk of fal<br>alse positives.<br>(Max                       | 56<br>.20 URLs)                            |
| Security level:<br>High Blocks a greater numi<br>positives.<br>Madium Blocks most web thre<br>Low Blocks most web thre<br>proved URLs<br>RLs in this list will always be access<br>a control of the second second second<br>RLs in this list will always be access<br>a control of the second second second second<br>proved URLs list<br>URLs to approve<br>we control of the second second second second<br>second matches toxcom'<br>and all the URLs that begin with toxco<br>Separate multiple entries with second<br>proved Clients P Addresses or P r<br>Ve reputation rules.<br>Enable Approved Clients list<br>P addresses/range:                                                                                                    | ber of web threats b<br>ats and does not or<br>ded setting.<br>ats and reduces the<br>sible.                                                                                                    | ut increases th<br>eate too many f<br>e risk of false pr<br>d URLs list<br>n the URL filter  | e risk of fal<br>alse positives.<br>(Max<br>ing and<br>(Max. 2 | Se<br>res.<br>20 URLs)<br>0 IP addresses)  |
| Security level:<br>High Blocks a greater numi<br>positives.<br>Medium Blocks most web thre<br>Low Blocks most web thre<br>proved URLs<br>RLs in this list will always be access<br>and the Approved URLs list<br>IRLs to approve:<br>Security and the URLs that begin with 50x of<br>Separate multiple entries with 50x of<br>Separate multiple entries with 50x of<br>Separate multiple entries with 50x of<br>Separate multiple entries with 50x of<br>Separate multiple entries with 50x of<br>Separate multiple entries with 50x of<br>Separate multiple entries with 50x of<br>Paddresses/range:<br>Paddresses/range:<br>Paddresses/range:                                                                                                    | ber of web threats b<br>ats and does not or<br>ded setting.<br>ats and reduces the<br>sible.                                                                                                    | ut increases th<br>eate too many f<br>e risk of false pr<br>d URLs list<br>m the URL filter  | e risk of fal<br>alse positives.<br>(Max<br>ing and<br>(Max. 2 | se<br>ves.<br>20 URLs)<br>0 IP addresses)  |
| Security level:<br>High Blocks a greater numi<br>positives.<br>Medium Blocks most web thre<br>This is the recommend<br>Low Blocks fewer web thre<br>proved URLs<br>Enable Aproved URLs list<br>IRLs to approve:<br>Security and the URLs that begin with the security<br>wample:<br>Security and the URLs that begin with the cost<br>Separate multiple entries with service<br>proved Clients Jist<br>Badressestrange:<br>Client P Addresses<br>Separate multiple entries with service<br>Separate multiple entries with service<br>Clients Security and Security and Security and Security and Security<br>Addressestrange:<br>Client P Addresses<br>Padressestrange:<br>Client P Addresses<br>Padressestrange:<br>Client P Addresses<br>Padressestrange:<br>Client P Addresses<br>Separate multiple entries with service<br>Clients Jist<br>P addressestrange:<br>Client P Addresses<br>P addressestrange:<br>Client P Addressestrange:<br>Client P Addressestrange:<br>Client P Addressestrange:<br>Client P Addressestrange:<br>Client P Addressestrange:<br>P addressestrange:<br>P addressestra | ber of web threats b<br>ats and does not or<br>ded setting.<br>ats and reduces the<br>sible.<br>id >><br>id >><br>ange to exclude from<br>dd >>><br>Approve                                                                                                    | ut increases th<br>eate too many f<br>e risk of false pr<br>d URLs list<br>n the URL filter  | e risk of fal<br>alse positives.<br>(Max<br>ing and<br>(Max 2  | Se<br>ves.<br>20 URLs)<br>0 IP addresses)  |
| Security level:<br>High Blocks a greater numi<br>positives.<br>Medium Blocks most web thre<br>Low Blocks most web thre<br>poroved URLs<br>RLs in this list will always be access<br>Enable Approved URLs list<br>RLs to approve:<br>Security and the URLs that begin with those<br>second matches toxocomt<br>ind all the URLs that begin with those<br>separate multiple entries with semic<br>proved Client IP Addresses<br>proved Client IP Addresses<br>proved Client IP Addresses<br>paddresses/range:<br>2 ample:<br>2 - 10.11.1<br>2 range: 10.11.0-10.1.1.10<br>Separate multiple entries with semic<br>RL Overflow Control                                                                                                    | ber of web threats b<br>ats and does not or<br>ded setting.<br>ats and reduces the<br>sible.<br>id >><br>id >><br>id >><br>id >><br>id >><br>id >><br>id >><br>id >><br>id >><br>id >><br>id >><br>id >><br>id >><br>id >><br>id >><br>id >><br>id =<br>id =<br>id =<br>id =<br>id id id id id id id id id id<br>id id id id id id id id id id id id id i                                                                                                    | ut increases th<br>eate too many f<br>e risk of false pr<br>d URLs list                      | e risk of fail<br>alse positives.<br>(Max<br>ing and<br>(Max 2 | 5e<br>ves.<br>.20 URLs)<br>0 IP addresses) |
| Security level:<br>High Blocks a greater numi<br>positives.<br>Medium Blocks most web thre<br>This is the recommend<br>Low Blocks most web thre<br>proved URLs<br>RLs in this list will always be access<br>a commend of the second of the second<br>RLS to approve:<br>Second matches 'xxx.com'<br>and all the URLs that begin with 'xxx.os<br>Second matches 'xxx.com'<br>and all the URLs that begin with 'xxx.os<br>Second matches 'xxx.com'<br>and all the URLs that begin with 'xxx.os<br>Second matches 'xxx.com'<br>and all the URLs that begin with 'xxx.os<br>Second matches 'xxx.com'<br>and all the URLs that begin with 'xxx.os<br>Second the URLs that begin with 'xxx.os<br>Second the URLs that begin with 'xxx.os<br>Second the URLs that begin with 'xxx.os<br>Second the URLs that begin with 'xxx.os<br>Second the URLs that begin with 'xxx.os<br>Second the comments with 'xxx.os<br>proved Clients IIst<br>P addresses/range:<br>P 10.1.1<br>P range: 10.1.10-10.1.1.10<br>Second the second with second<br>RL Overflow Control                                                                                                    | ber of web threats b<br>ats and does not or<br>ded setting.<br>ats and reduces the<br>sible.<br>id >><br>id >><br>id >><br>id >><br>id >><br>id >><br>id >><br>id >><br>id >><br>id >><br>id >><br>id >><br>id >><br>id >><br>id >><br>id >><br>id =<br>id = | ut increases the<br>eate too many f<br>e risk of false pr<br>d URLs list<br>m the URL filter | e risk of fal<br>alse positives.<br>(Max<br>ing and<br>(Max 2  | 5e<br>ves.<br>.20 URLs)<br>0 IP addresses) |

#### **Web Protection**

Enable URL Filtering To filter website addresses (URLs), select this option.

**Enable Web Reputation** To block potentially malicious websites, select this option.

#### URL Filtering

**Reset Counter** The router counts the number of attempted visits to a restricted URL. To reset the counter to zero, click **Reset Counter**.

For each URL category, select the appropriate Filtering option. If you want to filter a sub-category, click + to view the sub-categories for each category. Then select the appropriate Filtering option:

**Business Hours** To filter this URL category during the business hours you have specified, select this option.

**Leisure Hours** To filter this URL category during non-business hours, select this option.

Instances Blocked The number of attempted visits is displayed.

#### **Business Hour Setting**

Business Days Select the appropriate days. The default days are Mon. through Fri.

**Business Times** To specify entire days, keep the default, **All day (24 hours)**. To specify hours, select **Specify business hours**. For morning hours, select **Morning**, and then select the appropriate *From* and *To* times. For afternoon hours, select **Afternoon**, and then select the appropriate *From* and *To* times.

#### Web Reputation

Select the appropriate security level:

**High** This level blocks a higher number of potentially malicious websites but also increases the risk of false positives. (A false positive is a website that can be trusted but seems potentially malicious.)

**Medium** This level blocks most potentially malicious websites and does not create too many false positives. The default is **Medium** and is the recommended setting.

Low This level blocks fewer potentially malicious websites and reduces the risk of false positives.

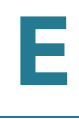

#### Approved URLs

You can designate up to 20 trusted URLs that will always be accessible.

**Enable Approved URL list** To set up a list of always accessible URLs, select this option.

**URL(s) to approve** Enter the trusted URL(s). Separate multiple URLs with semicolons (";").

Add To add the URLs, click Add.

**Approved URLs list** The trusted URLs are displayed. To delete a URL, click its **trash can** icon.

#### Approved Clients

You can designate up to 20 trusted clients (local IP addresses) that will always have access to filtered URLs.

Enable Approved Client list To set up a list of trusted clients, select this option.

**IP addresses/range** Enter the appropriate IP addresses or ranges. Separate multiple URLs with semicolons (";"). For a range of IP addresses, use a hyphen ("-"). Example: 10.1.1.0-10.1.1.10.

Add To add the IP addresses or ranges, click Add.

**Approved Clients list** The IP addresses or range of trusted clients are displayed. To delete an IP address or range, click its **trash can** icon.

#### **URL Overflow Control**

Specify the behavior you want if there are more URL requests than the service can handle.

**Temporarily block URL requests (This is the recommended setting)** If there are too many URL requests, the overflow will be held back until they can be processed. This is the default setting.

**Temporarily bypass Trend Micro URL verification for requested URLs** If there are too many URL requests, the overflow will be allowed without verification.

Click Save Settings to save your changes, or click Cancel Changes to undo them.

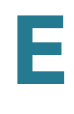

### ProtectLink > Email Protection

The Email Protection features are provided by an online service called IMHS, which stands for InterScan<sup>™</sup> Messaging Hosted Security. It checks your e-mail messages so spam, viruses, and inappropriate content are filtered out. After you have configured the IMHS settings, your e-mail messages will be checked online before appropriate messages are forwarded to your network.

#### ProtectLink > Email Protection

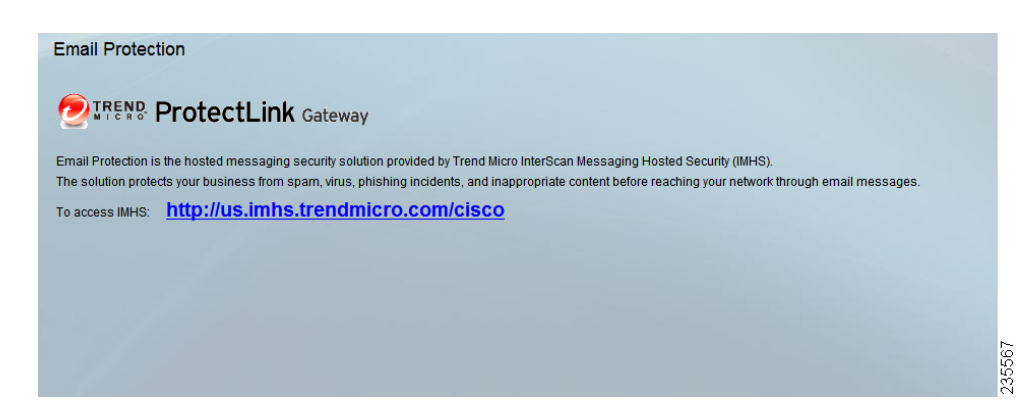

#### **Email Protection**

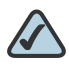

**NOTE** To have your e-mail checked, you will need to provide the domain name and IP address of your e-mail server. If you do not know this information, contact your ISP.

https://us.imhs.trendmicro.com/cisco To set up e-mail protection, click this link. You will be redirected to the Trend Micro ProtectLink Gateway website. Then follow the on-screen instructions.

### **ProtectLink > License**

The license for the Trend Micro ProtectLink Gateway service (Email Protection and Web Protection) is valid for one year from the time the activation code for Web Protection is generated. If you do not provide the necessary information to activate Email Protection during registration, please provide that information as soon as possible because Email Protection and Web Protection will expire at the same time.

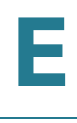

**NOTE** For example, if you provide the information needed for Email Protection one month after receiving the activation code for Web Protection, then you will receive only 11 months of Email Protection.

On the *License* window, license information is displayed. Use this window to renew your license, add seats, or view license information online.

#### ProtectLink > License

| License                   |                              |  |
|---------------------------|------------------------------|--|
| COINTERN ProtectLink Gate | way                          |  |
| Product License           |                              |  |
| <b>9</b>                  |                              |  |
| XX/XX/XX                  | Update Information           |  |
| License Information       | View detailed license online |  |
| Status: Activated         |                              |  |
| Platform: Gateway Service |                              |  |
| License expires on: XX    |                              |  |
| Renew Add Seat            |                              |  |
|                           |                              |  |

#### License

**Update Information** To refresh the license information displayed on-screen, click **Update Information**.

#### License Information

View detailed license online To view license information online, click this link.

Status The status of your license, Activated or Expired, is displayed.

Platform The platform type, Gateway Service, is automatically displayed.

License expires on The date and time your license expires are displayed.

**Renew** To renew your license, click **Renew**. Then follow the on-screen instructions.

Add Seats Each seat allows an e-mail account to use Email Protection. To add seats to your license, click Add Seats. Then follow the on-screen instructions.

# **Specifications**

The Cisco RVS4000 4-Port Gigabit Security Router with VPN specifications are described in this appendix.

### **Specifications**

| Model                   | RVS4000                                                                                                    |
|-------------------------|----------------------------------------------------------------------------------------------------|
| Standards               | IEEE802.3, 802.3u, 802.1X, RFC791 (IP Protocol), RFC2460, IPv4<br>(RFC791), IPv6 (RFC2460), RIPv1 (RFC1058), RIPv2 (RFC1723) |
| Ports                   | Ethernet, Power                                                                                                    |
| Buttons                 | Reset                                                                                                    |
| Cabling Type            | UTP CAT 5e or better                                                                                                    |
| LEDs                    | POWER, DIAG, IPS, ETHERNET (1-4), INTERNET                                                                                   |
| <b>Operating System</b> | Linux                                                                                                    |

### Performance

NAT Throughput 800 Mbps when IPS is disabled

### Setup/Config

Web User Interface Built-in web UI for easy browser-based configuration (HTTP/HTTPS)

### Management

| SNMP Version     | SNMP version 1, 2c                      |
|------------------|-----------------------------------------|
| Event Logging    | Local, Syslog, Email Alerts             |
| Firmware Upgrade | Firmware upgradable through web browser |
| Diagnostics      | Flash, RAM                              |

### **Security Features**

| Access Control                       | Access Control List (ACL) Capability: MAC-based, IP-based                                                                                                    |
|--------------------------------------|----------------------------------------------------------------------------------------------------|
| Firewall                             | SPI stateful packet inspection firewall                                                                                                    |
| Content Filtering                    | Static URL blocking or keyword blocking (included), Dynamic<br>Filtering through Trend Micro™ ProtectLink™ Gateway Security<br>Service (optional)                                                     |
| IPS (Intrusion<br>Prevention System) | IP Sweep Detection, Application Anomaly Detection (HTTP, FTP,<br>Telnet, RCP), P2P Control, Instant Messenger Control, L3-L4<br>Protocol (IP, TCP, UDP, ICMP) Normalization, L7 Signature<br>Matching |
| Secure<br>Management                 | HTTPS, Username/Password                                                                                                    |
| 802.1X                               | Port-based RADIUS Authentication (EAP-MD5, EAP-PEAP)                                                                                                    |

### QoS

| Service-based               | Service-based Bandwidth Management supports Rate Control and Priority |
|-----------------------------|-----------------------------------------------------------------------|
| <b>Prioritization Types</b> | 802.1p, DSCP, and Port-based                                          |
| Queues                      | 4 queues                                                              |

### Network

| DHCP        | DHCP Server, DHCP Client, DHCP Relay Agent                          |
|-------------|---------------------------------------------------------------------|
| DNS         | DNS Relay, Dynamic DNS (DynDNS, TZO)                                |
| NAT         | PAT, NAPT                                                           |
| DMZ         | Software configurable on any LAN port configuration, DHCPv6, ICMPv6 |
| IPv6        | Dual Stack IPv4 and IPv6, 6to4, Stateless Address Auto-             |
| Static DHCP | DHCP Server supports static IP address based on MAC address         |

### VPN

5 QuickVPN Tunnels for remote client access; 5 IPSec Gateway-to-Gateway Tunnels for branch office connectivity; 3DES Encryption; MD5/SHA1 Authentication; IPSec NAT-T; VPN Passthrough of PPTP, L2TP, and IPSec

### Routing

Static and RIP v1, v2 Inter-VLAN Routing

### Layer 2

| VLAN            | Port-based and 802.1Q Tag-based VLANs                     |
|-----------------|-----------------------------------------------------------|
| Number of VLANs | Support four 802.1Q VLANs (VLAN ID ranges from 1 to 4094) |

| Port Mirroring | One of the five WAN/LAN ports can be mirrored to a selected LAN port                |
|----------------|-------------------------------------------------------------------------------------|
| RSTP           | Supports Rapid Spanning Tree Protocol for loop detection and faster reconfiguration |

### **Environmental**

| Dimensions         | 6.69 in. x 1.61 in. x 6.69 in. |
|--------------------|--------------------------------|
| W x H x D          | (170 mm x 41 mm x 170 mm)      |
| Unit Weight        | 0.84 lb (0.38 kg)              |
| Power              | 12V 1A                         |
| Certification      | FCC Class B, CE, ICES-003      |
| Operating Temp.    | 32 to 104ºF (0 to 40ºC)        |
| Storage Temp.      | -4 to 158°F (-20 to 70°C)      |
| Operating Humidity | 10 to 85% Noncondensing        |
| Storage Humidity   | 5 to 90% Noncondensing         |

Specifications are subject to change without notice.

G

# Where to Go From Here

Cisco provides a wide range of resources to help you and your customer obtain the full benefits of the Cisco RVS4000 4-Port Gigabit Security Router with VPN.

### **Product Resources**

| Resource                                            | Location                                                                              |
|-----------------------------------------------------|---------------------------------------------------------------------------------------|
| Technical<br>Documentation                          | www.cisco.com/en/US/products/ps9923/<br>tsd_products_support_series_home.html         |
| Firmware<br>Downloads                               | www.cisco.com/en/US/products/ps9923/index.html                                        |
| Customer Support                                    | www.cisco.com/en/US/support/<br>tsd_cisco_small_business_support_center_contacts.html |
| Warranty and End<br>User License<br>Agreement       | www.cisco.com/go/warranty                                                             |
| Open Source<br>License Notices                      | www.cisco.com/go/osln                                                                 |
| Regulatory<br>Compliance and<br>Safety Information  | www.cisco.com/en/US/products/ps9923/<br>tsd_products_support_series_home.html         |
| Cisco Partner<br>Central site for Small<br>Business | www.cisco.com/web/partners/sell/smb                                                   |

## **Related Documentation**

For hardware setup for the Cisco RVS4000 router, see the *Cisco Small Business Model RVS4000 4-Port Gigabit Security Router with VPN Quick Start Guide*.

For compliance and safety information, see the *Regulatory Compliance and Safety Information for the Cisco Wired and Wireless Routers and Access Point Devices (EMC Class B Devices)*.